# **EcoStruxure**

# Link150 Ethernet-Gateway

# Benutzerhandbuch

EcoStruxure bietet einfache, kosteneffektive seriell-zu-Ethernet-Konnektivität.

DOCA0110DE-05 04/2021

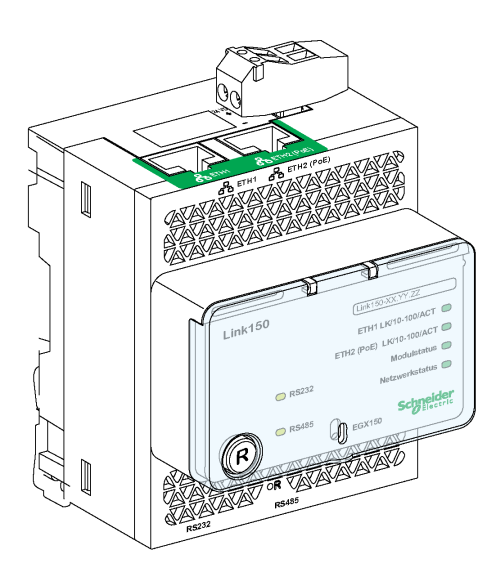

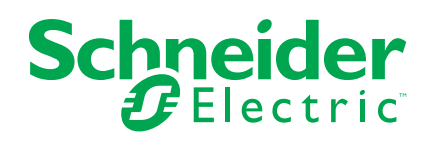

## **Rechtliche Hinweise**

Die Marke Schneider Electric sowie alle anderen in diesem Handbuch enthaltenen Markenzeichen von Schneider Electric SE und seinen Tochtergesellschaften sind das Eigentum von Schneider Electric SE oder seinen Tochtergesellschaften. Alle anderen Marken können Markenzeichen ihrer jeweiligen Eigentümer sein. Dieses Handbuch und seine Inhalte sind durch geltende Urheberrechtsgesetze geschützt und werden ausschließlich zu Informationszwecken bereitgestellt. Ohne die vorherige schriftliche Genehmigung von Schneider Electric darf kein Teil dieses Handbuchs in irgendeiner Form oder auf irgendeine Weise (elektronisch, mechanisch, durch Fotokopieren, Aufzeichnen oder anderweitig) zu irgendeinem Zweck vervielfältigt oder übertragen werden.

Schneider Electric gewährt keine Rechte oder Lizenzen für die kommerzielle Nutzung des Handbuchs oder seiner Inhalte, ausgenommen der nicht exklusiven und persönlichen Lizenz, die Website und ihre Inhalte in ihrer aktuellen Form zurate zu ziehen.

Produkte und Geräte von Schneider Electric dürfen nur von Fachpersonal installiert, betrieben, instand gesetzt und gewartet werden.

Da sich Standards, Spezifikationen und Konstruktionen von Zeit zu Zeit ändern, können die in diesem Handbuch enthaltenen Informationen ohne vorherige Ankündigung geändert werden.

Soweit nach geltendem Recht zulässig, übernehmen Schneider Electric und seine Tochtergesellschaften keine Verantwortung oder Haftung für Fehler oder Auslassungen im Informationsgehalt dieses Dokuments oder für Folgen, die aus oder infolge der Verwendung der hierin enthaltenen Informationen entstehen.

# Inhaltsverzeichnis

| Sicherheits   | hinweise                                           | 5  |
|---------------|----------------------------------------------------|----|
| Über das H    | andbuch                                            | 7  |
| Link150 Allge | emeine Beschreibung                                | 9  |
| Link150 Eth   | ernet-Gateway – Beschreibung                       | 10 |
| Beschreibu    | ng der Hardware                                    | 12 |
| Ethernet-Ga   | ateway Link150 Kenndaten                           | 20 |
| Link150 Eth   | ernet Gateway – Firmware-Aktualisierung            | 21 |
| Schneider E   | Electric Green Premium™ Umweltzeichen              | 26 |
| Link150-Web   | oserver (Bis Firmwareversion 005.000.029)          | 28 |
| Webseiten     | des Link150                                        | 29 |
| Zugriff a     | auf Link150-Webseiten                              |    |
| Link150       | ) Benutzeroberfläche im Überblick                  | 34 |
| Link150       | )-Webseitenbeschreibung                            | 36 |
| Link150 We    | bserver - Seiten zur Konfiguration & Einstellungen | 37 |
| Gerätes       | standort/-name                                     |    |
| Geräter       | 1ame                                               |    |
| Etherne       | et-Konfiguration (Dual-Port)                       | 40 |
| IP-Konf       | iguration                                          | 41 |
| Erweite       | rte Ethernet-Einstellungen                         | 43 |
| Modbus        | s TCP/IP-Filterung                                 | 44 |
| Serielle      | r Port                                             | 45 |
| Datum         | und Uhrzeit                                        | 47 |
| Gerätel       | iste                                               | 48 |
| SNMP-         | Parameter                                          | 51 |
| Erweite       | rte Services-Steuerung                             | 52 |
| Benutze       | erkonten                                           | 54 |
| Websei        | tenzugriff                                         | 55 |
| Link150 We    | bserver - Diagnoseseiten                           | 56 |
| Statistik     | en für die Protokolle Modbus/TCP und ION           | 57 |
| Gerätei       | nformationen                                       | 60 |
| Lesen o       | ler Geräteregister                                 | 61 |
| Link150-Web   | oserver (Ab Firmwareversion 005.001.015)           | 62 |
| Link150-Eth   | nernet-Gateway                                     | 63 |
| Zugriff a     | auf Link150-Webseiten                              | 64 |
| Link150       | ) Benutzeroberfläche im Überblick                  | 68 |
| Link150       | )-Webseitenbeschreibung                            | 70 |
| Link150 We    | bserver – Startseite                               | 72 |
| Geräte-       | ID                                                 | 73 |
| Physisc       | her Gerätestandort                                 | 74 |
| Link150 We    | bserver – Diagnoseseiten                           | 75 |
| Etherne       | et                                                 | 76 |
| IP-Netz       | werkdienste                                        | 77 |
| Lesen o       | ler Geräteregister                                 | 78 |
| Serielle      | Schnittstelle                                      | 79 |
| System        |                                                    | 80 |
| RSTP-E        | 3ridge                                             | 81 |
| RSTP-F        | Ports                                              | 82 |
| Link150 We    | bserver – Wartungsseite                            | 84 |
|               |                                                    |    |

| Firmware                               |    |
|----------------------------------------|----|
| Link150 Webserver – Einstellungsseiten |    |
| Identifikation                         |    |
| Datum und Uhrzeit                      |    |
| Ethernet-Konfiguration (Dual-Port)     |    |
| IP-Konfiguration                       |    |
| Serieller Port                         | 91 |
| Geräteliste                            | 93 |
| IP-Netzwerkdienste                     |    |
| Modbus TCP/IP-Filterung                |    |
| SNMP                                   |    |
| Erweiterte Ethernet-Einstellungen      |    |
| RSTP                                   |    |
| Benutzerkonten                         |    |
| Fehlerbehebung                         |    |
| Fehlerbehebung                         |    |

## Sicherheitshinweise

## Wichtige Informationen

Lesen Sie sich diese Anweisungen sorgfältig durch und machen Sie sich vor Installation, Betrieb, Bedienung und Wartung mit dem Gerät vertraut. Die nachstehend aufgeführten Warnhinweise sind in der gesamten Dokumentation sowie auf dem Gerät selbst zu finden und weisen auf potenzielle Risiken und Gefahren oder bestimmte Informationen hin, die eine Vorgehensweise verdeutlichen oder vereinfachen.

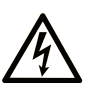

Wird dieses Symbol zusätzlich zu einem Sicherheitshinweis des Typs "Gefahr" oder "Warnung" angezeigt, bedeutet das, dass die Gefahr eines elektrischen Schlags besteht und die Nichtbeachtung der Anweisungen unweigerlich Verletzung zur Folge hat.

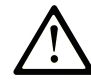

Dies ist ein allgemeines Warnsymbol. Es macht Sie auf mögliche Verletzungsgefahren aufmerksam. Beachten Sie alle unter diesem Symbol aufgeführten Hinweise, um Verletzungen oder Unfälle mit Todesfälle zu vermeiden.

### ▲ GEFAHR

**GEFAHR** macht auf eine gefährliche Situation aufmerksam, die, wenn sie nicht vermieden wird, Tod oder schwere Verletzungen **zur Folge hat.** 

#### 

**WARNUNG** macht auf eine gefährliche Situation aufmerksam, die, wenn sie nicht vermieden wird, Tod oder schwere Verletzungen **zur Folge haben kann.** 

#### VORSICHT

**VORSICHT** macht auf eine gefährliche Situation aufmerksam, die, wenn sie nicht vermieden wird, leichte Verletzungen **zur Folge haben kann.** 

#### **HINWEIS**

HINWEIS gibt Auskunft über Vorgehensweisen, bei denen keine Verletzungen drohen.

#### **Bitte beachten**

Elektrische Geräte dürfen nur von Fachpersonal installiert, betrieben, bedient und gewartet werden. Schneider Electric haftet nicht für Schäden, die durch die Verwendung dieses Materials entstehen.

Als qualifiziertes Fachpersonal gelten Mitarbeiter, die über Fähigkeiten und Kenntnisse hinsichtlich der Konstruktion und des Betriebs elektrischer Geräte und deren Installation verfügen und eine Schulung zur Erkennung und Vermeidung möglicher Gefahren absolviert haben.

## SICHERHEITSHINWEIS ZUR CYBERSICHERHEIT

## **A**WARNUNG

#### MÖGLICHE BEEINTRÄCHTIGUNG DER VERFÜGBARKEIT, INTEGRITÄT UND VERTRAULICHKEIT DES SYSTEMS

- Ändern Sie zuerst die Standardkennwörter, um jeden unberechtigten Zugriff auf die Geräteeinstellungen, Steuerungen und Informationen zu verhindern.
- Deaktivieren Sie nicht verwendete Ports/Dienste und Standardkonten, um potenzielle Zugänge f
  ür bösartige Angreifer zu blockieren.
- Richten Sie mehrere Cyber-Schutzschichten vor allen Netzwerkgeräten ein (z. B. Firewalls, Netzwerksegmentierung, Netzwerkangriffserkennung (Intrusion Detection) und -schutz).
- Wenden Sie die Best Practices der Cybersicherheit an (z. B. "Least Privilege" (Prinzip der geringsten Rechte), "Segregation of Duties" ( Funktionstrennung)), um unberechtigte Offenlegung von Daten, Datenverlust oder die Änderung von Daten und Protokollen bzw. die Unterbrechung der Dienstebereitstellung zu verhindern.

Die Nichtbeachtung dieser Anweisungen kann Tod, schwere Verletzungen oder Sachschäden zur Folge haben.

### **FCC-Hinweis**

Dieses Gerät wurde getestet und entspricht den Grenzwerten für digitale Geräte der Klasse A entsprechend Teil 15 der FCC-Vorschriften. Diese Grenzwerte bieten einen ausreichenden Schutz vor schädlichen Störungen, wenn das Gerät in kommerziellen Umgebungen betrieben wird. Das Gerät erzeugt und verwendet Funkfrequenzenergie und kann solche abstrahlen. Es kann, wenn es nicht gemäß den Anweisungen installiert und benutzt wird, die Funkkommunikation beeinträchtigen. Der Betrieb dieses Gerätes in Wohngebieten bewirkt wahrscheinlich schädliche Störungen. In diesem Fall muss der Benutzer auf eigene Kosten für Abhilfe sorgen.

# Über das Handbuch

### **Rahmen des Dokuments**

Das Ziel dieses Produktes ist es, Benutzern, Installateuren und Wartungspersonal mit technischen Informationen und Verfahren zu versorgen, die sie für den Zugriff auf und die Wartung des Link150-Webservers benötigen.

## Angabe zur Gültigkeit

Diese Anleitung gilt für alle Firmwareversionen des Link150-Gateways.

### **Online-Informationen**

Die technischen Merkmale der hier beschriebenen Geräte sind auch online abrufbar. Um auf die Online-Informationen zuzugreifen, gehen Sie zur Homepage von Schneider Electric www.se.com/ww/en/download/.

Die in diesem Handbuch vorgestellten Merkmale sollten denen entsprechen, die online angezeigt werden. Im Rahmen unserer Bemühungen um eine ständige Verbesserung werden Inhalte im Laufe der Zeit möglicherweise überarbeitet, um deren Verständlichkeit und Genauigkeit zu verbessern. Sollten Sie einen Unterschied zwischen den Informationen im Handbuch und denen online feststellen, nutzen Sie die Online-Informationen als Referenz.

## Zugehörige Dokumente

| Titel der Dokumentation                                 | Bestellreferenz                    |
|---------------------------------------------------------|------------------------------------|
| TSXETG100 ConneXium Ethernet Gateway – Benutzerhandbuch | 63230-319-225 (EN, ES, FR, DE)     |
| EGX100 Ethernet Gateway – Benutzerhandbuch              | 63230-319-204 (EN, ES, FR, DE, ZH) |
| Link150 Ethernet Gateway – Kurzanleitung                | <u>NHA50221</u>                    |
| Link150 Ethernet Gateway Freigabehinweis der Firmware   | DOCA0182EN                         |

Sie können diese technischen Veröffentlichungen und weiteren technischen Informationen von unserer Website herunterladen unter www.se.com/ww/en/ download/.

# Link150 Allgemeine Beschreibung

#### Inhalt dieses Abschnitts

| Link150 Ethernet-Gateway – Beschreibung            | 10 |
|----------------------------------------------------|----|
| Beschreibung der Hardware                          |    |
| Ethernet-Gateway Link150 Kenndaten                 | 20 |
| Link150 Ethernet Gateway – Firmware-Aktualisierung | 21 |
| Schneider Electric Green Premium™ Umweltzeichen    | 26 |

# Link150 Ethernet-Gateway – Beschreibung

## **EcoStruxure Hauptsortiment**

EcoStruxure ist die IoT-fähige, offene und interoperable Plug-and-Play-Architektur und -Plattform von Schneider Electric, die in Haushalten, Gebäuden, Rechenzentren, Infrastrukturen und der Industrie zum Einsatz kommt. Innovation auf jeder Ebene – von vernetzten Produkten bis hin zu Edge Steuerung und Anwendungen, Analysen und Services.

### Einführung in das Link150 Ethernet-Gateway

Dieses Handbuch ist zur Verwendung mit Link150 Ethernet-Gateway gedacht. Für Informationen zur Installation siehe das *Ethernet-Gateway Link150 – Kurzanleitung*.

Link150-Gateway ist ein Kommunikationsgerät, das die Konnektivität zwischen Ethernet (Modbus TCP/IP) und seriellen Modbus-Geräten zur Verfügung stellt, so dass Modbus TCP/IP-Clients auf Informationen von seriellen Slave-Geräten zugreifen können. Es ermöglicht auch einen Zugriff serieller Master-Geräte auf Informationen von Slave-Geräten, die im Ethernet-Netzwerk verteilt sind.

### Eigenschaften des Link150 Ethernet-Gateways

Das Link150-Gateway unterstützt die folgenden Ethernet-Protokolle:

- **Modbus TCP/IP:** Modbus TCP/IP ist ein Protokoll, das eine Master/Slave-Kommunikation zwischen Geräten und TCP/IP über eine Ethernet-Verbindung herstellt. Modbus TCP/IP wird zum Austausch von Daten zwischen dem Link150-Gateway und anderen kompatiblen Modbus TCP/IP-Geräten über den TCP-Port 502 verwendet.
- Hypertext Transfer Protocol (HTTP): HTTP ist ein Netzwerkprotokoll, dass die Lieferung von Dateien und Daten im World Wide Web verwaltet. Es stellt die Webserver-Funktionalität über en TCP-Port 80 her. Die dezentrale Konfiguration des Link150-Gateways und das Betrachten der Diagnosedaten ist mit einem Webbrowser möglich.
- Hypertext Transfer Protocol Secure (HTTPS): HTTPS ist eine Variante des Standard-Internetübertragungsprotokolls (HTTP), die eine Sicherheitsschicht für die Daten, die übertragen werden, durch eine Secure Socket Layer (SSL)oder Transport Layer Security (TLS)-Protokollverbindung hinzufügt. HTTPS ermöglicht eine verschlüsselte Kommunikation und eine sichere Verbindung zwischen einem Remotebenutzer und dem Link150-Gerät.
- File Transfer Protocol (FTP): FTP ist ein Netzwerkprotokoll, dass die Möglichkeit der Übertragung von Dateien über das Internet von einem PC auf einen anderen zur Verfügung stellt. FTP wird zur Übertragung von Firmware-Aktualisierungen über den TCP-Port 21 zum Link150-Gateway verwendet.
- Simple Network Management Protocol (SNMP): Basierend auf dem MIB2-Format, stellt SNMP die Möglichkeit zur Speicherung und zum Senden von Identifikations- und Diagnoseinformationen für die Netzwerkverwaltung über den UDP-Port 161 zur Verfügung.
- Address Resolution Protocol (ARP): ARP wird zur Umwandlung von IP-Adressen in Ethernet-Adressen verwendet. ARP-Anfragen werden vom Link150-Gateway gesendet, um festzustellen, ob seine Adresse eine duplizierte IP-Adresse ist.
- Rapid Spanning Tree Protocol (RSTP): RSTP ist die erweiterte Version des Spanning Tree Protocol, einem Protokoll der Verbindungsschicht, das innerhalb von Bridges oder Switches ausgeführt wird.
- Devices Profile for Web Services (DPWS): DPWS definiert einen Mindestsatz an Implementierungsvorgaben, um für ressourcenbeschränkte

Geräte eine sichere Nachrichtenübertragung, Erkennung, Beschreibung und Ereignisverwaltung über Internetdienste zu gewährleisten.

#### HINWEIS:

- Die Protokolle HTTPS und RSTP sind erst ab der Link150-Firmwareversion 005.001.015 anwendbar.
- Das FTP-Protokoll ist nur bis zur Link150-Firmwareversion 005.000.029 anwendbar.

# **Beschreibung der Hardware**

Top View

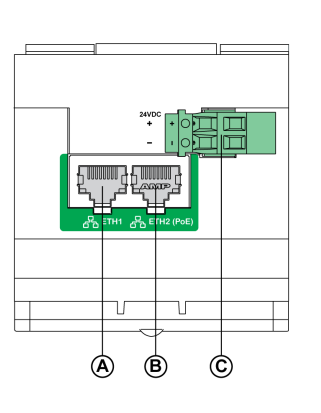

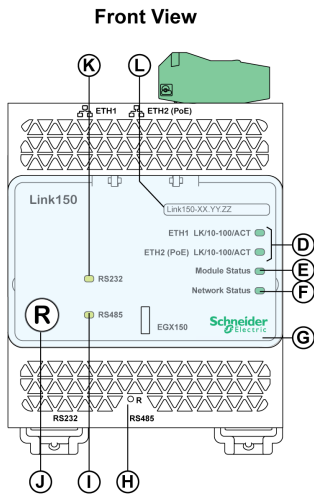

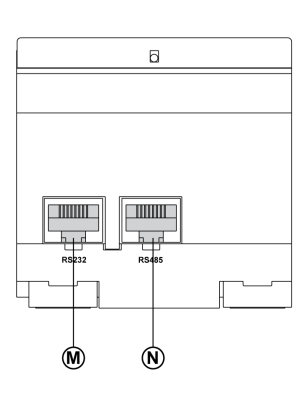

**Bottom View** 

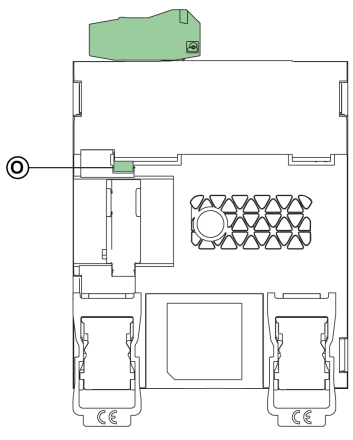

- A ETH1: Ethernet 1 Kommunikationsport
- B ETH2: Ethernet 2 (Power over Ethernet) Kommunikationsport
- C 24-Vdc-Stromversorgungsklemme
- D Ethernet Kommunikations-LEDs
- E Modulstatus-LED
- F Netzwerkstatus-LED
- G Versiegelbare transparente Abdeckung
- H IP-Zurücksetzungs-Pin
- I RS485 Verkehrsstatus-LED
- J Geräteknopf für Sanftanlauf (durch geschlossene Abdeckung erreichbar)
- K RS232 Verkehrsstatus-LED
- L Label mit Gerätename
- M RS232-Port
- N RS485-Port
- O Erdungsanschluss

;)

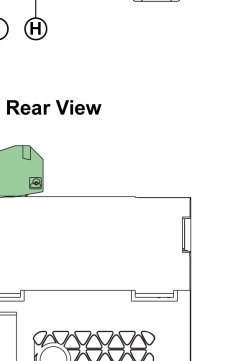

### 24-Vdc-Stromversorgungsklemme

Das Link150-Gateway wird mit 24 Vdc oder Power-over-Ethernet (PoE) versorgt. Wir empfehlen eine UL-gelistete und UL-anerkannte eingeschränkte Strom-/ eingeschränkte Spannungsversorgung oder eine Klasse 2 Stromversorgung mit einem Minimum von 24 Vdc, 500 mA.

**HINWEIS:** Wenn das Modul sowohl mit PoE und 24 Vdc verbunden ist und wenn 24 Vdc entfernt wird, besteht ein temporärer Stromausfall bis das Gerät Strom über PoE erhält.

Verwenden Sie für den Anschluss der 24-Vdc-Spannungsversorgung nur Kupferleiter.

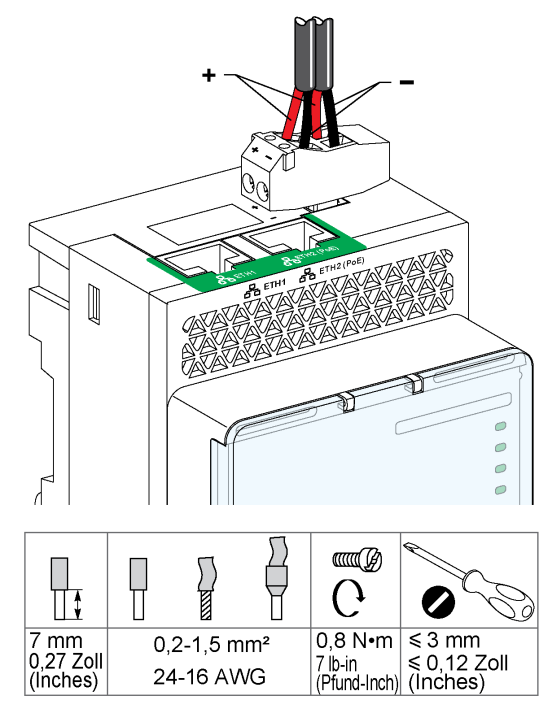

#### Ethernet-Switch mit Endspan-PoE-Ports

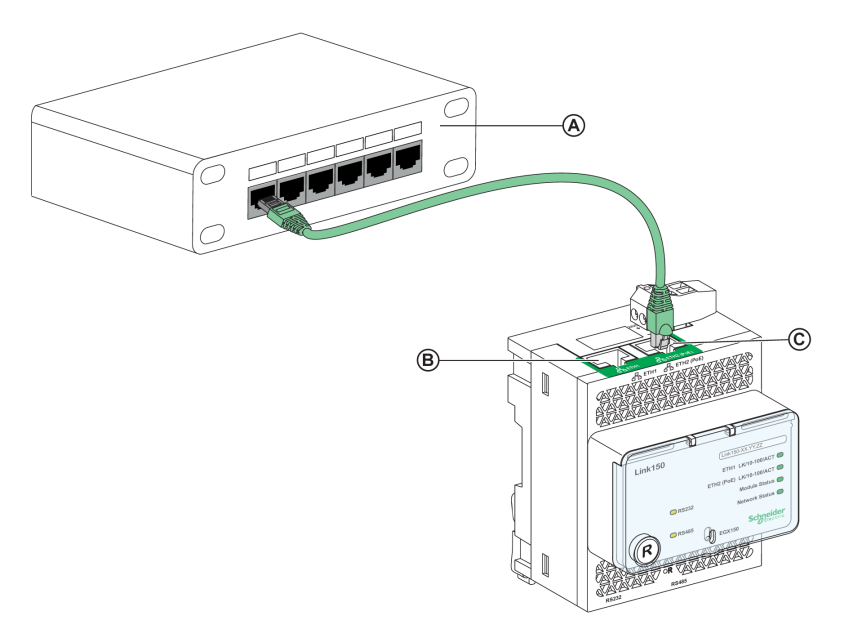

- A Ethernet-Switch mit Endspan-PoE-Ports
- B Ethernet 1 Kommunikationsport
- C Ethernet 2 (PoE) Kommunikationsport

#### Ethernet-Switch mit Midspan-PoE-Ports

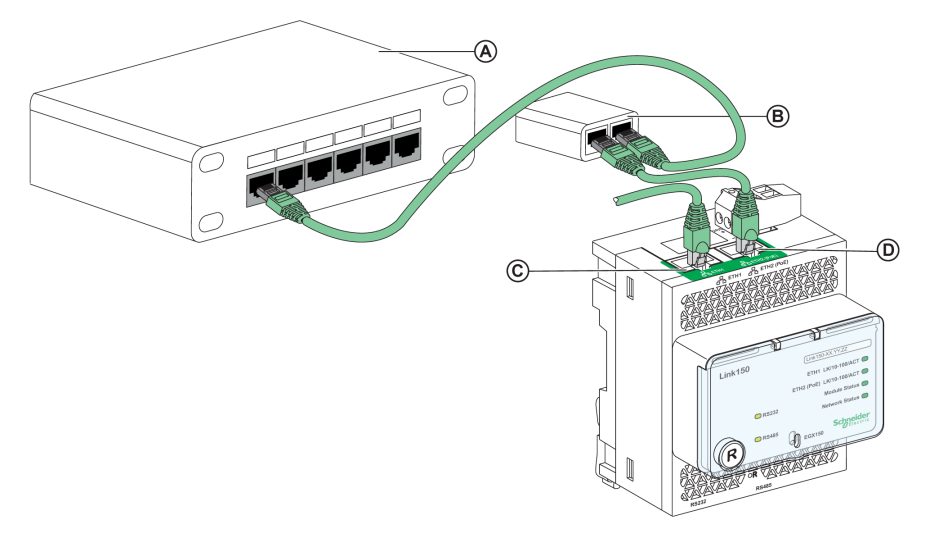

- A Ethernet-Switch
- B Midspan-PoE-Injector
- C Ethernet 1 Kommunikationsport
- D Ethernet 2 (PoE) Kommunikationsport

### **Ethernet Kommunikations-LEDs**

Die zweifarbigen Ethernet-LEDs zeigen den Kommunikationsstatus der Ethernet-Ports ETH1 und ETH2 an.

| LED-Anzeige   | Statusanzeige       |
|---------------|---------------------|
| Gelb          | 10-Mbps-Verbindung  |
| Gelb blinkend | 10-Mbps-Aktivität   |
| Grün          | 100-Mbps-Verbindung |
| Grün blinkend | 100-Mbps-Aktivität  |

#### **Modulstatus-LED**

Die zweifarbigen Modulstatus-LEDs zeigen den Modulstatus des Link150-Gateways an.

| LED-Anzeige                                    | Statusanzeige           |
|------------------------------------------------|-------------------------|
| Permanent aus                                  | Keine Spannung          |
| Permanent Grün                                 | Gerät betriebsbereit    |
| Permanent Rot                                  | Außer Betrieb           |
| Grünes Blinken (500 ms AN, 500 ms AUS)         | Firmware ist beschädigt |
| Rotes Blinken                                  | Eingeschränkter Modus   |
| Grünes/rotes Blinken (250 ms grün, 250 ms rot) | Autotest                |

#### HINWEIS:

- Wenn der IP-Zurücksetzungs-Pin nach 5 Sekunden und vor 10 Sekunden losgelassen wird, blinkt die Modulstatus-LED grün bis der IP-Zurücksetzungs-Pin losgelassen wird.
- Wenn der IP-Zurücksetzungs-Pin nach 15 Sekunden losgelassen wird, leuchtet die Modulstatus-LED permanent grün.

#### **Netzwerkstatus-LED**

Die zweifarbige Netzwerkstatus-LED zeigt den Netzwerkstatus des Link150-Gateways an.

| LED-Anzeige                                    | Statusanzeige                                                  |
|------------------------------------------------|----------------------------------------------------------------|
| Aus                                            | Kein Strom oder keine IP-Adresse                               |
| Permanent Grün                                 | Gültige IP-Adresse                                             |
| Permanent Rot                                  | Doppelte IP-Adresse                                            |
| Grünes/rotes Blinken (250 ms grün, 250 ms rot) | Autotest wird durchgeführt                                     |
| Permanent Gelb                                 | Fehler in der IP-Konfiguration oder der<br>Standard-IP-Adresse |

### **RS232 Verkehrs-LED**

Die gelbe RS232 Verkehrs-LED für die serielle Reihe zeigt an, dass der Verkehr über das serielle RS232-Netzwerk über das Link150-Gateway übertragen oder empfangen wird. Die LED blinkt während der Übermittlung und dem Empfangen von Nachrichten. Andernfalls ist die LED AUS.

#### **RS485 Verkehrs-LED**

Die gelbe RS485 Verkehrs-LED für die serielle Reihe zeigt an, dass der Verkehr über das serielle RS485-Netzwerk über das Link150-Gateway übertragen oder empfangen wird. Die LED blinkt während der Übermittlung und dem Empfangen von Nachrichten. Andernfalls ist die LED AUS.

#### IP-Zurücksetzungs-Pin

Wenn der IP-Zurücksetzungs-Pin für 1 bis 5 Sekunden gedrückt wird, dann wird der IP-Erfassungsmodus auf die Werkseinstellung (DHCP) zurückgesetzt.

## Zurücksetzen auf Werkeinstellung

Wenn der IP-Zurücksetzungs-Pin für 10 bis 15 Sekunden gedrückt wird, dann werden alle benutzer-konfigurierbaren Informationen auf die Werkseinstellung zurückgesetzt.

## Geräteknopf für Sanftanlauf

Drücken Sie den Geräteknopf für Sanftanlauf für 10 bis 15 Sekunden, um das Link150-Gateway sanft neu zu starten. Weitere Informationen finden Sie unter Fehlerbehebung, Seite 104.

## RS232-Anschlussdiagramm

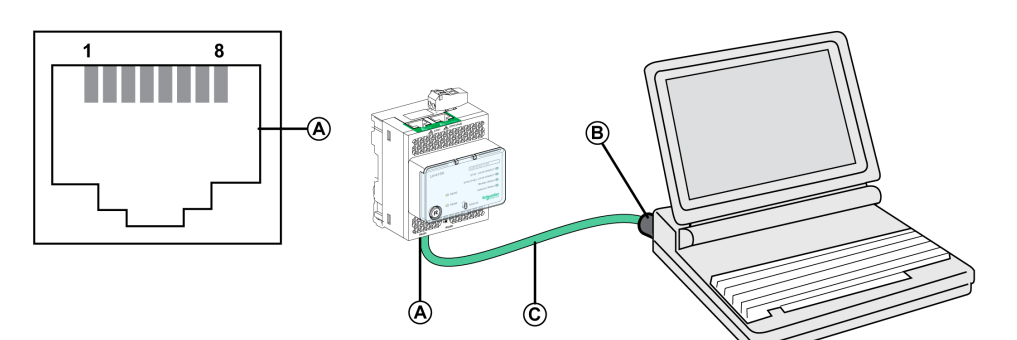

- A Serieller RS232-Port
- B RJ45 zu DB9
- C RJ45-Crossover-Kabel

| Kontaktnum-<br>mer | Signalname | Beschreibung                                  |
|--------------------|------------|-----------------------------------------------|
| 1                  | DSR        | Betriebsbereitschaft (Data Set Ready)         |
| 2                  | DCD        | Datenträgererkennung (Data Carrier Detect)    |
| 3                  | DTR        | Gerätesendebereitschaft (Data Terminal Ready) |
| 4                  | GND        | Masse (Ground)                                |
| 5                  | RX         | Empfang von Daten (Receive Data)              |
| 6                  | ТХ         | Übertragung von Daten (Transmit Data)         |
| 7                  | CTS        | Bereit zum Senden (Clear To Send)             |
| 8                  | RTS        | Sendeaufforderung (Request To Send)           |

## RS485-2-Draht-Anschlussdiagramm

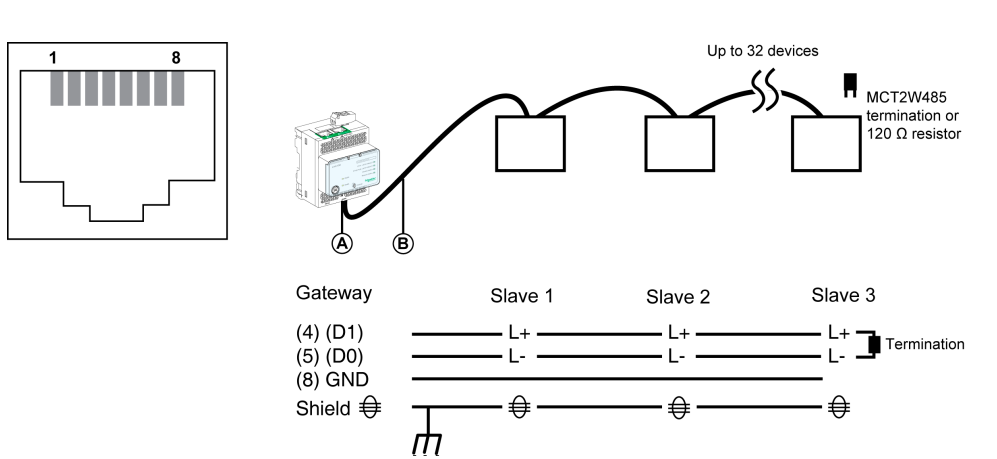

A Serieller RS485-Port

B RJ45-Kabel (VW3A8306D30 ist ein Zubehörteil für RJ45-Verbindungen)

| Kontaktnum-<br>mer | Signalname | Beschreibung     |
|--------------------|------------|------------------|
| 1                  | D1         | Daten+           |
| 2                  | D0         | Daten-           |
| 3                  | NC         | Keine Verbindung |
| 4                  | D1         | Daten+           |

| Kontaktnum-<br>mer | Signalname | Beschreibung     |
|--------------------|------------|------------------|
| 5                  | D0         | Daten-           |
| 6                  | NC         | Keine Verbindung |
| 7                  | NC         | Keine Verbindung |
| 8                  | GND        | Masse (Ground)   |
|                    | Schirmung  | Schirmung        |

## RS485 2-Draht mit Link150-Kabeladapter – Anschlussdiagramm

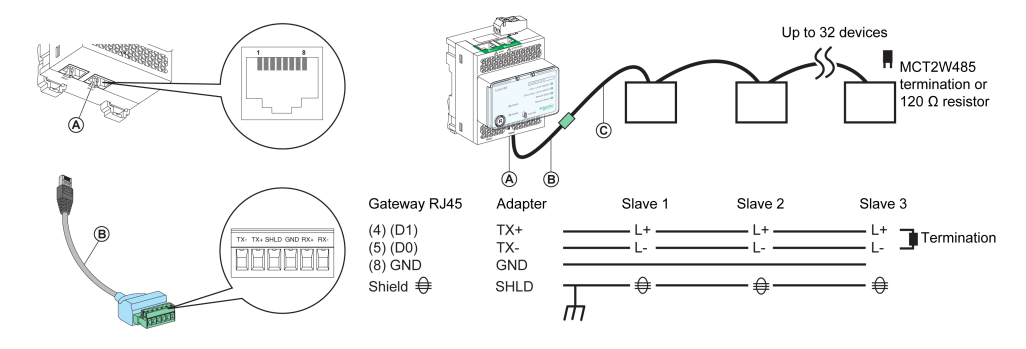

- A Serieller RS485-Port
- B Link150-Kabeladapter (PH68385 ist ein Zubehörteil für RJ45-Verbindungen)
- C Belden 9841

| Stiftnummer für<br>Gateway RJ45 und<br>Adapter | Signalname | Beschreibung     |
|------------------------------------------------|------------|------------------|
| 1                                              | D1         | Daten+           |
| 2                                              | D0         | Daten-           |
| 3                                              | NC         | Keine Verbindung |
| 4                                              | D1         | Daten+           |
| 5                                              | D0         | Daten-           |
| 6                                              | NC         | Keine Verbindung |
| 7                                              | NC         | Keine Verbindung |
| 8                                              | GND        | Masse (Ground)   |
|                                                | Schirmung  | Schirmung        |

## RS485-4-Draht-Anschlussdiagramm

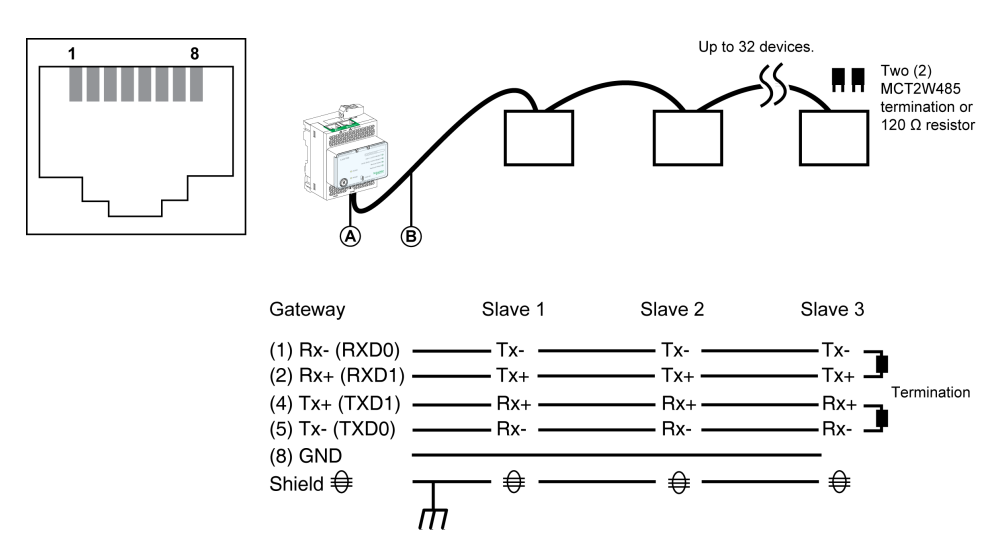

- A Serieller RS485-Port
- B RJ45-Kabel (VW3A8306D30 ist ein Zubehörteil für RJ45-Verbindungen)

| Kontaktnum-<br>mer | Signalname | Beschreibung                            |
|--------------------|------------|-----------------------------------------|
| 1                  | RX-        | Empfang von Daten- (Receive Data-)      |
| 2                  | RX+        | Empfang von Daten+ (Receive Data+)      |
| 3                  | NC         | Keine Verbindung                        |
| 4                  | TX+        | Übertragung von Daten+ (Transmit Data+) |
| 5                  | TX-        | Übertragung von Daten- (Transmit Data-) |
| 6                  | NC         | Keine Verbindung                        |
| 7                  | NC         | Keine Verbindung                        |
| 8                  | GND        | Masse (Ground)                          |
|                    | Schirmung  | Schirmung                               |

## RS485 4-Draht mit Link150-Kabeladapter – Anschlussdiagramm

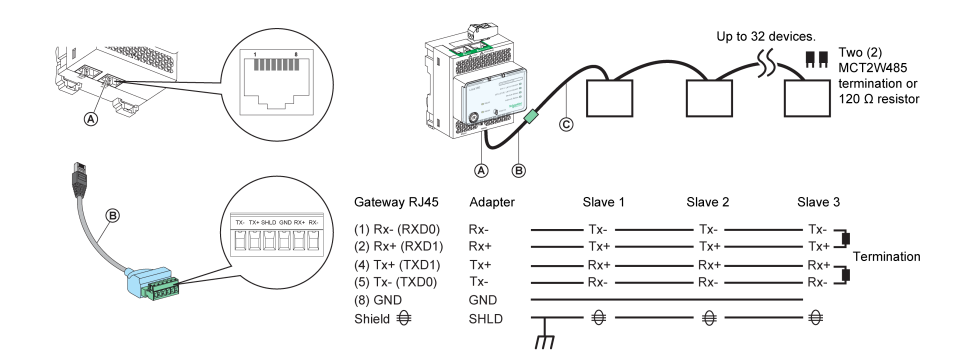

- A Serieller RS485-Port
- B Link150-Kabeladapter (PH68385 ist ein Zubehörteil für RJ45-Verbindungen)
- C Belden 8723 oder 9842

| Stiftnummer für<br>Gateway RJ45 und Adapter | Signalname | Beschreibung                                |
|---------------------------------------------|------------|---------------------------------------------|
| 1                                           | RX-        | Empfang von Daten- (Receive Data-)          |
| 2                                           | RX+        | Empfang von Daten+ (Receive Data+)          |
| 3                                           | NC         | Keine Verbindung                            |
| 4                                           | TX+        | Übertragung von Daten+ (Transmit Data<br>+) |
| 5                                           | TX-        | Übertragung von Daten- (Transmit Data-<br>) |
| 6                                           | NC         | Keine Verbindung                            |
| 7                                           | NC         | Keine Verbindung                            |
| 8                                           | GND        | Masse (Ground)                              |
|                                             | Schirmung  | Schirmung                                   |

# **Ethernet-Gateway Link150 Kenndaten**

## Umgebungsspezifische Kenndaten

| Eigenschaften          |          | Wert                                                                                                    |  |
|------------------------|----------|----------------------------------------------------------------------------------------------------|--|
| Konformität mit Normen |          | <ul><li>IEC/UL 60950</li><li>AS/ZNS 60950</li></ul>                                                                      |  |
|                        |          | <ul> <li>CSA C22.2</li> <li>IEC/UL 61010-2-201</li> <li>EN 55024</li> <li>EN 55022</li> <li>IEC61000-6-2 Ed.2</li> </ul> |  |
| Zertifizierungen       |          | cULus-, CE-, RCM-, und FCC-Kennung                                                                                       |  |
| Umgebungstemperatur    | Lagerung | -40 to +85 °C (-40 to +185 °F)                                                                                           |  |
| Betrieb                |          | -25 to +70 °C (-13 to +158 °F)                                                                                           |  |
| Verschmutzung Etage 2  |          | Etage 2                                                                                                    |  |

## Mechanische Kenndaten

| Eigenschaften                           | Wert                                                  |
|-----------------------------------------|-------------------------------------------------------|
| Stoßfestigkeit                          | Konform zu IEC 60068-2-27 15 g/11 ms, 1/2 sinusförmig |
| Widerstand zu sinusförmigen Vibrationen | Konform zu IEC/UL 60068-2-6                           |

## **Elektrische Kenndaten**

| Eigenschaften          |         | Wert                                    |                         |  |
|------------------------|---------|-----------------------------------------|-------------------------|--|
|                        |         | 24 Vdc-Modus                            | POE-Modus               |  |
| Spannungsversorgung    |         | 24 Vdc, -20 %/+10 % (19.2 Vdc -26.4 Vdc | Wie gemäß IEEE 802.3af  |  |
| Leistungsaufnah-<br>me | Typisch | 24 Vdc, 130 mA bei 20 °C                | 48 Vdc, 65 mA bei 20 °C |  |

## Physikalische Kenndaten

| Eigenschaften                       | Wert                                                                                                    |
|-------------------------------------|----------------------------------------------------------------------------------------------------|
| Abmessungen                         | 72 x 105 x 71 mm (2,83 x 4,13 x 2,79 Zoll)                                                                    |
| Montage                             | DIN-Schiene                                                                                                   |
| Gewicht                             | 175 g ohne Verpackung                                                                                         |
| Schutzgrad des installierten Moduls | <ul> <li>An der Frontplatte (Wandgehäuse): IP4x</li> <li>Stecker: IP2x</li> <li>Andere Teile: IP3x</li> </ul> |
| Anschlüsse                          | <ul> <li>Schraubentyp f ür Klemmleiste f ür 24 Vdc Spannung</li> <li>RJ45 f ür Kommunikation</li> </ul>       |
| Installationstyp                    | Offene Gerätetypen                                                                                            |

## Link150 Ethernet Gateway – Firmware-Aktualisierung

## **Beschreibung**

Die Link150-Firmware besteht aus zwei Arten von Komponenten:

- Die ausführbare binäre Komponente
- Die Webseite und unterstützende Datei (Datendatei)

Die firmware auf dem Link150-Gateway kann per FTP aktualisiert werden.

HINWEIS: Die Dateien gateway.bin und exploit.bin sind nicht kompatibel.

## HINWEIS

#### GEFAHR EINER GERÄTEBESCHÄDIGUNG

- Sie dürfen die Datei *gateway.bin* nicht in einem System aktualisieren, in dem sich die Datei *exploit.bin* befindet.
- Während der Aktualisierung der Firmware darf das Gerät nicht ausgeschaltet bzw. das Netzwerkkabel nicht abgezogen werden.

Die Nichtbeachtung dieser Anweisungen kann Sachschäden zur Folge haben.

## Aktualisieren der Firmware

| Schritt | Aktion                                                                                                    |
|---------|----------------------------------------------------------------------------------------------------|
| 1       | Überprüfen Sie die aktuelle Version der Firmware. Halten Sie sich an die unter Prüfen der Firmwareversion für die ausführbare binäre Komponente, Seite 21 beschriebene Vorgehensweise.                                          |
| 2       | Bei einer Firmwareversion ab 005.001.015 gilt die unter Standardprozess zur Firmware-Aktualisierung (Aktualisierung ab Version 005.001.015), Seite 22 beschriebene Vorgehensweise.                                              |
| 3       | Bei einer Firmwareversion ab 005.000.021 oder bis 005.000.029 gilt die unter Standardprozess zur Firmware-Aktualisierung (Aktualisierung ab Version 005.000.021 oder bis zu 005.000.029), Seite 22 beschriebene Vorgehensweise. |
| 4       | Bei einer Firmwareversion bis 005.000.011 gilt die unter Sonderanweisung für die Aktualisierung älterer Firmwareversionen (bis Version 005.000.011), Seite 23 beschriebene Vorgehensweise.                                      |

# Prüfen der Firmwareversion für die ausführbare binäre Komponente

| Schritt | Aktion                                                                                                    | Ergebnis                                             |
|---------|----------------------------------------------------------------------------------------------------|------------------------------------------------------|
| 1       | Öffnen Sie den Webbrowser und melden Sie sich beim Link150-<br>Gateway an.                                                                                                    | Die Link150-Homepage wird geöffnet.                  |
| 2       | <ul> <li>Zur Überprüfung der Firmwareversion 005.001.015 oder höher<br/>navigieren Sie zum Menü Home und suchen Sie auf der Seite<br/>Geräteidentifizierung nach der firmware-Version.</li> </ul> | Legt die firmware-Version des Link150-Gateways fest. |
|         | <ul> <li>Zur Überprüfung der Firmwareversion bis 005.000.029<br/>navigieren Sie zum Menü Diagnose und suchen Sie auf der<br/>Seite Geräteinformationen nach der firmware-Version.</li> </ul>      |                                                      |
|         | HINWEIS: Wenn Sie die firmware vor kurzem aktualisiert haben,<br>drücken Sie F5, um die Webseite und die angezeigte firmware-<br>Nummer zu aktualisieren.                                         |                                                      |

# Standardprozess zur Firmware-Aktualisierung (Aktualisierung ab Version 005.001.015)

| Schritt | Aktion                                                                                                    | Ergebnis                                                                                                    |
|---------|----------------------------------------------------------------------------------------------------|----------------------------------------------------------------------------------------------------|
| 1       | Öffnen Sie die Webseite des Link150 -Geräts in einem beliebigen<br>Webbrowser mittels <i>http oder https://&lt;<ip-adresse>&gt;</ip-adresse></i> oder ermitteln<br>Sie das Link150-Gerät auf der Windows-Netzwerkregisterkarte. | Die Link150-Homepage wird geöffnet.                                                                                                    |
|         | HINWEIS:                                                                                                    |                                                                                                    |
|         | • Standard-IP-Adresse = 169.254.YY.ZZ                                                                                                    |                                                                                                    |
|         | • Standard-Anmeldebenutzername = Administrator                                                                                                    |                                                                                                    |
|         | <ul> <li>Kennwort = Gateway (Stellen Sie sicher, dass das<br/>Administrator-Kennwort nicht leer ist.)</li> </ul>                                                                                                    |                                                                                                    |
| 2       | Zur Aktualisierung der Firmware wählen Sie das Menü Wartung aus,<br>navigieren Sie zum Untermenü Aktualisierung, klicken Sie auf<br>Firmware und dann auf die Schaltfläche Durchsuchen                                          | Das Dialogfeld <b>Datei öffnen</b> wird geöffnet.                                                                                                    |
| 3       | Wählen Sie das Link150-Lieferpaket aus der dekomprimierten Datei<br>im Firmwareversionsordner aus:/Binaries/Link150_<br>Delivery_Package_Vxxx_yyy_zzz.zip                                                                       | Die Lieferpaketdatei wird ausgewählt.                                                                                                    |
| 4       | Klicken Sie auf die Schaltfläche Aktualisierung.                                                                                                    | Zeigt die Fortschrittsleiste für den Upload und nach<br>Abschluss des Uploads die Popup-Meldung Möchten<br>Sie die Firmware-Aktualisierung jetzt anwenden?<br>an. |
| 5       | Klicken Sie auf <b>Ja</b> , um die Firmware-Aktualisierung durchzuführen.                                                                                                    | Zeigt die Fortschrittsleiste für die Aktualisierung an<br>und schließt die Firmware-Aktualisierung erfolgreich<br>ab.                                             |

#### HINWEIS:

- YY.ZZ sind die letzten 2 Byte der Link150-MAC-Adresse (zu finden auf dem Etikett an der Seite des Link150-Geräts).
- Nach einer erfolgreichen Firmware-Aktualisierung werden 40 Sekunden für den Neustart des Link150 -Gateways benötigt.

War die Firmware-Aktualisierung nicht erfolgreich, zeigt das Link150-Gateway Fehler an.

# Standardprozess zur Firmware-Aktualisierung (Aktualisierung ab Version 005.000.022 oder bis zu 005.000.029)

| Schritt | Aktion                                                                                                    | Ergebnis                                                                                                    |
|---------|----------------------------------------------------------------------------------------------------|----------------------------------------------------------------------------------------------------|
| 1       | Laden Sie die neueste Link150-Firmwaredatei<br>Link150FirmwareAndDataFilesVAAABBBCCC.zip von www.se.<br>com herunter (AAABBBCCC ist die Versionsnummer der Datendatei). | Lädt die Firmwaredatei für den Link150 herunter.                                                              |
| 2       | Entpacken Sie die Datei<br>Link150FirmwareAndDataFilesVAAABBBCCC.zip und<br>speichern Sie sie auf ihrem lokalen PC.                                                     | Speichert die nicht-entpackten Firmwareordner für den Link 150 auf dem lokalen PC.                            |
| 3       | Öffnen Sie den Ordner                                                                                                    | Öffnet die Link 150-Firmwareordner                                                                            |
|         | LINKISUFITMWATEANDDATAFILESVAAABBBCCC.                                                                                                    | Firmware_Version_equal_to_5.0.11.                                                                             |
|         |                                                                                                    | Firmware_Version_greater_than_5.0.11                                                                          |
| 4       | Klicken Sie mit der rechten Maustaste auf FirmwareUpgrade.bat und klicken Sie dann auf Bearbeiten.                                                                      | Öffnet FirmwareUpgrade.bat im Notepad-Format.                                                                 |
| 5       | Geben Sie in der Datei FirmwareUpgrade.bat die IP-Adresse, den FTP-Benutzernamen und das Kennwort für das zu aktualisierende Modul an.                                  | Die IP-Adresse, der Benutzername und das Kennwort<br>werden in der Datei FirmwareUpgrade.bat<br>aktualisiert. |
|         | HINWEIS:                                                                                                    |                                                                                                    |
|         | • Standard-IP-Adresse = 169.254.YY.ZZ                                                                                                    |                                                                                                    |
|         | • Standard-FTP-Benutzername = Administrator                                                                                                    |                                                                                                    |
|         | • Standard-FTP-Kennwort = Gateway (Stellen Sie sicher,<br>dass das Administrator-Kennwort nicht leer ist.)                                                              |                                                                                                    |

| Schritt | Aktion                                                              | Ergebnis                                                                                                    |
|---------|---------------------------------------------------------------------|----------------------------------------------------------------------------------------------------|
| 6       | Speichern und schließen Sie die Datei FirmwareUpgrade.bat.          | Die IP-Adresse, der Benutzername und das Kennwort<br>werden in der FirmwareUpgrade.bat-Datei<br>festgelegt. |
| 7       | Doppelklicken Sie auf die Datei FirmwareUpgrade.bat.                | Die Aktualisierung der Firmware und Datendatei beginnt.                                                     |
| 8       | Warten Sie, bis sich die Datei FirmwareUpgrade.bat selbst schließt. | Die Aktualisierung der Firmware und Datendatei ist damit abgeschlossen.                                     |

#### HINWEIS:

- YY.ZZ sind die letzten 2 Byte der Link150-MAC-Adresse. Beispiel: Für ein Link150-Gateway mit der MAC-Adresse 00-B0-D0-86-BB-F7 (hexadezimal) oder 0-176-208-134-187-247 (dezimal) muss die IP-Adresse 169.254.187.247 in der Batch-Datei angegeben werden.
- Für ein Link150-Gateway mit der MAC-Adresse 00-B0-D0-86-02-12 (hexadezimal) oder 0-176-208-134-02-18 (dezimal) wird die IP-Adresse 169.254.2.18 in der Batch-Datei angegeben.
- Nach einer erfolgreichen Firmware-Aktualisierung benötigt das Link150-Gateway 40 Sekunden für den Neustart.

# Sonderanweisung für die Aktualisierung älterer Firmwareversionen (bis Version 005.000.011)

| Schritt | Aktion                                                                                                    | Ergebnis                                                                                                    |
|---------|----------------------------------------------------------------------------------------------------|----------------------------------------------------------------------------------------------------|
| 1       | Laden Sie die neueste Link150-Firmwaredatei<br>Link150FirmwareAndDataFilesVAAABBBCCC.zip von www.se.<br>com herunter (AAABBBCCC ist die Versionsnummer der Datendatei).   | Lädt die Firmwaredatei für den Link150 herunter.                                                                |
| 2       | Entpacken Sie die Datei<br>Link150FirmwareAndDataFilesVAAABBBCCC.zip und<br>speichern Sie sie auf ihrem lokalen PC.                                                       | Speichert die nicht-entpackten Firmwareordner für den Link 150 auf dem lokalen PC.                              |
| 3       | Öffnen Sie den Ordner<br>Link150FirmwareAndDataFilesVAAABBBCCC.                                                                                                    | Öffnet die Link 150-Firmwareordner<br>Firmware_Version_equal_to_5.0.11.                                         |
|         |                                                                                                    | Firmware_Version_greater_than_5.0.11                                                                            |
| 4       | Klicken Sie mit der rechten Maustaste auf FirmwareUpgrade_1.<br>bat und klicken Sie dann auf Bearbeiten.                                                                  | Öffnet FirmwareUpgrade_1.bat im Notepad-Format.                                                                 |
| 5       | Geben Sie in der Datei FirmwareUpgrade_1.bat die IP-Adresse,<br>den FTP-Benutzernamen und das Kennwort für das zu<br>aktualisierende Modul an.                            | Die IP-Adresse, der Benutzername und das Kennwort<br>werden in der Datei FirmwareUpgrade_1.bat<br>aktualisiert. |
|         | HINWEIS:                                                                                                    |                                                                                                    |
|         | • Standard-IP-Adresse = 169.254.YY.ZZ                                                                                                    |                                                                                                    |
|         | • Standard-FTP-Benutzername = Administrator                                                                                                    |                                                                                                    |
|         | <ul> <li>Standard-FTP-Kennwort = Gateway (Stellen Sie sicher,<br/>dass das Administrator-Kennwort nicht leer ist.)</li> </ul>                                             |                                                                                                    |
| 6       | <b>Speichern und schließen Sie die Datei</b> FirmwareUpgrade_1.bat.                                                                                                    | Die IP-Adresse, der Benutzername und das Kennwort<br>werden in der Datei FirmwareUpgrade_1.bat<br>festgelegt.   |
| 7       | Doppelklicken Sie auf die Datei FirmwareUpgrade_1.bat.                                                                                                    | Die Aktualisierung der Firmware und Datendatei beginnt.                                                         |
| 8       | Warten Sie, bis sich die Datei FirmwareUpgrade_1.bat selbst<br>schließt.<br>HINWEIS: Das Gerät startet neu. Dieser Vorgang kann 30 bis 40<br>Sekunden in Anspruch nehmen. | Die Aktualisierung der Firmware und Datendatei ist damit teilweise abgeschlossen.                               |
| 9       | Wiederholen Sie die Schritte 4 bis 8 für die Datei<br>FirmwareUpgrade_2.bat, sobald der Netzwerkstatus des Geräts<br>aktiv ist.                                           | Die Aktualisierung der Firmware und Datendatei ist damit abgeschlossen.                                         |

#### HINWEIS:

- YY.ZZ sind die letzten 2 Byte der Link150-MAC-Adresse. Beispiel: Für ein Link150-Gateway mit der MAC-Adresse 00-B0-D0-86-BB-F7 (hexadezimal) oder 0-176-208-134-187-247 (dezimal) muss die IP-Adresse 169.254.187.247 in der Batch-Datei angegeben werden.
- Für ein Link150-Gateway mit der MAC-Adresse 00-B0-D0-86-02-12 (hexadezimal) oder 0-176-208-134-02-18 (dezimal) wird die IP-Adresse 169.254.2.18 in der Batch-Datei angegeben.
- Nach einer erfolgreichen Firmware-Aktualisierung benötigt das Link150-Gateway 40 Sekunden für den Neustart.
- Sie müssen den Pin für das Zurücksetzen auf die Werkseinstellungen (Factory Reset) drücken. Für weitere Informationen, siehe Factory Reset, Seite 15.

## Aktualisieren der Webseiten und der geräteunterstützenden Dateien mit FTP

| Schritt | Aktion                                                                                                    | Ergebnis                                                                                                    |
|---------|----------------------------------------------------------------------------------------------------|----------------------------------------------------------------------------------------------------|
| 1       | Starten Sie den Webbrowser und geben Sie ftp:// <device ip<br="">address&gt; im Feld Adresse ein, drücken Sie dann Eingabe.</device>                                                                                                    | Startet die FTP-Sitzung und fordert Benutzernamen<br>und Kennwort an.                                                                                                    |
| 2       | Geben Sie den Benutzernamen Administrator und das Kennwort<br>Gateway in den entsprechenden Feldern ein und klicken Sie dann auf<br>Anmelden.                                                                                                    | Der Anmeldevorgang wird durchgeführt und das<br>Verzeichnis wwwroot lokalisiert.                                                                                                    |
| 3       | <ul> <li>Aktualisieren der Webseite:</li> <li>Lokalisieren Sie das Verzeichnis wwwroot. Löschen Sie alle<br/>Dateien im Verzeichnis wwwroot, außer den Ordnern. Ziehen<br/>Sie die neuen Dateien aus dem Ordner wwwroot der neu<br/>gespeicherten Datei Link150_DataFiles_Vx.y.z und legen<br/>Sie sie ab.</li> <li>Lokalisieren Sie das Verzeichnis logging/templates.<br/>Löschen Sie alle Dateien im Verzeichnis logging/templates.<br/>Ziehen Sie die neuen Dateien aus dem Ordner logging/<br/>templates der neu gespeicherten Datei Link150_<br/>DataFiles_Vx.y.z und legen Sie sie ab.</li> </ul> | <ul> <li>Löscht die Dateien aus dem Verzeichnis mit<br/>Ausnahme des Ordners.</li> <li>Fügt dem Verzeichnis die neuen Dateien vom<br/>PC hinzu.</li> <li>Aktualisiert die Webseiten und die<br/>geräteunterstützenden Dateien.</li> </ul> |
| 4       | Das Link150-Gateway neu starten.                                                                                                    | Aktualisiert die Webseiten und die geräteunterstützenden Dateien.                                                                                                    |

**HINWEIS:** Datum und Uhrzeit des Geräts werden nach der Firmwareaktualisierung auf die Standardwerte eingestellt.

**HINWEIS:** Die Aktualisierung der Webseiten und der unterstützenden Dateien für das Gerät mittels FTP ist nur bis zur Firmwareversion 5.0.29 möglich.

## Aktualisieren der Gateway-Anwendung mit FTP

| Schritt | Aktion                                                                                                    | Ergebnis                                                                    |
|---------|----------------------------------------------------------------------------------------------------|-----------------------------------------------------------------------------|
| 1       | Starten Sie den Webbrowser und geben Sie ftp://<br><device address="" ip=""> im Feld Adresse ein, drücken<br/>Sie dann Eingabe.</device>                                                                                   | Startet die FTP-Sitzung und fordert Benutzernamen und Kennwort an.          |
| 2       | Geben Sie den Benutzernamen Administrator und<br>das Kennwort Gateway in den entsprechenden Feldern<br>ein und klicken Sie dann auf <b>Anmelden</b> .                                                                      | Führt den Anmeldevorgang durch.                                             |
| 3       | Doppelklicken Sie und wechseln Sie zum Verzeichnis <b>fw</b> .<br>HINWEIS: Sie können das Gateway löschen, wenn<br>es sich bereits im Verzeichnis befindet.                                                                | Löscht die Gateway-Datei im Verzeichnis mit Ausnahme des<br>Ordners.        |
| 4       | Lokalisieren Sie auf Ihrem lokalen PC die aktuelle<br>Firmwareversion und kopieren und fügen Sie sie in der<br>FTP-Client-Software ein oder ziehen Sie die Version in<br>das Arbeitsverzeichnis und legen Sie sie dort ab. | Das Link150-Gateway startet neu und läuft mit der neuen<br>Firmwareversion. |
| 5       | Melden Sie sich ab oder verlassen Sie die FTP-Client-<br>Software und schließen Sie die FTP-Sitzung.                                                                                                    | Führt den Abmeldevorgang durch.                                             |

**HINWEIS:** Die Aktualisierung der Gateway-Anwendung mittels FTP ist nur bis zur Firmwareversion 005.000.029 möglich.

# Schneider Electric Green Premium<sup>™</sup> Umweltzeichen

## Beschreibung

Green Premium von Schneider Electric ist ein Label, dass Ihnen unter Beibehaltung der Effizienz Ihres Unternehmens die Entwicklung und Förderung einer Umweltpolitik ermöglicht. Dieses Umweltzeichen entspricht den aktuellen Umweltvorschriften.

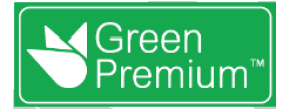

## Zugang zu Green Premium

Green Premium-Daten können online auf eine der folgenden Arten abgerufen werden:

- Durch Navigation zur Green Premium-Seite auf der Website von Schneider Electric.
- Durch Scannen des unten angezeigten QR-Codes:

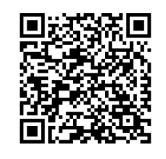

## Überprüfung von Produkten über die Website von Schneider Electric

Um die Umweltkriterien eines Produkts mit einem PC oder Smartphone zu überprüfen, führen Sie die folgenden Schritte aus:

| Schritt | Aktionv                                                                                                    |
|---------|----------------------------------------------------------------------------------------------------|
| 1       | Wählen Sie unter www.se.com Support > Weitere Links > Grünes Premium-Eco-Label aus.                                                                                                    |
| 2       | Klicken Sie auf Grüne Premium-Produkte suchen, um die Webseite des Suchwerkzeugs zu öffnen.                                                                                                    |
| 3       | <ul> <li>Füllen Sie die Felder aus:</li> <li>Geben Sie die Bestellreferenz oder die Produktreihe des Produkts an, nach dem gesucht werden soll.</li> <li>Optional: Geben Sie den Code des Herstellungsdatums im Format YYWW ein. Standardmäßig wird das Datum der Suche in dieses Feld eingegeben.</li> </ul> |
| 4       | Um gleichzeitig nach mehreren Produkten zu suchen, klicken Sie auf die Schaltfläche <b>Produkt hinzufügen</b> und füllen dann die Felder aus.                                                                                                    |
| 5       | Klicken Sie auf <b>Produkt(e) überprüfen</b> , um einen Bericht zu den Umweltkriterien zu erstellen, die für die Produkte mit den<br>eingegebenen Bestellreferenzen verfügbar sind.                                                                                                    |

#### Umgebungskriterien

Das Umweltzeichen Green Premium bietet eine Dokumentation zu den folgenden Kriterien zur Umweltverträglichkeit der Produkte:

- RoHs: Richtlinie der Europäischen Union zur Beschränkung der Verwendung bestimmter gefährlicher Stoffe (RoHS).
- REACh: Verordnung der Europäischen Union zur Registrierung, Bewertung, Zulassung und Beschränkung chemischer Stoffe.
- PEP: Produkt-Umweltprofil.
- EoLI: End-of-Life-Anweisungen.

#### **RoHs**

Produkte von Schneider Electric unterliegen weltweit den RoHS-Anforderungen. Dies gilt selbst für viele Produkte, die die Bedingungen der Verordnung nicht erfüllen müssen. Für Produkte, die die Kriterien dieser europäischen Initiative zur Beseitigung gefährlicher Stoffe erfüllen, sind Konformitätszertifikate erhältlich.

#### REACh

Schneider Electric wendet die strenge REACh-Verordnung weltweit auf seine Produkte an und legt umfangreiche Informationen über das Vorhandensein von besorgniserregenden Stoffen (SVHC, Substances of Very High Concern) in all diesen Produkten offen.

PEP

Schneider Electric veröffentlicht umfangreiche Umweltdaten, einschließlich des CO2-Fußabdrucks und der Energieverbrauchsdaten für jede der Lebenszyklusphasen all seiner Produkte, in Übereinstimmung mit dem ISO 14025 PEP Ecopassport-Programm. PEP ist insbesondere nützlich für die Überwachung, Kontrolle, Energieeinsparung und/oder Reduzierung des CO2-Ausstoßes.

EoLI

Diese Anweisungen umfassen Folgendes:

- Recyclingraten für Produkte von Schneider Electric.
- Anleitung zur Minderung von Gefahren für Mitarbeiter während der Demontage von Produkten und vor Recyclingvorgängen.
- Identifzierung von Teilen f
  ür das Recycling oder f
  ür die selektive Behandlung, um Umweltgefahren/Inkompatibilit
  ät mit Standard-Recyclingverfahren zu reduzieren.

# Link150-Webserver (Bis Firmwareversion 005.000.029)

#### **Inhalt dieses Abschnitts**

| Webseiten des Link150                                        |    |
|--------------------------------------------------------------|----|
| Link150 Webserver - Seiten zur Konfiguration & Einstellungen |    |
| Link150 Webserver - Diagnoseseiten                           | 56 |

## Webseiten des Link150

#### Inhalt dieses Kapitels

| Zugriff auf Link150-Webseiten           |    |
|-----------------------------------------|----|
| Link150 Benutzeroberfläche im Überblick | 34 |
| Link150-Webseitenbeschreibung           |    |

## Zugriff auf Link150-Webseiten

#### Unterstützte Webbrowser

| Browser              | Version mit<br>Windows XP | Version mit Windows<br>Vista | Version mit Windows 7 |
|----------------------|---------------------------|------------------------------|-----------------------|
| Internet Explorer    | IE8.0                     | IE9.0                        | IE10.0                |
| Firefox              | 15.0                      | 20.0                         | 20.0                  |
| Chrome (recommended) | 24.0 und später           | 24.0 und später              | 24.0 und später       |

#### Erster Zugriff auf die Link150-Webseiten

Der Name Link150 sollte während des ersten Zugriffs auf die Link150-Webseiten konfiguriert werden.

#### **AWARNUNG** MÖGLICHE BEEINTRÄCHTIGUNG DER VERFÜGBARKEIT, INTEGRITÄT UND VERTRAULICHKEIT DES SYSTEMS

Ändern Sie zuerst die Standardkennwörter, um jeden unberechtigten Zugriff auf die Geräteeinstellungen, Steuerungen und Informationen zu verhindern.

# Die Nichtbeachtung dieser Anweisungen kann Tod, schwere Verletzungen oder Sachschäden zur Folge haben.

Der Vorgang zum ersten Zugriff auf die Link150-Webseiten ist vom Betriebssystem des PCs abhängig:

- Windows Vista, Windows 7 oder neuere Betriebssysteme
- Windows XP oder ältere Betriebssysteme

#### Erster Zugriff über den PC mit Windows 7, Windows Vista, or Newer Operating Systems

| Schritt | Aktion                                                                                                    |
|---------|----------------------------------------------------------------------------------------------------|
| 1       | Trennen Sie den PC vom lokalen Netzwerk (LAN) und schalten Sie gegebenenfalls WLAN ab.                                                                                                    |
| 2       | Verbinden Sie ein Ethernet-Kabel vom PC mit dem Link150-Gateway oder mit dem Ethernet-Schalter in der Platte.<br>HINWEIS: Führt diese Aktion aus, wenn das Gerät zur Fallback-IP wechselt.                                                                                                    |
| 3       | Öffnen Sie den Webbrowser.                                                                                                    |
| 4       | Klicken Sie auf <b>Netzwerk</b> und <b>Link150-XXYYZZ</b> erscheint in der Liste der Geräte.<br>HINWEIS: Wenn der Link150-Name nicht in der Liste der Geräte im <b>Windows Explorer</b> angezeigt wird, bestätigen Sie                                                                                   |
|         | dass PC und Link150 über einen Router verbunden sind.                                                                                                    |
| 5       | Klicken Sie doppelt auf das ausgewählte Link150-XXYYZZ. Die Anmeldeseite öffnet den Browser automatisch.                                                                                                    |
| 6       | Geben Sie Administrator als Benutzernamen und Gateway als Kennwort ein. Die Homepage wird im Browser geöffnet.<br>HINWEIS: Der Benutzername und das Kennwort müssen die Groß- und Kleinschreibung beachten.                                                                                              |
| 7       | Um Link150-XXYYZZ zu lokalisieren, wählen Sie das Menü Konfiguration & Einstellungen und gehen Sie zum Untermenü Gerätestandort/-name. Klicken Sie hier auf Physischer Standort des Geräts und klicken Sie dann auf Blinken AN.                                                                          |
|         | Die RS485-LED des ausgewählten Link150-XXYYZZ blinkt für 15 Sekunden, wobei sie 1 Sekunde AN und 1 Sekunde AUS ist (Testmodus).                                                                                                    |
| 8       | Um Link150-XXYYZZ zu benennen, wählen Sie das Menü Konfiguration & Einstellungen und gehen Sie zum Untermenü Gerätename. Klicken Sie dort auf Gerätename und gehen Sie zu Konfiguration des Gerätenamens. Geben Sie Link150-XXYYZZ ein und klicken Sie auf Übernehmen, um den Link150-Namen festzulegen. |
| 9       | Schreiben Sie den Link150-Namen auf ein leeres Label für Gerätenamen und kleben Sie es über das bestehende.                                                                                                    |

#### HINWEIS:

- Folgen Sie der vorherigen Methode, wenn das Link150-Gateway wegen der Feststellung einer doppelten IP oder aus einem anderem Grund zur Fallback-IP wechselt.
- XXYYZZ sind die letzten 3 Bytes der MAC-Adresse im Hexadezimal-Format.
- Überprüfen Sie die Firewall-Einstellungen, wenn DPWS nicht aktiviert ist.

#### Erster Zugriff über PC mit Windows XP oder älteren Betriebssystemen

| 1       Trennen Sie den tokalen PC von allen Netzwerken (LAN) und schalten Sie gegebenenfalls WLAN ab.         2       Verbinden Sie ein Ethernet-Kabel vom PC mit Link150.<br>HINWEIS: Führt diese Aktion aus, wenn das Gerät zur Fallback-IP wechselt.         3       Startet Internet Explorer 8, Mozilla Firefox 15, Chrome 24 (oder spätere Versionen).<br>HINWEIS: Der PC verwendet automatisch den Standard 169.254.## (#=0-255) und die Standard-Subnetzmaske<br>255.255.0.0.         4       Geben Sie im Adressfeld 169.254.YY. ZZ ein, wobei YY und ZZ die letzten 2 Bytes der Link150 MAC-Adresse sind<br>(wie auf dem Etikett an der Seite des Link150-Gateways angeben), und drücken Sie dann auf Eingabe. Die<br>Homepage wird im Browser geöffnet.         5       Drücken Sie auf Eingabe und die Anmeldeseite öffnet sich automatisch im Browser.         6       Geben Sie administrator als Benutzernamen und Gateway als Kennwort ein. Die Homepage öffnet den Browser<br>automatisch.<br>HINWEIS: Der Benutzername und das Kennwort müssen die Groß- und Kleinschreibung beachten.         7       Um Link150-XXYYZZ zu lokalisieren, wählen Sie das Menü Konfiguration & Einstellungen und gehen Sie zum<br>Untermenü Gerätestandort/-name. Klicken Sie hier auf Physischer Standort des Geräts und klicken Sie dann auf<br>Blinken AN. RS485-LED des ausgewählten Link150-XXYYZZ zu benennen, gehen Sie zu Menü Konfiguration & Einstellungen und dort zum Untermenü<br>Gerätestandort/-name. Klicken Sie auf Gerätename und gehen Sie zu Konfiguration des Gerätenamens. Geben<br>Sie Link150-XXYYZZ ein und klicken Sie auf Gerätename und gehen Sie zu Konfiguration des Gerätenamens. Geben<br>Sie Link150-XXYYZZ ein und klicken Sie auf Gerätename und gehen Sie zu Konfiguration des Zeistenamens. Geben         8       Um Link150-X | Schritt | Aktion                                                                                                    |
|----------------------------------------------------------------------------------------------------|---------|----------------------------------------------------------------------------------------------------|
| 2       Verbinden Sie ein Ethernet-Kabel vom PC mit Link150.<br>HINWEIS: Führt diese Aktion aus, wenn das Gerät zur Fallback-IP wechselt.         3       Startet Internet Explorer 8, Mozilla Firefox 15, Chrome 24 (oder spätere Versionen).<br>HINWEIS: Der PC verwendet automatisch den Standard 169.254.#.# (#=0–255) und die Standard-Subnetzmaske<br>255.255.0.0.         4       Geben Sie im Adressfeld 169.254.YY.ZZ ein, wobei YY und ZZ die letzten 2 Bytes der Link150 MAC-Adresse sind<br>(wie auf dem Etikett an der Seite des Link150-Gateways angeben), und drücken Sie dann auf Eingabe. Die<br>Homepage wird im Browser geöffnet.         Beispiel: Für das Link150-Gateway mit der MAC-Adresse 00-B0-D0-86-BB-F7 or 0-176-208-134-187-247 in<br>Dezimalformat, geben Sie 169.254.187.247 im Adressfeld ein.         5       Drücken Sie auf Eingabe und die Anmeldeseite öffnet sich automatisch im Browser.         6       Geben Sie Administrator als Benutzernamen und Gateway als Kennwort ein. Die Homepage öffnet den Browser<br>automatisch.<br>HINWEIS: Der Benutzername und das Kennwort müssen die Groß- und Kleinschreibung beachten.         7       Um Link150-XXYYZZ zu lokalisieren, wählen Sie das Menü Konfiguration & Einstellungen und gehen Sie zum<br>Untermenü Gerätestandort/-name. Klicken Sie hier auf Physischer Standort des Geräts und klicken Sie dann auf<br>Blinken AN. RS485-LED des ausgewählten Link150-XXYYZZ binkt 15 Sekunden lang.         8       Um Link150-XXYYZZ zu benennen, gehen Sie zum Menü Konfiguration & Einstellungen und dort zum Untermenü<br>Gerätestandort/-name. Klicken Sie auf Gerätename und gehen Sie zu Konfiguration des Geräts und sklicken Sie dann auf<br>Blinken AN. RS485-LED des ausgewählten Link150-XXYYZZ binkt 15 Sekunden lang.         8       <                       | 1       | Trennen Sie den lokalen PC von allen Netzwerken (LAN) und schalten Sie gegebenenfalls WLAN ab.                                                                                                    |
| 3       Startet Internet Explorer 8, Mozilla Firefox 15, Chrome 24 (oder spätere Versionen).<br>HINWEIS: Der PC verwendet automatisch den Standard 169.254.#.# (#=0–255) und die Standard-Subnetzmaske 255.255.0.0.         4       Geben Sie im Adressfeld 169.254.YY.ZZ ein, wobei YY und ZZ die letzten 2 Bytes der Link150 MAC-Adresse sind (wie auf dem Etikett an der Seite des Link150-Gateways angeben), und drücken Sie dann auf Eingabe. Die Homepage wird im Browser geöffnet.         Beispiel: Für das Link150-Gateway mit der MAC-Adresse 00-B0-D0-86-BB-F7 or 0-176-208-134-187-247 in Dezimalformat, geben Sie 169.254.187.247 im Adressfeld ein.         5       Drücken Sie auf Eingabe und die Anmeldeseite öffnet sich automatisch im Browser.         6       Geben Sie Administrator als Benutzernamen und Gateway als Kennwort ein. Die Homepage öffnet den Browser automatisch.<br>HINWEIS: Der Benutzername und das Kennwort müssen die Groß- und Kleinschreibung beachten.         7       Um Link150-XXYYZZ zu lokalisieren, wählen Sie das Menü Konfiguration & Einstellungen und gehen Sie zum Untermenü Gerätestandort/-name. Klicken Sie hier auf Physischer Standort des Geräts und klicken Sie dann auf Blinken AN. RS485-LED des ausgewählten Link150-XXYYZZ blinkt 15 Sekunden lang.         8       Um Link150-XXYYZZ zu benennen, gehen Sie zum Menü Konfiguration & Einstellungen und dort zum Untermenü Gerätestandort/-name. Klicken Sie auf Gerätename und gehen Sie zu Konfiguration des Gerätenamens. Geben Sie Link150-XXYYZZ ein und klicken Sie auf Gerätename und gehen Sie zu Konfiguration des Gerätenamens. Geben Sie Link150-XXYYZZ ein und klicken Sie auf Übernehmen, um den Link150-Namen festzulegen.                                                                                                    | 2       | Verbinden Sie ein Ethernet-Kabel vom PC mit Link150.<br>HINWEIS: Führt diese Aktion aus, wenn das Gerät zur Fallback-IP wechselt.                                                                                                    |
| 4       Geben Sie im Adressfeld 169.254.YY.ZZ ein, wobei YY und ZZ die letzten 2 Bytes der Link150 MAC-Adresse sind (wie auf dem Etikett an der Seite des Link150-Gateways angeben), und drücken Sie dann auf Eingabe. Die Homepage wird im Browser geöffnet.         Beispiel: Für das Link150-Gateway mit der MAC-Adresse 00-B0-D0-86-BB-F7 or 0-176-208-134-187-247 in Dezimalformat, geben Sie 169.254.187.247 im Adressfeld ein.         5       Drücken Sie auf Eingabe und die Anmeldeseite öffnet sich automatisch im Browser.         6       Geben Sie Administrator als Benutzernamen und Gateway als Kennwort ein. Die Homepage öffnet den Browser automatisch.         FIINWEIS: Der Benutzername und das Kennwort müssen die Groß- und Kleinschreibung beachten.         7       Um Link150-XXYYZZ zu lokalisieren, wählen Sie das Menü Konfiguration & Einstellungen und gehen Sie dann auf Blinken AN. RS485-LED des ausgewählten Link150-XXYYZZ blinkt 15 Sekunden lang.         8       Um Link150-XXYYZZ zu benennen, gehen Sie zum Menü Konfiguration & Einstellungen und dort zum Untermenü Gerätestandort/-name. Klicken Sie auf Gerätename und gehen Sie zu Konfiguration des Geräts und klicken Sie dann auf Blinken AN. RS485-LED des ausgewählten Link150-XXYYZZ blinkt 15 Sekunden lang.         8       Um Link150-XXYYZZ zu benennen, gehen Sie zum Menü Konfiguration & Einstellungen und dort zum Untermenü Gerätestandort/-name. Klicken Sie auf Gerätename und gehen Sie zu Konfiguration des Gerätenamens. Geben Sie Link150-XXYYZZ ein und klicken Sie auf Gerätename und gehen Sie zu Konfiguration des Gerätenamens. Geben Sie Link150-XXYYZZ ein und klicken Sie auf Gerätename und gehen Sie zu Konfiguration des Gerätenamens. Geben Sie Link150-XXYYZZ ein und klicken Sie auf Gerätename und gehen Sie zu                   | 3       | Startet Internet Explorer 8, Mozilla Firefox 15, Chrome 24 (oder spätere Versionen).<br>HINWEIS: Der PC verwendet automatisch den Standard 169.254.#.# (#=0–255) und die Standard-Subnetzmaske 255.255.0.0.                                                                                                    |
| 5       Drücken Sie auf Eingabe und die Anmeldeseite öffnet sich automatisch im Browser.         6       Geben Sie Administrator als Benutzernamen und Gateway als Kennwort ein. Die Homepage öffnet den Browser automatisch.<br>HINWEIS: Der Benutzername und das Kennwort müssen die Groß- und Kleinschreibung beachten.         7       Um Link150-XXYYZZ zu lokalisieren, wählen Sie das Menü Konfiguration & Einstellungen und gehen Sie zum Untermenü Gerätestandort/-name. Klicken Sie hier auf Physischer Standort des Geräts und klicken Sie dann auf Blinken AN. RS485-LED des ausgewählten Link150-XXYYZZ blinkt 15 Sekunden lang.         8       Um Link150-XXYYZZ zu benennen, gehen Sie zum Menü Konfiguration & Einstellungen und dort zum Untermenü Gerätestandort/-name. Klicken Sie auf Gerätename und gehen Sie zu Konfiguration des Gerätenamens. Geben Sie Link150-XXYYZZ ein und klicken Sie auf Übernehmen, um den Link150-Namen festzulegen.         9       Schreiben Sie den Link150-Namen auf ein leeres Label für Gerätenamen und kleben Sie es über das bestehende.                                                                                                    | 4       | Geben Sie im Adressfeld 169.254.YY.ZZ ein, wobei YY und ZZ die letzten 2 Bytes der Link150 MAC-Adresse sind<br>(wie auf dem Etikett an der Seite des Link150-Gateways angeben), und drücken Sie dann auf <b>Eingabe</b> . Die<br>Homepage wird im Browser geöffnet.<br><b>Beispie</b> I: Für das Link150-Gateway mit der MAC-Adresse 00-B0-D0-86-BB-F7 or 0-176-208-134-187-247 in<br>Dezimalformat, geben Sie 169.254.187.247 im Adressfeld ein. |
| 6       Geben Sie Administrator als Benutzernamen und Gateway als Kennwort ein. Die Homepage öffnet den Browser automatisch.         HINWEIS: Der Benutzername und das Kennwort müssen die Groß- und Kleinschreibung beachten.         7       Um Link150-XXYYZZ zu lokalisieren, wählen Sie das Menü Konfiguration & Einstellungen und gehen Sie zum Untermenü Gerätestandort/-name. Klicken Sie hier auf Physischer Standort des Geräts und klicken Sie dann auf Blinken AN. RS485-LED des ausgewählten Link150-XXYYZZ blinkt 15 Sekunden lang.         8       Um Link150-XXYYZZ zu benennen, gehen Sie zum Menü Konfiguration & Einstellungen und dort zum Untermenü Gerätestandort/-name. Klicken Sie auf Gerätename und gehen Sie zu Konfiguration des Gerätenamens. Geben Sie Link150-XXYYZZ ein und klicken Sie auf Übernehmen, um den Link150-Namen festzulegen.         9       Schreiben Sie den Link150-Namen auf ein leeres Label für Gerätenamen und kleben Sie es über das bestehende.                                                                                                    | 5       | Drücken Sie auf Eingabe und die Anmeldeseite öffnet sich automatisch im Browser.                                                                                                    |
| <ul> <li>7 Um Link150-XXYYZZ zu lokalisieren, wählen Sie das Menü Konfiguration &amp; Einstellungen und gehen Sie zum<br/>Untermenü Gerätestandort/-name. Klicken Sie hier auf Physischer Standort des Geräts und klicken Sie dann auf<br/>Blinken AN. RS485-LED des ausgewählten Link150-XXYYZZ blinkt 15 Sekunden lang.</li> <li>8 Um Link150-XXYYZZ zu benennen, gehen Sie zum Menü Konfiguration &amp; Einstellungen und dort zum Untermenü<br/>Gerätestandort/-name. Klicken Sie auf Gerätename und gehen Sie zu Konfiguration des Gerätenamens. Geben<br/>Sie Link150-XXYYZZ ein und klicken Sie auf Übernehmen, um den Link150-Namen festzulegen.</li> <li>9 Schreiben Sie den Link150-Namen auf ein leeres Label für Gerätenamen und kleben Sie es über das bestehende.</li> </ul>                                                                                                    | 6       | Geben Sie Administrator als Benutzernamen und Gateway als Kennwort ein. Die Homepage öffnet den Browser<br>automatisch.<br>HINWEIS: Der Benutzername und das Kennwort müssen die Groß- und Kleinschreibung beachten.                                                                                                    |
| 8       Um Link150-XXYYZZ zu benennen, gehen Sie zum Menü Konfiguration & Einstellungen und dort zum Untermenü<br>Gerätestandort/-name. Klicken Sie auf Gerätename und gehen Sie zu Konfiguration des Gerätenamens. Geben<br>Sie Link150-XXYYZZ ein und klicken Sie auf Übernehmen, um den Link150-Namen festzulegen.         9       Schreiben Sie den Link150-Namen auf ein leeres Label für Gerätenamen und kleben Sie es über das bestehende.                                                                                                    | 7       | Um Link150-XXYYZZ zu lokalisieren, wählen Sie das Menü Konfiguration & Einstellungen und gehen Sie zum<br>Untermenü Gerätestandort/-name. Klicken Sie hier auf Physischer Standort des Geräts und klicken Sie dann auf<br>Blinken AN. RS485-LED des ausgewählten Link150-XXYYZZ blinkt 15 Sekunden lang.                                                                                                    |
| 9 Schreiben Sie den Link150-Namen auf ein leeres Label für Gerätenamen und kleben Sie es über das bestehende.                                                                                                    | 8       | Um Link150-XXYYZZ zu benennen, gehen Sie zum Menü Konfiguration & Einstellungen und dort zum Untermenü Gerätestandort/-name. Klicken Sie auf Gerätename und gehen Sie zu Konfiguration des Gerätenamens. Geben Sie Link150-XXYYZZ ein und klicken Sie auf Übernehmen, um den Link150-Namen festzulegen.                                                                                                    |
|                                                                                                    | 9       | Schreiben Sie den Link150-Namen auf ein leeres Label für Gerätenamen und kleben Sie es über das bestehende.                                                                                                    |

#### HINWEIS:

- Folgen Sie der vorherigen Methode, wenn das Link150-Gateway wegen der Feststellung einer doppelten IP oder aus einem anderem Grund zur Fallback-IP wechselt.
- XXYYZZ sind die letzten 3 Bytes der MAC-Adresse im Hexadezimal-Format.

#### Zugriff auf Webseiten

Folgen Sie den Verfahren Netzwerkerkennung, Namenssuche und IP-Adressensuche, um auf Webseiten zuzugreifen.

Der Zugriff auf Webseiten ist von der IT-Infrastruktur abhängig.

#### Netzwerkerkennung

Folgen Sie dem Verfahren unten, um auf Link150-Webseiten zuzugreifen, nachdem der Link150-Name konfiguriert wurde.

| Schritt | Aktion                                                                                                    |
|---------|----------------------------------------------------------------------------------------------------|
| 1       | Verbinden Sie das Link150-Gateway oder den Ethernet-Schalter in der Platte mit dem lokalen Netzwerk (LAN).                                                                  |
| 2       | Verbinden Sie den PC mit dem lokalen Netzwerk (LAN).                                                                                                    |
| 3       | Öffnen Sie den Webbrowser.                                                                                                    |
| 4       | Klicken Sie auf Netzwerk. Der Link150-Name wird in der Liste der Geräte angezeigt.                                                                                          |
|         | HINWEIS: Wenn der Link150-Name nicht in der Liste der Geräte im Windows Explorer angezeigt wird, stellen Sie<br>sicher dass PC und Link150 mit einem Router verbunden sind. |
| 5       | Doppelklicken Sie auf den Link150-Namen. Die Anmeldeseite öffnet sich automatisch im Browser.                                                                               |

**HINWEIS:** Die vorherige Methode kann auf Windows Vista, Windows 7 oder spätere Versionen angewandt werden.

#### Namenssuche

DNS-Server muss bestehen, um nach Namen zu suchen. Für weitere Informationen über DNS, siehe DNS, Seite 41.

| Schritt | Aktion                                                                                                    |
|---------|----------------------------------------------------------------------------------------------------|
| 1       | Verbinden Sie das Link150-Gateway oder den Ethernet-Schalter in der Platte mit dem lokalen Netzwerk (LAN).                               |
| 2       | Verbinden Sie den PC mit dem lokalen Netzwerk (LAN).                                                                                     |
| 3       | Öffnen Sie den Webbrowser.                                                                                                    |
| 4       | Geben Sie im Adressfeld den Link150-Namen ein, der sich auf dem Aufkleber an der Vorderseite des ausgewählten Link150-Gateways befindet. |
| 5       | Drücken Sie auf <b>Eingabe</b> und die Anmeldeseite öffnet sich automatisch im Browser.                                                  |
|         | sicher dass PC und Link150 mit einem Router verbunden sind.                                                                              |

#### **IP-Adressensuche**

Bei der IP-Adressensuche kann die IP-Konfiguration manuell erfolgen oder wird durch DHCP oder BootP konfiguriert.

| Schritt | Aktion                                                                                                    |
|---------|----------------------------------------------------------------------------------------------------|
| 1       | Verbinden Sie das Link150-Gateway oder den Ethernet-Schalter in der Platte mit dem lokalen Netzwerk (LAN).                                                                                                    |
| 2       | Verbinden Sie den PC mit dem lokalen Netzwerk (LAN).                                                                                                    |
| 3       | Öffnen Sie den Webbrowser.                                                                                                    |
| 4       | Geben Sie im Adressfeld die IP-Adresse ein, die Sie vom IT-Administrator erhalten haben.                                                                                                    |
| 5       | Drücken Sie auf Eingabe und die Anmeldeseite öffnet sich automatisch im Browser.                                                                                                    |
|         | HINWEIS: Wenn sich die Anmeldeseite nicht im Webbrowser öffnet oder nicht richtig angezeigt wird, überprüfen Sie<br>den Pfad. Beispielsweise: Vergewissern Sie sich im Browser des Internet Explorers, dass Internet Explorer\Tools<br>\Kompatibilitätsansicht Einstellungen\Intranet-Seiten in der Kompatibilitätsansicht anzeigen aktiviert ist. |

#### **Erste Anmeldung**

Der Webserver ist ein Tool zum Lesen und Schreiben von Daten. Wenn Sie sich zum ersten Mal bei einer Link150-Webseite anmelden, können Sie den Standard-Benutzernamen und das Standardkennwort verwenden. Um nicht autorisierten Zugriff zu vermeiden, können Sie Ihr Kennwort auf der Seite **Benutzerkonten** im Menü **Konfiguration & Einstellungen** ändern.

## **A**WARNUNG

#### MÖGLICHE BEEINTRÄCHTIGUNG DER VERFÜGBARKEIT, INTEGRITÄT UND VERTRAULICHKEIT DES SYSTEMS

Ändern Sie zuerst die Standardkennwörter, um jeden unberechtigten Zugriff auf die Geräteeinstellungen, Steuerungen und Informationen zu verhindern.

Die Nichtbeachtung dieser Anweisungen kann Tod, schwere Verletzungen oder Sachschäden zur Folge haben.

**HINWEIS:** Sichere Kennwörter dürfen nicht von mehreren Personen benutzt oder an unbefugte Mitarbeiter weitergegeben werden. Das Kennwort darf keine persönlichen oder offensichtlichen Daten enthalten.

## Link150 Benutzeroberfläche im Überblick

#### Einführung

Die nachstehende Abbildung zeigt das Layout der Link150-Benutzeroberfläche.

| Monitoring                         | Control  | Diagnostics           | Mainte          | enance     | Configuration & | Settings |      |
|------------------------------------|----------|-----------------------|-----------------|------------|-----------------|----------|------|
| vice Location/Name                 |          |                       | Advanced Et     | thernet Se | ettings         |          |      |
| Device Physical Location           | Advanced | Ethernet Settings     |                 |            |                 |          |      |
| Device Name                        | - I      | Time To Live:         | 60              | (Hops)     |                 |          |      |
| twork Configuration                | i        |                       | Enable TCP Keep | Alive      |                 |          | ⊢(E) |
| twork comgutation                  |          | Time : *              | 30              | (Second:   | 's: 1 to 65000) |          |      |
| Ethernet Configuration (Dual port) |          | ARP Cache Timeout : * | 15              | (Minutes   | c 1 to 65000)   |          | J    |
| IP Configuration                   | Γ — -    |                       | Apply           |            | Defaults        | Cancel   |      |
| Advanced Ethernet Settings         | L        | * Required field      |                 |            |                 |          |      |
| MBTCP/IP Filtering                 |          |                       |                 |            |                 |          |      |
| Serial Port                        |          |                       |                 |            |                 |          |      |
| te/Time Configuration              | -©       |                       |                 |            |                 |          |      |
| Date and Time                      |          |                       |                 |            |                 |          |      |
| vice Configuration                 |          |                       |                 |            |                 |          |      |
| Device List                        |          |                       |                 |            |                 |          |      |
| her Configuration                  |          |                       |                 |            |                 |          |      |
| SNMP Parameters                    |          |                       |                 |            |                 |          |      |
| Advanced Services Control          |          |                       |                 |            |                 |          |      |
|                                    |          |                       |                 |            |                 |          |      |

- A Banner
- B Menü-Registerkarten
- C Untergeordnete Registerkarten
- D Aktionsschaltflächen
- E Anzeigebereich

#### Banner

Im Banner am oberen Rand aller Seiten werden folgende Informationen angezeigt.

| Allgemeine Informationen | Beschreibung                                                                                                    |  |  |
|--------------------------|----------------------------------------------------------------------------------------------------|--|--|
| Benutzername             | Name des Benutzers, der angemeldet ist                                                                                                    |  |  |
| Logout                   | Um sich von der Link150-Sitzung abzumelden, klicken Sie auf <b>Logout</b> oder schließen Sie Ihren Browser. Es wird empfohlen, sich von der Link150-Webseite abzumelden, wenn sie nicht verwendet wird. |  |  |

#### Hauptregisterkarten

Folgende Hauptregisterkarten sind verfügbar:

- Diagnose
- Konfiguration & Einstellungen

#### Untergeordnete Registerkarten

Auf den Unterregisterkarten werden die der jeweils ausgewählten Hauptregisterkarte untergeordneten Untermenüs angezeigt.

#### Aktionsschaltflächen

Die Aktionsschaltflächen entsprechen der jeweiligen Registerkarte.

Die folgende Tabelle beschreibt die Schnittstellenschaltflächen:

| Schaltfläche | Aktion                                                                                           |  |
|--------------|--------------------------------------------------------------------------------------------------|--|
| Anwenden     | Wendet die Änderungen an.                                                                        |  |
| Abbrechen    | Bricht die Änderungen ab und ermöglicht die Rückkehr zu den zuletzt gespeicherten Einstellungen. |  |
| Standard     | Zeigt die Standardwerte an.                                                                      |  |

#### Anzeigebereich

Der Anzeigebereich zeigt die ausgewählte Unterregisterkarte detailliert mit allen zugehörigen Feldern an.

## Link150-Webseitenbeschreibung

#### **Diagnose Webseite**

| Diagnose Untermenü      | Webseite                              | Beschreibung                                                                                                    |
|-------------------------|---------------------------------------|----------------------------------------------------------------------------------------------------|
| Allgemein               | Statistik, Seite 57                   | Zeigt Diagnosedaten an, die zur Fehlerbehebung bei<br>Netzwerkproblemen verwendet werden.                                                                                                    |
| Produktinformationen    | Geräteinformationen, Seite<br>60      | Enthält Informationen zum Link150-Gateway, u. a.:<br>Gerätename<br>Produktname<br>Seriennummer<br>Modellnummer<br>Firmware-Version<br>Eindeutige Kennung<br>MAC-Adresse<br>IPv4-Adresse<br>Lokale IPv6-Verbindungsadresse<br>Herstellungsdatum |
| Geräte-Gesundheitscheck | Lesen der Geräteregister,<br>Seite 61 | Zeigt Registerdaten für lokal mit dem Link150-Gateway verbundenen Geräte an.                                                                                                    |

#### Konfiguration & Einstellungen Webseite

| Konfiguration &<br>Einstellungen Untermenü | Webseite                                         | Beschreibung                                                                                                    |
|--------------------------------------------|--------------------------------------------------|----------------------------------------------------------------------------------------------------|
| Gerätestandort/-name                       | Physischer Gerätestandort,<br>Seite 38           | Klicken Sie auf <b>Blinken AN</b> , um das Link150-Gerät zu lokalisieren. Die RS485-LED blinkt 15 Sekunden lang.                                                           |
|                                            | Gerätename, Seite 39                             | Konfiguriert den Link150-Gerätenamen                                                                                                    |
| Netzwerkkonfiguration                      | Ethernet-Konfiguration (Dual-<br>Port), Seite 40 | Konfiguriert die Ethernet-Ports.                                                                                                    |
|                                            | IP-Konfiguration, Seite 41                       | Konfiguriert die IP-Parameter einschließlich IPv4- und DNS-<br>Einstellungen.                                                                                              |
|                                            | Erweiterte Ethernet-<br>Einstellungen, Seite 43  | Konfiguriert die erweiterten Ethernet-Einstellungen.                                                                                                    |
|                                            | MBTCP/IP-Filterung, Seite 44                     | Konfiguriert die maximale Anzahl an Modbus TCP/IP-Client-<br>Verbindungen. Konfiguriert die IP-Adressen, die über Modbus TCP/IP<br>auf das Link150-Gerät zugreifen können. |
|                                            | Serieller Port, Seite 45                         | Konfiguriert die seriellen Kommunikationsparameter.                                                                                                    |
| Konfiguration von Datum/<br>Uhrzeit        | Datum und Uhrzeit, Seite 47                      | Stellen Sie manuell Datum und Uhrzeit ein.                                                                                                    |
| Gerätekonfiguration                        | Geräteliste, Seite 48                            | Konfiguriert die Modbus-Geräte.                                                                                                    |
| Andere Konfigurationen                     | SNMP-Parameter, Seite 51                         | Konfiguriert Simple Network Management Protocol (SNMP).                                                                                                    |
|                                            | Erweiterte Services-<br>Steuerung, Seite 52      | Aktiviert oder deaktiviert die erweiterten Services-Steuerparameter.                                                                                                    |
|                                            | Benutzerkonten, Seite 54                         | Verwaltet Gruppen und Benutzer, einschließlich der Benutzer-E-Mail-<br>Adressen.                                                                                           |
|                                            | Webseitenzugriff, Seite 55                       | Konfiguriert die Webseitenzugriffsrechte für jede Benutzergruppe.                                                                                                    |
# Link150 Webserver - Seiten zur Konfiguration & Einstellungen

#### Inhalt dieses Kapitels

| Gerätestandort/-name               |  |
|------------------------------------|--|
| Gerätename                         |  |
| Ethernet-Konfiguration (Dual-Port) |  |
| IP-Konfiguration                   |  |
| Erweiterte Ethernet-Einstellungen  |  |
| Modbus TCP/IP-Filterung            |  |
| Serieller Port                     |  |
| Datum und Uhrzeit                  |  |
| Geräteliste                        |  |
| SNMP-Parameter                     |  |
| Erweiterte Services-Steuerung      |  |
| Benutzerkonten                     |  |
| Webseitenzugriff                   |  |
| -                                  |  |

# Gerätestandort/-name

#### **Physischer Gerätestandort**

| Schritt | Aktion                                                                                | Ergebnis                                                  |
|---------|---------------------------------------------------------------------------------------|-----------------------------------------------------------|
| 1       | Klicken Sie in der Link150-Menüleiste auf Konfiguration & Einstellungen.              | Das Menü Konfiguration & Einstellungen wird geöffnet.     |
| 2       | Klicken Sie im Untermenü Gerätestandort/-name auf Physischer Gerätestandort.          | Die Seite <b>Physischer Gerätestandort</b> wird geöffnet. |
| 3       | Klicken Sie auf der Webseite <b>Physischer Gerätestandort</b> auf <b>Blinken AN</b> . | Die Link150 RS485 LED blinkt für 15 s (1 s AN, 1 s AUS).  |

**HINWEIS:** Diese Funktion überschreibt temporär das LED-Blinkmuster der Modbus RS485-Kommunikation (wenn diese Kommunikation besteht).

# Gerätename

#### Benennung von Link150 Gateway

| Schritt | Aktion                                                                                                   | Ergebnis                                      |
|---------|----------------------------------------------------------------------------------------------------|-----------------------------------------------|
| 1       | Klicken Sie in der Link150-Menüleiste auf Konfiguration & Einstellungen.                                 | Die Seite wird mit allen Untermenüs geöffnet. |
| 2       | Klicken Sie im Untermenü Gerätestandort/-name auf Gerätename.                                            | Die Seite Gerätename wird geöffnet.           |
| 3       | Geben Sie auf der Webseite <b>Gerätename</b> den Gerätenamen ein und klicken Sie auf <b>Übernehmen</b> . | Der eingegebene Gerätename wird aktualisiert. |

# **Ethernet-Konfiguration (Dual-Port)**

#### Ethernet

| Parameter    | Beschreibung                                                                                                    | Einstellungen                                                                   |
|--------------|----------------------------------------------------------------------------------------------------|---------------------------------------------------------------------------------|
| MAC-Adresse  | Eine einzigartige Medien-Zugriffskontrolladresse des Link150-<br>Gateways. Die MAC-Adresse ist auf dem Etikett auf der Seite des<br>Link150-Gateways gedruckt.<br>Manuelle Einstellungen sind verfügbar. | -                                                                               |
| Frame-Format | Wird zur Auswahl des Formats für über eine Ethernet-Verbindung gesendete Daten verwendet.<br>Manuelle Einstellungen sind verfügbar.                                                                      | <ul> <li>Ethernet II</li> <li>802.3</li> <li>Auto (Werkseinstellung)</li> </ul> |

#### **Ethernet Port Control**

| Parameter                                   | Beschreibung                                                                                                    | Einstellungen                                                                                                    |
|---------------------------------------------|----------------------------------------------------------------------------------------------------|----------------------------------------------------------------------------------------------------|
| Geschwindigkeit und Modus<br>für Port Nr. 1 | Das Link150-Gateway handelt die physische Ethernet-<br>Verbindungsgeschwindigkeit und den Übermittlungsmodus für<br>Ethernet-Port 1 automatisch aus. | <ul> <li>Automatische Erkennung<br/>(Werkseinstellung)</li> <li>10 Mbits/s – Halb-Duplex</li> <li>10 Mbits/s – Voll-Duplex</li> <li>100 Mbits/s – Halb-<br/>Duplex</li> <li>100 Mbits/s – Voll-<br/>Duplex</li> </ul> |
| Für Port Nr. 1 aktivieren 1&2               | Beide Ethernet-Ports dürfen deaktiviert werden, wenn sie nicht genutzt werden.                                                                       | <ul> <li>Aktiviert<br/>(Werkseinstellung)</li> <li>Deaktiviert</li> </ul>                                                                                                    |
| Geschwindigkeit und Modus<br>für Port Nr. 2 | Das Link150-Gateway handelt die physische Ethernet-<br>Verbindungsgeschwindigkeit und die Übertragung für Ethernet-Port<br>2 automatisch aus.        | <ul> <li>Automatische Erkennung<br/>(Werkseinstellung)</li> <li>10 Mbits/s – Halb-Duplex</li> <li>10 Mbits/s – Voll-Duplex</li> <li>100 Mbits/s – Halb-<br/>Duplex</li> <li>100 Mbits/s – Voll-<br/>Duplex</li> </ul> |
| Für Port Nr. 2 aktivieren 1 & 2             | Beide Ethernet-Ports dürfen deaktiviert werden, wenn sie nicht genutzt werden.                                                                       | <ul> <li>Aktiviert<br/>(Werkseinstellung)</li> <li>Deaktiviert</li> </ul>                                                                                                    |

#### **Broadcast-Sturmschutz**

| Parameter                  | Beschreibung                                                                                                    | Einstellungen                                                                                              |
|----------------------------|----------------------------------------------------------------------------------------------------|----------------------------------------------------------------------------------------------------|
| Pegel                      | Definiert den Sturmschutzpegel. Das Link150-Gateway begrenzt<br>das Ausmaß an Informationen, das es sendet (broadcast) oder<br>wiedersendet (rebroadcast) (abhängig von der Einstellung), um<br>Kollisionen oder Netzwerkverkehr zu reduzieren.<br>HINWEIS: Wenn der Pegel geändert wird, werden Sie<br>aufgefordert, das Gerät neu zu starten, um die Änderungen zu<br>implementieren. | <ul> <li>0</li> <li>1</li> <li>2</li> <li>3</li> <li>4 (Werkseinstellung)</li> <li>5</li> <li>6</li> </ul> |
| Committed Information Rate | Definiert den schreibgeschützten Wert des Sturmschutzpegels in kbit/s.                                                                                                    | -                                                                                                    |

Ein Ethernet-Port muss stets aktiviert bleiben

<sup>1.</sup> 2. RSTP muss deaktiviert werden, bevor Eth1 oder Eth2 deaktiviert werden darf

# **IP-Konfiguration**

#### **IPv4-Konfiguration**

| Parameter                                             | Beschreibung                                                                                                    | Einstellungen                                                                                                    |
|-------------------------------------------------------|----------------------------------------------------------------------------------------------------|----------------------------------------------------------------------------------------------------|
| Erhalten Sie automatisch eine IP-Adresse<br>indem Sie | Wird verwendet, um den Modus zur<br>Zuweisung von IPv4-Parametern<br>auszuwählen. Erhalten Sie IPv4-Parameter<br>automatisch, indem Sie BOOTP oder DHCP<br>verwenden. | <ul><li>DHCP (Werkseinstellung)</li><li>BOOTP</li></ul>                                                                                                    |
| Manuelle IP-Adresse                                   | Wird zur Eingabe der statischen IP-Adresse<br>des Link150-Gateways verwendet.                                                                                         | 169.254.X.Y (Werkseinstellung)<br>HINWEIS: X und Y sind die dezimale<br>Entsprechung von den letzten zwei<br>hexadezimalen Bytes der Link150-<br>MAC-Adresse (auf dem Link150-<br>Etikett). |
| Manuelle Subnetzmaske                                 | Wird zum Eingeben der Ethernet IP-<br>Subnetzmaskenadresse Ihres Netzwerks verwendet.                                                                                 | 255.255.0.0 (Werkseinstellung)                                                                                                    |
| Manueller Standard-Gateway                            | Wird zum Eingeben der Gateway (Router)-<br>IP-Adresse verwendet, die für die<br>Kommunikation im Weitverkehrsnetz (WAN)<br>verwendet wird.                            | 169.254.2.1 (Werkseinstellung)                                                                                                    |

#### **IPv6-Konfiguration**

| Parameter            | Beschreibung                                                                                                    | Einstellungen                                                                 |
|----------------------|----------------------------------------------------------------------------------------------------|-------------------------------------------------------------------------------|
| IPv6 aktivieren      | Definiert die IPv6-Konfiguration.                                                                                       | Aktiviert (Werkseinstellung)<br>HINWEIS: Es kann nicht deaktiviert<br>werden. |
| Link lokaler Adresse | Zeigt die IP-Adresse im IPv6-Format an. Sie<br>können diese IP-Adresse verwenden, um die<br>Link150-Homepage zu öffnen. | -                                                                             |

#### DNS

| Parameter                                   | Beschreibung                                                                                                    | Einstellung |
|---------------------------------------------|----------------------------------------------------------------------------------------------------|-------------|
| Automatisches Erhalten der DNS-<br>Adressen | Definiert das dynamische Verhalten der DNS-Server-<br>Adressenkonfiguration. Wird zum automatischen Erhalten<br>der IP-Adresse vom DNS-Server verwendet.                   | -           |
|                                             | HINWEIS: Domain Name System (DNS) ist das<br>Benennungssystem für PCs und Geräte, die mit<br>einem lokalen Netzwerk (LAN) oder dem Internet<br>verbunden sind.             |             |
| Manuelle Primäre Serveradresse              | Definiert die IPv4-Adresse des primären DNS-Servers.                                                                                                    | -           |
| Manuelle Sekundäre Serveradresse            | Definiert die IPv4-Adresse des sekundären DNS-Servers.<br>Wird zum Ausführen einer DNS-Auflösung verwendet,<br>wenn die Auflösung des primären DNS-Servers<br>fehlschlägt. | -           |

#### Überprüfung auf doppelte IP-Adressen

Während der Verbindung zum Netzwerk publiziert das Link150-Gateway seine IP-Adresse. Um Konflikte doppelter IP-Adressen zu vermeiden, verwendet das Link150-Gateway das Address Resolution Protocol (ARP), um festzustellen, ob bereits ein anderes Gerät in Ihrem Netzwerk dieselbe IP-Adresse verwendet. Die Tabelle unten beschreibt, wie das Link150-Gateway eine doppelte IP-Adresse behandelt, wenn sie erkannt wird.

### Szenario doppelter IP-Adressen

| Szenario                    | Behandlung doppelter IPs                                                                                                    | Netzwerkstatus-LED          |
|-----------------------------|----------------------------------------------------------------------------------------------------|-----------------------------|
| Ethernet-Verbindung erkannt | Fällt auf die Standard-IP-Adresse, -Subnetzmaske und -Gateway-<br>Adresse zurück. ARP-Anfragen werden einmal alle 15 Sekunden<br>gesendet, bis die IP-Adresse verfügbar ist. Das Link150-Gateway<br>verwendet die IP-Adresse, wenn sie verfügbar ist.     | Leuchtet kontinuierlich Rot |
| Manuelle Adressänderung     | Fällt auf die Standard-IP-Adresse, -Subnetzmaske und -Gateway-<br>Adresse zurück. Die ARP-Anfragen werden einmal alle 15 Sekunden<br>gesendet, bis die IP-Adresse verfügbar ist. Das Link150-Gateway<br>verwendet die IP-Adresse, wenn sie verfügbar ist. | Leuchtet kontinuierlich Rot |
| Empfängt eine ARP-Anfrage   | Wenn mehr als eine ARP-Anfrage innerhalb von 10 Sekunden festgestellt wird, initiieren Sie den Prozess, um die IP zurückzuholen.                                                                                                    | AUS                         |

# **Erweiterte Ethernet-Einstellungen**

#### Konfigurieren der erweiterten Ethernet-Einstellungen

# **HINWEIS**

Nur qualifizierte Mitarbeiter sollten die erweiterten Ethernet-Einstellungen von Link150 ändern. Führen Sie solche Änderungen nur aus, nachdem Sie die erweiterten Ethernet-Einstellungen gelesen und verstanden haben.

# Die Nichtbeachtung dieser Anweisungen kann Sachschäden zur Folge haben.

| Schritt | Aktion                                                                                                    | Ergebnis                                                         |
|---------|----------------------------------------------------------------------------------------------------|------------------------------------------------------------------|
| 1       | Klicken Sie auf <b>Erweiterte Ethernet-Einstellungen</b> auf der Seite <b>Konfiguration &amp; Einstellungen</b> . | Die Seite Erweiterte Ethernet-Einstellungen wird geöffnet.       |
| 2       | Konfigurieren Sie die erweiterten Ethernet-Einstellungen und klicken Sie dann auf Übernehmen.                     | Aktualisiert die Link150 Ethernet- und TCP/IP-<br>Einstellungen. |

**HINWEIS:** Klicken Sie auf die Schaltfläche **Standard**, um die erweiterten Ethernet-Einstellungen auf Ihren Standardwert zurückzusetzen.

#### Liste der Erweiterten Ethernet-Einstellungen von Link150

| Option                    | Beschreibung                                                                                                    | Einstellungen                                                         |  |
|---------------------------|----------------------------------------------------------------------------------------------------|-----------------------------------------------------------------------|--|
| Time to Live (Lebenszeit) | Identifiziert die Anzahl der Router, die ein TCP-Paket passieren                                                                                                    | 1 bis 255 (Hops)                                                      |  |
|                           | Kalin.                                                                                                    | 60 Hops (Werkseinstellungen)                                          |  |
| TCP-Keep-Alive aktivieren | Ermöglicht das Aktivieren und Deaktivieren der TCP-Keep-<br>Alive-Übermittlungen. Wenn deaktiviert werden die Keep-Alive-<br>Pakete nicht gesendet und die Verbindung bleibt geöffnet bis<br>sie geschlossen wird. | <ul> <li>Aktiviert (Werkseinstellung)</li> <li>Deaktiviert</li> </ul> |  |
| Uhrzeit                   | Ein Timer, der feststellt, wenn ein angeschlossenes Gerät an<br>einer ruhenden Verbindung wegen Ereignissen wie einem<br>Neustart oder einem Herunterfahren nicht verfügbar wird.                                  | 1 bis 65,000 Sek<br>30 Sek (Werkseinstellungen)                       |  |
| ARP Cache Timeout         | Ermöglicht es, anzugeben, wie lange Einträge im Cache des Address Resolution Protocol (ARP) behalten werden.                                                                                                    | 1 bis 65,000 Min<br>15 Min (Werkseinstellungen)                       |  |

# Modbus TCP/IP-Filterung

#### Beschreibung

Diese Seite ermöglicht es Ihnen, die Zugriffsebene für Modbus TCP/IP-Clients, die mit dem Link150-Gateway verbunden sind, zu bestimmen.

#### Anschlüsse

Sie können zwischen 8, 16 oder 32 Modbus TCP/IP-Clientverbindungen wählen. Die maximale Anzahl unterstützter Verbindungen ist 32.

**HINWEIS:** Wenn die maximale Anzahl der IP-Verbindungen geändert wird, müssen Sie das Gerät neustarten. Die Einstellungen werden nur nach einem Neustart des Link150-Gateways übernommen.

#### **IP Filterung**

| Parameter               | Beschreibung                                                                                                    | Einstellung                                                                                                    |  |
|-------------------------|----------------------------------------------------------------------------------------------------|----------------------------------------------------------------------------------------------------|--|
| IP-Filterung aktivieren | Aktiviert die IP-Adressfilterung und weist die bestimmte Zugriffsebene zu.                                                 | <ul><li>Aktiviert</li><li>Deaktiviert (Werkseinstellung)</li></ul>                                                                                                    |  |
| Adresse                 | Liste der benutzerdefinierten IP-Adressen, denen<br>Zugriff auf die angeschlossenen Geräte gewährt<br>oder untersagt wird. | 10 Adressen (Maximale Anzahl erlaubter IP-<br>Adressen)<br>HINWEIS: Dadurch können Sie IP-Adressen<br>auch mit dem Platzhalterzeichen (*) eingeben.<br>z. B., 10.***.***                                                                                                    |  |
| Zugänglichkeit          | Definiert die Zugriffsebene für die entsprechende<br>IP-Adresse.                                                           | <ul> <li>Lesen: Die folgenden Modbus TCP/IP-Funktionscodes sind möglich:         <ul> <li>1 (0x01)</li> <li>2 (0x02)</li> <li>3 (0x03)</li> <li>4 (0x04)</li> <li>7 (0x07)</li> <li>8 (0x08)</li> <li>11 (0x0B)</li> <li>12 (0x0C)</li> <li>17 (0x11)</li> <li>20 (0x14)</li> <li>24 (0x18)</li> <li>43 (0x2B), mit den Unterfunktionscodes 14 (0x0E), 15 (0x0F) und 16 (0x10).</li> <li>100 (0x64)</li> </ul> <li>Keine: Zugriff auf die IP-Adresse ist blockiert.</li> <li>Lesen/Schreiben: Voller Zugriff wird gewährt.</li> </li></ul> |  |
| Anonyme IP zulassen     | Ermöglicht allen Modbus TCP/IP-Clients schreibgeschützten Zugriff.                                                         | <ul><li>Aktiviert</li><li>Deaktiviert (Werkseinstellung)</li></ul>                                                                                                    |  |

# **Serieller Port**

#### Einrichten

| Schritt | Aktion                                                                                                    | Ergebnis                                                                  |
|---------|----------------------------------------------------------------------------------------------------|---------------------------------------------------------------------------|
| 1.      | Klicken Sie auf der Seite Konfiguration & Einstellungen<br>unter Netzwerkkonfiguration auf Serieller Port.                              | Die Seite Serieller Port wird geöffnet.                                   |
| 2.      | Wählen Sie Modus, physikalische Schnittstelle,<br>Übermittlungsmodus, Baudrate, Parität, Terminierung, Biasing<br>und Antwortzeitlimit. | Wählt die Optionen des seriellen Ports aus.                               |
| 3.      | Wenn Sie den Modus <b>Slave</b> wählen, geben Sie die IP-<br>Adressen für die dezentral angeschlossenen Geräte ein.                     | Gibt die IP-Adressen der dezentralen Geräte ein.                          |
| 4.      | Klicken Sie auf <b>Anwenden</b> .                                                                                                    | Aktualisiert alle Einstellungen des seriellen Ports des Link150-Gateways. |

#### Einstellungen für den seriellen -Port

| Parameter                                     | Beschreibung                                                                                                    | Einstellungen                                                                                                    |  |
|-----------------------------------------------|----------------------------------------------------------------------------------------------------|----------------------------------------------------------------------------------------------------|--|
| Modus(Gerät startet bei<br>Modusänderung neu) | Wählt aus, wie der serielle COM-Port am Link150-<br>Gateway verwendet wird (Master oder Slave).<br>HINWEIS: Wenn Sie den Modus ändern und auf<br>Übernehmen klicken, startet das Link150-Gateway<br>neu und die Konfiguration der Geräteliste wird<br>gelöscht. | <ul> <li>Master (Werkseinstellung)</li> <li>Slave<br/>HINWEIS: Das ION-Protokoll unterstützt<br/>nur den Modus Master.</li> </ul>                                                                                                    |  |
| Physikalische<br>Schnittstelle                | Wählt aus, wie der serielle Port von Link150 physikalisch verdrahtet ist.                                                                                                    | <ul> <li>RS485 2-Draht (Werkseinstellung)</li> <li>RS485 4-Draht</li> <li>RS232</li> </ul>                                                                                                    |  |
| Übertragungsmodus                             | Wählt aus wie Daten über eine serielle Verbindung<br>übertragen werden.                                                                                                    | <ul> <li>Im Master-Modus:         <ul> <li>Automatisch (Werkseinstellung)</li> <li>Modbus ASCII</li> <li>HINWEIS: Für das ION-Protokoll ist der Übertragungsmodus deaktivier</li> </ul> </li> <li>Im Slave-Modus:         <ul> <li>Modbus RTU (Werkseinstellung)</li> <li>Modbus ASCII</li> </ul> </li> <li>HINWEIS: Der automatische Modbus-Modus ermöglicht die Kommunikation mit Modbus RTU-, Jbus- und PowerLogic™-basierten (SY/MAX) Slave-Geräten auf derselben Reihenschaltung.</li> </ul> |  |
| Baudrate                                      | Wird zur Auswahl der Geschwindigkeit der<br>Datenübertragung über eine serielle Verbindung<br>verwendet.                                                                                                    | <ul> <li>19200 bps (Werkseinstellung)</li> <li>2400 bps</li> <li>4800 bps</li> <li>9600 bps</li> <li>38400 bps</li> <li>56000 bps <sup>3</sup></li> <li>57600 bps <sup>3</sup></li> </ul>                                                                                                    |  |
| Parität                                       | Wird verwendet, um zu bestimmen, ob Daten mit einem Paritätsbit auf Genauigkeit überprüft werden.                                                                                                    | <ul> <li>Gerade (Werkseinstellung)</li> <li>Ungerade</li> <li>Keiner</li> </ul>                                                                                                    |  |
| Stoppbits                                     | Stoppbits werden am Ende jedes Zeichens gesendet und<br>ermöglichen es der empfangenden Hardware das Ende<br>eines Zeichens zu erkennen und sich wieder mit der<br>Zeichenfolge zu synchronisieren.                                                             | <ul> <li>Auto (Werkseinstellung)</li> <li>1 Bit</li> <li>2 Bit</li> <li>HINWEIS: Auto legt den Stoppbit auf 1<br/>fest, wenn die Parität auf Gerade oder<br/>Ungerade eingestellt ist, und auf 2, wenn<br/>die Parität auf Keiner eingestellt ist.</li> </ul>                                                                                                    |  |

3. Nur verfügbar, wenn Physikalische Schnittstelle auf RS232 und Übermittlungsmodus auf Modbus ASCII eingestellt ist.

| Parameter                                                       | Beschreibung                                                                                                    | Einstellungen                                                                        |  |
|-----------------------------------------------------------------|----------------------------------------------------------------------------------------------------|--------------------------------------------------------------------------------------|--|
| Terminierung <sup>4</sup>                                       | Wird verwendet, um die RS485-Linie zu terminieren, um<br>Reflektionen zu verhindern. Die Einstellung von<br><b>Terminierung</b> auf Aktiviert aktiviert den<br>Terminierungswiderstand.                                                                                                    | <ul> <li>Aktiviert (Werkseinstellung)</li> <li>Deaktiviert</li> </ul>                |  |
| Biasing <sup>4</sup>                                            | Wird verwendet, um ungültige Datenbits zu verhindern,<br>indem die Übermittlungslinie in den bekannten Status<br>forciert wird. Die Übermittlungslinie in den RS-485-Port<br>geht in einen unbestimmten Zustand über, wenn keine<br>Übermittlung erfolgt. Dieser unbestimmte Zustand<br>verursacht den Empfang ungültiger Datenbits, die vom<br>Rauschen im Kabel stammen. | <ul> <li>Aktiviert (Werkseinstellung)</li> <li>Deaktiviert</li> </ul>                |  |
| Antwortzeitlimit 5                                              | Wird verwendet, um zu bestimmen, wie lange das<br>Link150-Gateway auf eine Antwort von einem seriellen<br>Gerät wartet.<br>HINWEIS: Der Parameter Antwortzeitlimit ist<br>deaktiviert, wenn der Modus auf Slave eingestellt<br>ist.                                                                                                    | <ul> <li>3 Sekunden (Werkseinstellung)</li> <li>0,1 bis 10 Sekunden</li> </ul>       |  |
| <b>Dezentrale</b><br>Geräteverbindungen (nur<br>im Slave-Modus) | Wird verwendet, um eine Liste ein Modbus-TCP/IP-<br>Adressen für das Link150-Gateway zu bestimmen, die in<br>der Slave-Modus-Kommunikation verwendet werden.                                                                                                    | -                                                                                    |  |
| Port (nur im Slave-Modus)                                       | Wird verwendet, um den Modbus-TCP/IP-Port der dezentralen Geräteverbindung auszuwählen.                                                                                                    | <ul> <li>502 (Werkseinstellung)</li> <li>1–65535 verfügbare Einstellungen</li> </ul> |  |

Nur verfügbar, wenn **Physikalische Schnittstelle** auf **RS485 4-Draht** oder **RS485 2-Draht** eingestellt ist. Dieser Parameter ist für das ION-Protokoll nicht verfügbar. 4. 5.

## **Datum und Uhrzeit**

#### Lokales Datum und lokale Uhrzeit

Diese Seite ermöglicht die manuelle Eingabe des lokalen Datums und der lokalen Uhrzeit.

**HINWEIS:** Da weder SNTP noch RTC vorhanden ist, müssen Datum und Uhrzeit bei einem Stromausfall zurückgesetzt werden.

| Parameter                     | Beschreibung                                      | Einstellung                |
|-------------------------------|---------------------------------------------------|----------------------------|
| Aktuelles Datum(JJJJ-MM-TT)   | Ermöglicht die Einstellung des aktuellen Datums.  | Datumformat: JJJJ-MM-TT    |
| Aktuelle Uhrzeit(Std:Min:Sek) | Ermöglicht die Einstellung der aktuellen Uhrzeit. | Uhrzeitformat: Std:Min:Sek |

## Geräteliste

#### Beschreibung

Die Geräteliste wird zur Definition der Liste an Geräten verwendet, die mit dem Ethernet-Port oder dem serial-Port verbunden sind.

Die Liste aller angeschlossenen Geräte wird manuell durch das Zufügen von einzelnen Geräten definiert.

#### Einstellen der Master-Modus Geräteliste

Im Master-Modus ist die Verwendung des COM-Portes wie folgt:

- Modbus-RTU-Geräte müssen nicht in der **Geräteliste** definiert werden, aber es hilft bei der Verwaltung des Systems.
- PowerLogic<sup>™</sup> Protocol (SY/MAX)-Geräte müssen in der **Geräteliste**.definiert werden.

**HINWEIS:** Wenn keines dieser Protokolle definiert ist, dann ist Modbus-RTU als Standard-Protokoll verfügbar.

**HINWEIS:** Die Anzahl der unterstützten Geräte kann angezeigt werden, indem die Anzahl der anzeigbaren Geräte verwendet wird. Die Zeitüberschreitung bei Antworten kann auf der Seite der seriellen Anschlüsse in der Registerkarte **Konfiguration & Einstellungen** konfiguriert werden.

**HINWEIS:** Verwenden Sie nicht die seriellen Slave-Adressen 1 oder 16 im automatischen Übermittlungsmodus auf einer Reihenschaltung mit verschiedenen Protokollen. Beispielsweise eine einfache Reihenschaltung mit einigen Geräten, die PowerLogic<sup>™</sup> Protokoll und anderen Geräten, die Modbus RTU/Jbus Protokoll verwenden.

Die folgende Abbildung zeigt das Link150-Gateway in der Master-Modus-Topologie:

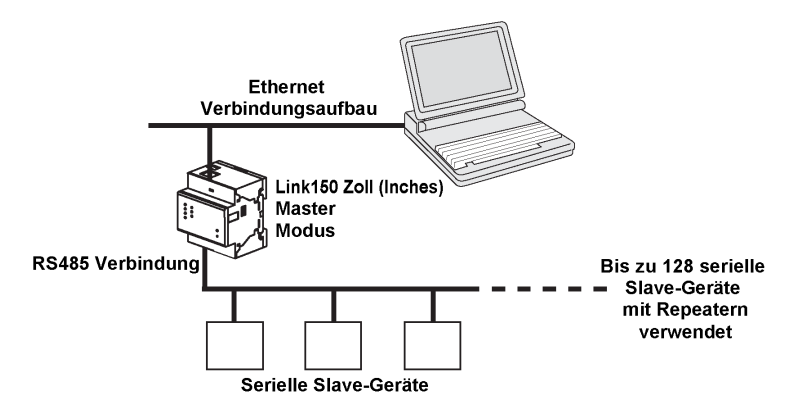

Wenn Sie **Master**-Modus auf der Seite **Serielle Anschlüsse** ausgewählt haben, folgen Sie diesen Schritten, um die Geräteliste einzustellen:

| Schritt | Aktion                                                                                               | Ergebnis                                                                                                    |
|---------|----------------------------------------------------------------------------------------------------|----------------------------------------------------------------------------------------------------|
| 1.      | Klicken Sie auf der Seite Konfiguration & Einstellungen auf Geräteliste.                             | Die Seite Geräteliste wird geöffnet.                                                                                                    |
| 2.      | Wählen Sie die Anzahl der anzeigbaren Geräte (16 bis 128)<br>und klicken Sie auf <b>Übernehmen</b> . | Basierend auf der Anzahl der anzeigbaren Geräte, erscheint die<br>Anzahl der Reihen auf der Seite der Geräteliste.<br>HINWEIS: Die Systemkommunikation lässt nach, wenn die<br>Anzahl der Geräte ansteigt. |
| 3.      | Wählen Sie das <b>Protokoll</b> aus.                                                                 | Wählt das Protokoll des angeschlossenen Geräts.                                                                                                    |
| 4.      | Geben Sie den Gerätenamen ein.                                                                       | Gibt den Gerätenamen ein.                                                                                                    |
| 5.      | Geben Sie im Feld <b>Lokale ID</b> die lokale ID (Adresse) des seriellen Slave-Geräts ein.           | Gibt die lokale Adresse des Geräts ein.                                                                                                    |

| Schritt | Aktion                                                                    | Ergebnis                                              |
|---------|---------------------------------------------------------------------------|-------------------------------------------------------|
| 6.      | Wiederholen Sie die Schritte 3 bis 5, bis alle Geräte<br>eingegeben sind. | Alle angeschlossenen Geräte werden eingegeben.        |
| 7.      | Klicken Sie auf Anwenden.                                                 | Die Einstellungen der Geräteliste werden aktualisiert |

#### Parameter der Geräteliste für Master-Modus

| Parameter                           | Beschreibung                                                                | Einstellungen                                                                       |
|-------------------------------------|-----------------------------------------------------------------------------|-------------------------------------------------------------------------------------|
| Anzahl der<br>anzeigbaren<br>Geräte | Die maximale Anzahl der anzeigbaren Geräte wird auf der Webseite angezeigt. | 16, 32, 48, 64, 80, 96, 112 oder 128                                                |
| Protokoll                           | Wählt den Protokolltyp aus.                                                 | <ul> <li>Modbus (Werkseinstellung)</li> <li>PowerLogic</li> <li>JBus</li> </ul>     |
| Gerätename                          | Zeigt den Namen des Slave-Geräts an.                                        | <ul> <li>HINWEIS: Der Gerätename muss<br/>eindeutig sein.</li> </ul>                |
| Lokale ID                           | Die lokale Adresse des an das Link150-Gateway angeschlossenen Geräts.       | Für seriellen Port: 1–247 und 255<br>HINWEIS: Die lokale ID muss eindeutig<br>sein. |

#### Einstellen der Slave-Modus Geräteliste

Der serielle Port Slave-Modus ermöglicht es seriellen Modbus-Master-Geräten auf Informationen von seriellen Slave-Geräten in einem TCP/IP-Netzwerk zuzugreifen.

Die folgende Abbildung zeigt das Link150-Gateway in der Slave-Modus-Topologie:

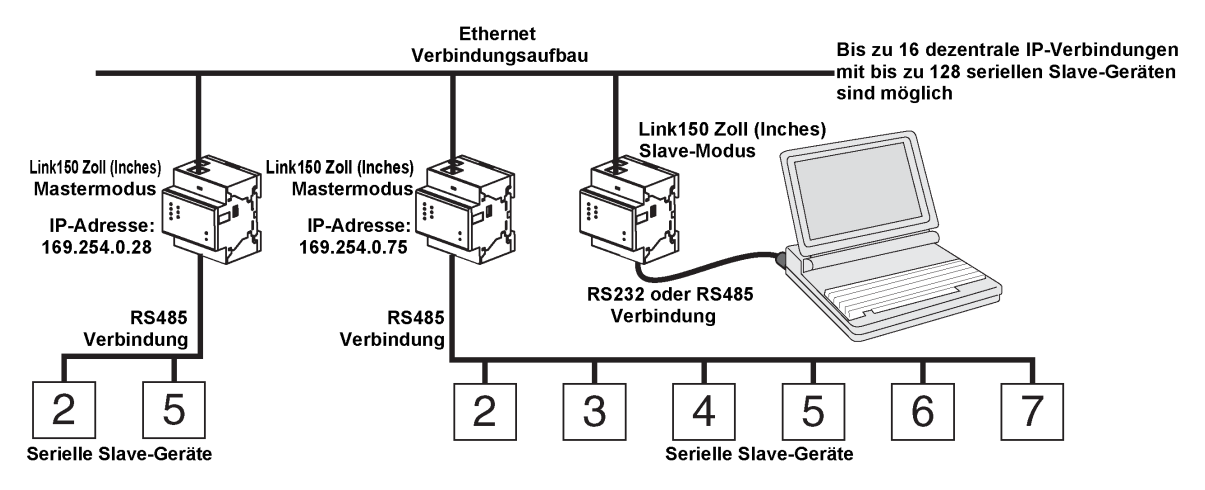

Wenn Sie Slave-Modus auf der Seite **Serieller Port** ausgewählt haben, folgen Sie diesen Schritten, um die Geräteliste einzustellen:

**HINWEIS:** Vor der Konfiguration der Geräteliste im Slave-Modus, muss die dezentrale Geräte-IP-Adresse auf der Seite **Serieller Port** konfiguriert werden.

| Schritt | Aktion                                                                                              | Ergebnis                                                                                                    |
|---------|----------------------------------------------------------------------------------------------------|----------------------------------------------------------------------------------------------------|
| 1.      | Klicken Sie auf der Seite <b>Konfiguration &amp; Einstellungen</b> auf <b>Geräteliste</b> .         | Die Seite Geräteliste wird geöffnet.                                                                                                    |
| 2.      | Wählen Sie die Anzahl der anzeigbaren Geräte (1 bis 128)<br>und klicken Sie auf <b>Übernehmen</b> . | Wählt die Anzahl der anzeigbaren Standorte, die zur<br>Bestimmung der mit dem Link150-Gateway<br>verbundenen seriellen Slave-Geräte verwendet werden<br>können. |
| 3.      | Wählen Sie die <b>Verbindung</b>                                                                    | Wählt die Modbus TCP/IP-Adressen, die mit der<br>dezentralen ID verknüpft werden sollen.                                                                        |
| 4.      | Geben Sie den Gerätenamen ein.                                                                      | Gibt den Gerätenamen ein.                                                                                                    |

| Schritt | Aktion                                                                                             | Ergebnis                                                                                                    |  |
|---------|----------------------------------------------------------------------------------------------------|----------------------------------------------------------------------------------------------------|--|
| 5.      | Geben Sie im Feld <b>Lokale ID</b> die lokale ID (Adresse) des seriellen Slave-Geräts ein.         | Die Adresse des Geräts, das das lokale Modbus-<br>Master-Gerät für den Zugriff auf das dezentrale Gerät<br>verwendet, wird eingegeben.                |  |
| 6.      | Geben Sie im Feld <b>Dezentrale ID</b> die dezentrale ID (Adresse) des seriellen Slave-Geräts ein. | Gibt die seriellen Slave-Adressen des dezentral verbundenen Geräts ein.                                                                               |  |
| 7.      | Wiederholen Sie die Schritte 3 bis 6, bis alle Geräte eingegeben sind.                             | Alle Zuordnungsinformationen, die für die<br>Kommunikation des Link150-Gateways mit den<br>dezentralen Geräten benötigt werden, werden<br>eingegeben. |  |
| 8.      | Klicken Sie auf <b>Anwenden</b> .                                                                  | Die Einstellungen der Geräteliste werden aktualisiert                                                                                                 |  |

#### Parameter der Geräteliste für Slave-Modus

| Parameter                           | Beschreibung                                                                         | Einstellungen                                                                                            |  |
|-------------------------------------|--------------------------------------------------------------------------------------|----------------------------------------------------------------------------------------------------|--|
| Anzahl der<br>anzeigbaren<br>Geräte | Die maximale Anzahl der anzeigbaren Geräte wird auf der Webseite angezeigt.          | 16, 32, 48, 64, 80, 96, 112 oder 128                                                                     |  |
| Anschluss                           | Wählt die Modbus TCP/IP-Adresse, die mit der dezentralen ID verknüpft werden soll.   | Die dezentralen Geräte-IPs, die auf der Seite Serieller Port konfiguriert wurden.                        |  |
| Gerätename                          | Zeigt den Namen des Slave-Geräts an.                                                 | <ul> <li>HINWEIS: Der Gerätename muss<br/>eindeutig sein.</li> </ul>                                     |  |
| Lokale ID                           | Die lokale Adresse des an das Link150-Gateway angeschlossenen Geräts.                | Für seriellen Port: 1–247<br>HINWEIS: Die lokale ID muss eindeutig<br>sein.                              |  |
| Dezentrale ID                       | Die dezentrale ID (Adresse) des seriellen Slave-Geräts, das dezentral verbunden ist. | 1-247 und 255<br>HINWEIS: Dezentrale ID muss einen<br>eindeutigen Wert für dieselbe<br>Verbindung haben. |  |

## **SNMP-Parameter**

#### **Manager IP-Parameter**

Das Link150-Gateway unterstützt SNMP, so dass ein Netzwerkadministrator dezentral auf das Link150-Gateway zugreifen kann, indem er einen SNMP-Manager verwendet, und dort den Netzwerkstatus und die Diagnose des Link150-Gateways im MIB-II-Format prüfen kann.

| Schritt | Aktion                                                                                                | Ergebnis                                                    |
|---------|----------------------------------------------------------------------------------------------------|-------------------------------------------------------------|
| 1       | Geben Sie die IP-Adresse von SNMP Manager One ein.                                                    | Die IP-Adresse des SNMP-<br>Managers 1 wird eingegeben.     |
| 2       | Geben Sie die IP-Adresse von SNMP Manager Two ein.                                                    | Die IP-Adresse des SNMP-<br>Managers 2 wird eingegeben.     |
| 3       | Geben Sie den Namen der SNMP System Kontaktperson ein.                                                | Gibt den Namen der SNMP-<br>System-Kontaktperson ein.       |
| 4       | Geben Sie den <b>Systemnamen</b> ein.                                                                 | Der Systemname wird<br>eingegeben.                          |
| 5       | Geben Sie den SNMP Systemstandort ein.                                                                | Gibt den Systemstandort ein.                                |
| 6       | Geben Sie den SNMP Schreibgeschützten Community-Namen ein.                                            | Gibt den schreibgeschützten<br>Community-Namen ein          |
| 7       | Geben Sie den SNMP Schreib-/Lese-Community-Namen ein.                                                 | Gibt den Schreib-/Lese-<br>Community-Namen ein              |
| 8       | Geben Sie die <b>Trap</b> -Informationen ein, um den Community-Namen zu konfigurieren und zu sperren. | Gibt die Trap-Informationen ein                             |
| 9       | Klicken Sie auf <b>Anwenden</b> .                                                                     | Die SNMP-Einstellungen werden aktualisiert und gespeichert. |

#### **Aktivierte Traps**

**Aktivierte Traps** ermöglicht die Auswahl einer der folgenden Traps, die standardmäßig deaktiviert sind:

| Parameter                                                 | Beschreibung                                                                                                    |
|-----------------------------------------------------------|----------------------------------------------------------------------------------------------------|
| Kaltstart-Trap                                            | Erstellt eine Trap, wenn das Link150-Gateway eingeschaltet wird.                                                        |
| Warmstart-Trap                                            | Erstellt eine Trap, wenn SNMP aktiviert ist.                                                                            |
| Linkdown-Trap                                             | Erstellt eine Trap, wenn eine Ethernet-Port-Kommunikationsverbindung getrennt ist.                                      |
| Linkup-Trap                                               | Erstellt eine Trap, wenn eine Ethernet-Port-Kommunikationsverbindung wieder angeschlossen ist.                          |
| Berechtigungsfehler-Trap<br>(Authentication Failure Trap) | Erstellt eine Trap, wenn ein SNMP-Manager mit einer nicht korrekten Authentifizierung auf das Link150-Gateway zugreift. |

# **Erweiterte Services-Steuerung**

#### **Industrielles Protokoll**

| Parameter             | Beschreibung                                                                     | Einstellung                                                               |
|-----------------------|----------------------------------------------------------------------------------|---------------------------------------------------------------------------|
| Modbus/TCP Aktivieren | Ermöglicht das Aktivieren und Deaktivieren des Services Modbus/TCP.              | <ul><li>Aktiviert (Werkseinstellung)</li><li>Deaktiviert</li></ul>        |
| ION-Durchleitung      | Ermöglicht die Aktivierung bzw. Deaktivierung des ION-<br>Durchleitungsdienstes. | <ul> <li>Aktiviert</li> <li>Deaktiviert<br/>(Werkseinstellung)</li> </ul> |

#### HINWEIS:

- Es kann jeweils nur ein Protokoll aktiviert werden, d. h. entweder Modbus/ TCP oder ION.
- Wenn Sie das Protokoll ändern, wird das Gerät neu gestartet. Sie müssen das Browser-Fenster aktualisieren, damit die Änderungen angezeigt werden.
- Wenn das ION-Protokoll aktiviert ist, werden folgende Webseiten entfernt:
  - Diagnose > Geräte-Gesundheitscheck > Lesen der Geräteregister
  - Konfiguration & Einstellungen > Netzwerkkonfiguration > Erweiterte Ethernet-Einstellungen
  - Konfiguration & Einstellungen > Netzwerkkonfiguration > MBTCP/IP Filterung
  - Konfiguration & Einstellungen > Gerätekonfiguration > Geräteliste

#### Konfiguration der Services

In HTTP/Web und Modbus/TCP ist Port 20 nicht erlaubt. Die Portnummern können an den HTTP/Web- und Modbus/TCP-Anschlüssen nicht dupliziert werden.

| Parameter                | Beschreibung                                                  | Einstellung                                                               |
|--------------------------|---------------------------------------------------------------|---------------------------------------------------------------------------|
| FTP-Server aktivieren    | Ermöglicht das Aktivieren und Deaktivieren des Services FTP.  | <ul><li>Aktiviert (Werkseinstellung)</li><li>Deaktiviert</li></ul>        |
| Geräteanzeige aktivieren | Ermöglicht das Aktivieren und Deaktivieren des Services DPWS. | <ul><li>Aktiviert (Werkseinstellung)</li><li>Deaktiviert</li></ul>        |
| SNMP Aktivieren          | Ermöglicht das Aktivieren und Deaktivieren des Services SNMP. | <ul> <li>Aktiviert</li> <li>Deaktiviert<br/>(Werkseinstellung)</li> </ul> |

#### HTTP/Web

| Parameter | Beschreibung                                                                                                    | Einstellung                                                |
|-----------|----------------------------------------------------------------------------------------------------|------------------------------------------------------------|
| Port      | Ermöglicht die Eingabe der Portnummer für HTTP/Web-<br>Nachrichten.<br>HINWEIS: Vermeiden Sie die Verwendung von<br>Portnummern, die für andere Protokolle als HTTP<br>reserviert sind, da einige Browser diese blockieren.<br>Für weitere Informationen, siehe Fehlerbehebung,<br>Seite 104. | <ul> <li>1-65534</li> <li>80 (Werkseinstellung)</li> </ul> |

#### Modbus/TCP

| Parameter | Beschreibung                                                                                                    | Einstellung                                              |
|-----------|----------------------------------------------------------------------------------------------------|----------------------------------------------------------|
| Port      | Ermöglicht die Eingabe der Portnummer für Modbus/TCP.<br>HINWEIS: Der Parameter Modbus/TCP wird nur aktiviert,<br>wenn der Parameter Modbus/TCP aktivieren in<br>Industrielle Protokolle auf der Seite Erweiterte Services- | <ul><li>1-65534</li><li>502 (Werkseinstellung)</li></ul> |
|           | Steuerung ausgewählt ist.                                                                                                    |                                                          |

**HINWEIS:** Die Portnummern für HTTP/Web und Modbus/TCP können nur von einem Administrator geändert werden.

**HINWEIS:** Durch einen Klick auf die Schaltfläche **Standard** werden die Standardwerte der Portnummern auf der Seite geladen. Klicken Sie auf **Übernehmen**, um die Standardwerte zu speichern.

HINWEIS: Port 20 ist für HTTP/Web und Modbus/TCP nicht zulässig.

## Benutzerkonten

#### Beschreibung

Den Link150-Benutzern werden Benutzernamen und Kennwörter zugewiesen. Jeder Benutzer gehört zu einer Gruppe und jede Gruppe hat Zugriffsrechte auf Link150-Webseiten, die vom Link150-Adminsitrator zugewiesen werden.

Es bestehen zwei vordefinierte Benutzerkonten:

- Administrator (Standardkennwort ist Gateway)
- Gast (Standardkennwort ist Gast)

## **A**WARNUNG

#### MÖGLICHE BEEINTRÄCHTIGUNG DER VERFÜGBARKEIT, INTEGRITÄT UND VERTRAULICHKEIT DES SYSTEMS

Ändern Sie zuerst die Standardkennwörter, um jeden unberechtigten Zugriff auf die Geräteeinstellungen, Steuerungen und Informationen zu verhindern.

Die Nichtbeachtung dieser Anweisungen kann Tod, schwere Verletzungen oder Sachschäden zur Folge haben.

#### Gruppen

Um den Gruppennamen zu ändern, geben Sie den neuen Namen in eines der Textfelder der Gruppen ein.

HINWEIS: Der Name der Administratorgruppe kann nicht geändert werden.

#### **Benutzer**

Sie können neben den Standardbenutzerkonten bis zu 11 Benutzerkonten erstellen.

| Parameter | Beschreibung                                                                                                    |
|-----------|----------------------------------------------------------------------------------------------------|
| Name      | Geben Sie einen Namen (1 bis 15 Zeichen) für einen neuen Benutzer ein.                                             |
|           | <b>HINWEIS:</b> Der Benutzername muss die Groß- und Kleinschreibung beachten und kann spezielle Zeichen enthalten. |
| Kennwort  | Geben Sie ein Kennwort (0 bis 11 Zeichen) für einen neuen Benutzer ein.                                            |
|           | HINWEIS: Kennwörter müssen die Groß- und Kleinschreibung beachten.                                                 |
| Email Id  | Geben Sie eine gültige email-Adresse für den ausgewählten Namen ein.                                               |
|           | HINWEIS: Geben Sie den E-Mail-Domain-Namen in Kleinbuchstaben ein.                                                 |
| Gruppe    | Wählen Sie eine Gruppe für den neuen Benutzer.                                                                     |
| Sprache   | Wählen Sie eine Standardsprache für den neuen Benutzer.                                                            |

#### Link150-Konten und Kennwörter

| Konten                                        | Passwort                                                                                                    |
|-----------------------------------------------|----------------------------------------------------------------------------------------------------|
| Administrator                                 | Gateway<br>HINWEIS: Gateway ist das Standardkennwort. Es kann auch<br>als benutzerdefineirtes Kennwort verwendet werden.             |
| Gast                                          | Gast<br>HINWEIS: Gast ist das Standardkennwort. Dieses Kennwort<br>kann konfiguriert werden und darf maximal 11 Zeichen<br>umfassen. |
| Benutzerdefinierte Konten (11 Konten möglich) | Benutzerdefinierte Kennwörter                                                                                                    |

## Webseitenzugriff

#### Abmeldezeit für die Webseite

Sie können eine Inaktivitätszeit einstellen, nach der eine automatische Abmeldung von der Webseite erfolgt. Die Inaktivitätszeit sollte zwischen 0 und 20 Minuten betragen, Standardwert ist 5 Minuten.

**HINWEIS:** Wenn die Inaktivitätszeit auf 0 eingestellt wird, wird die Abmeldefunktion deaktiviert.

#### Gruppenzugriff

Webseitenzugriff ermöglicht das Festlegen der Seiten, auf die jede Gruppe zugreifen kann. Sie müssen Administrator sein, um den Webseitenzugriff zu konfigurieren.

| Gruppe                     | Zugriffsrecht                                                                                                    |
|----------------------------|----------------------------------------------------------------------------------------------------|
| Administrator              | Voller Zugriff auf alle Webseiten. Zugriff kann nicht bearbeitet werden.<br>HINWEIS: Wir empfehlen das Standardkennwort des Administrators beim ersten |
|                            | Anmelden zur Gewährleistung der Systemsicherheit zu andern.                                                                                            |
| Gast                       | Kein Zugriff auf die ausgewählten Webseiten.                                                                                                    |
| Benutzerdefinierte Gruppen | Durch Auswahl aus den folgenden Optionen weist der Administrator den Webseitenzugriff für jede Gruppe zu. Die Zugriffsebenen sind wie folgt:           |
|                            | • Kein: Eine Gruppe hat keinen Zugriff auf die ausgewählte Webseite.                                                                                   |
|                            | <ul> <li>Schreibgeschützt: Ein Kennwort gibt der Gruppe schreibgeschützten Zugriff auf die<br/>ausgewählte Webseite.</li> </ul>                        |
|                            | <ul> <li>Voll: Eine Gruppe hat dieselben Zugriffsrechte wie die Administratorgruppe auf die<br/>ausgewählte Webseite.</li> </ul>                       |
|                            | HINWEIS:                                                                                                    |
|                            | <ul> <li>Bei Erweiterten Ethernet-Einstellungen ist der Standardzugriff<br/>schreibgeschützt.</li> </ul>                                               |
|                            | <ul> <li>Ein temporärer schreibgeschützter oder voller Zugriff kann gewährt udn entfernt<br/>werden.</li> </ul>                                        |

# Link150 Webserver - Diagnoseseiten

#### Inhalt dieses Kapitels

| Statistiken für die Protokolle Modbus/TCP und ION | .57 |
|---------------------------------------------------|-----|
| Geräteinformationen                               | .60 |
| Lesen der Geräteregister                          | .61 |

# Statistiken für die Protokolle Modbus/TCP und ION

#### Beschreibung

Diese Seite zeigt die Abfragen, die seit der letzten Aktivierung des Link150-Gateways angesammelt wurden. Wenn die Stromversorgung zum Link150-Gateway getrennt wird oder das Gerät wegen einer Konfigurationsänderung oder eines anderen Ereignisses zurückgesetzt wird, werden alle kumulierten Werte auf 0 zurückgesetzt.

#### Verfahren zum Zurücksetzen

| Schritt | Aktion                                                                                        | Ergebnis                                                                              |
|---------|-----------------------------------------------------------------------------------------------|---------------------------------------------------------------------------------------|
| 1       | Klicken Sie in der Link150-Menüleiste auf Diagnose.                                           | Das Menü Diagnose wird geöffnet.                                                      |
| 2       | Klicken Sie im Untermenü <b>Allgemein</b> im Menü <b>Diagnose</b><br>auf <b>Statistiken</b> . | Die Seite <b>Statistiken</b> wird geöffnet und zeigt die Statistiken für jede Gruppe. |
| 3       | Klicken Sie auf Zähler zurücksetzen.                                                          | Setzt die kumulative Link150-Gateway-Diagnosedaten auf 0 zurück.                      |

#### Interpretieren der Ethernet-Statistiken

| Globale Statistik          | Beschreibung                                                                                                    |
|----------------------------|----------------------------------------------------------------------------------------------------|
| Übertragene Frames         | Anzahl erfolgreich übertragener Frames                                                                                                    |
| Kollisionen                | Ein Zähler, der jedes Mal erhöht wird, wenn ein Frame wegen einer erkannten Kollision erneut übertragen werden muss.                                                                                       |
| Übermäßige Kollisionen     | Ein Zähler, der jedes Mal erhöht wird, wenn ein Frame nicht gesendet werden kann, da basierend auf dem Truncated Binary Exponential Backoff Algorithmus die maximale Anzahl an Kollisionen erreicht wurde. |
| Empfangene Frames          | Anzahl erfolgreich empfangener Frames                                                                                                    |
| CRC-Fehler                 | Ein Zähler, der jedes Mal erhöht wird, wenn ein Frame empfangen wird, dessen Checksum/CRC nicht mit dem berechneten Wert übereinstimmt.                                                                    |
| Datenanordnungsfehler      | Ein Zähler, der jedes Mal erhöht wird, wenn ein Frame empfangen wird, das eine Checksum/CRC hat und nicht mit einer 8-Bit-Frame-Grenze endet.                                                              |
| Zu lange Frames            | Ein Zähler, der jedes Mal erhöht wird, wenn ein Frame empfangen wird, das größer ist als die erlaubte maximale Größe, wie in den Standards (Frames größer als 1518 Bytes) festgelegt.                      |
| Zu kurze Frames            | Ein Zähler, der jedes Mal erhöht wird, wenn ein Frame empfangen wird, das kleiner ist als die erlaubte minimale Größe, wie in den Standards (Frames kleiner als 64 Bytes) festgelegt.                      |
|                            |                                                                                                    |
| Statistik per Port         | Beschreibung                                                                                                    |
| Verbindungsgeschwindigkeit | Betriebsgeschwindigkeit (10 Mbps oder 100 Mbit/s)                                                                                                    |
| Duplex Mode                | Aktueller Betriebsmodus (Voll-Duplex oder Halb-Duplex)                                                                                                    |

#### Interpretieren der seriellen Modbus-Statistik

| Statistik                                       | Beschreibung                                                                               |
|-------------------------------------------------|--------------------------------------------------------------------------------------------|
| Übermittelte Nachrichten                        | Ein Zähler, der jedes Mal erhöht wird, wenn ein Frame gesendet wird.                       |
| Erhaltende Nachrichten                          | Ein Zähler, der jedes Mal erhöht wird, wenn ein Frame empfangen wird.                      |
| Fehlermeldungen 6                               | Ein vom Slave oder dem Antwortzeitlimit gekennzeichneter Fehler.                           |
| Ausgehende Lese-<br>Nachrichten 7               | Ein Zähler, der jedes Mal erhöht wird, wenn eine Lese-Anfrage-Nachricht gesendet wird.     |
| Ausgehende Schreib-<br>Nachrichten <sup>7</sup> | Ein Zähler, der jedes Mal erhöht wird, wenn eine Schreib-Anfrage-Nachricht gesendet wird.  |
| Eingehende Lese-<br>Nachrichten <sup>8</sup>    | Ein Zähler, der jedes Mal erhöht wird, wenn eine Lese-Anfrage-Nachricht empfangen wird.    |
| Eingehende Schreib-<br>Nachrichten <sup>8</sup> | Ein Zähler, der jedes Mal erhöht wird, wenn eine Schreib-Anfrage-Nachricht empfangen wird. |

#### Interpretieren von Datum und Uhrzeit-Statistiken

| Statistik | Beschreibung                        |
|-----------|-------------------------------------|
| Datum     | Aktuelles Datum                     |
| Zeit      | Aktuelle Uhrzeit                    |
| Laufzeit  | Laufzeit nach dem Start des Systems |

#### Interpretieren der Modbus TCP/IP-Statistiken

HINWEIS: Die nachstehende Tabelle gilt nicht für das ION-Protokoll.

| Statistik                  | Beschreibung                                                                                                    |
|----------------------------|----------------------------------------------------------------------------------------------------|
| Port-Status                | Status des angeschlossenen Ethernet-Ports                                                                                               |
| Geöffnete TCP-Verbindungen | Anzahl aktiver Verbindungen<br>HINWEIS: Dieser Parameter ist für Slave-Modus-Statistiken nicht verfügbar.                               |
| Erhaltende Nachrichten     | Anzahl der empfangenen Nachrichten                                                                                                    |
| Übermittelte Nachrichten   | Anzahl der übertragenen Nachrichten                                                                                                    |
| Zähler zurücksetzen        | Setzt die empfangenen und übertragenen Nachrichten zurück<br>HINWEIS: Dieser Parameter ist für Slave-Modus-Statistiken nicht verfügbar. |

<sup>6.</sup> 7. 8. Dieser Parameter ist für das ION-Protokoll nicht verfügbar.

Verfügbar, wenn das Gerät im Master-Modus ist.

Verfügbar, wenn das Gerät im Slave-Modus ist.

#### Interpretieren der System-Statistiken

| Statistik      | Beschreibung                                                                                              |
|----------------|----------------------------------------------------------------------------------------------------|
| CPU            | Status von CPU: <ul> <li>Nominell</li> <li>Störung</li> <li>Außer Betrieb</li> </ul>                      |
| Boot-Speicher  | Gesundheit des Boot-Speichers: <ul> <li>Nominell</li> <li>Störung</li> <li>Außer Betrieb</li> </ul>       |
| EEPROM         | Gesundheit von EEPROM: <ul> <li>Nominell</li> <li>Störung</li> <li>Außer Betrieb</li> </ul>               |
| Dateisystem    | Gesundheit des Dateiensystems: <ul> <li>Nominell</li> <li>Störung</li> <li>Außer Betrieb</li> </ul>       |
| Ethernet PHY 1 | Gesundheit der PHY 1-Hardware: <ul> <li>Nominell</li> <li>Störung</li> <li>Außer Betrieb</li> </ul>       |
| Ethernet PHY 2 | Gesundheit der PHY 2-Hardware: <ul> <li>Nominell</li> <li>Störung</li> <li>Außer Betrieb</li> </ul>       |
| DDR            | Gesundheit des Ausführungsspeichers: <ul> <li>Nominell</li> <li>Störung</li> <li>Außer Betrieb</li> </ul> |

#### Interpretieren der TCP Port-Verbindungsstatistiken

| Statistik                | Beschreibung                                              |
|--------------------------|-----------------------------------------------------------|
| Dezentrale IP            | Dezentrale IP-Adresse                                     |
| Dezentraler Port         | Dezentrale Portnummer                                     |
| Lokaler Port             | Lokale Portnummer                                         |
| Übermittelte Nachrichten | Anzahl der übertragenen Nachrichten                       |
| Erhaltende Nachrichten   | Anzahl der empfangenen Nachrichten                        |
| Gesendete Fehler         | Anzahl der gesendeten Fehlermeldungen                     |
| Zurücksetzen Zähler      | Setzt die empfangenen und übertragenen Nachrichten zurück |

#### HINWEIS:

- Statistiken für TCP-Portverbindungen sind im Slave-Modus nicht verfügbar.
- Dezentrale IP-Verbindung zeigt nur MODBUS TCP-Client-IP-Adressen an. Es zeigt die IP-Adressen der Webserver-Verbindungen nicht an.

# Geräteinformationen

#### Beschreibung

Diese Seite zeigt Details eines Link150-Gateways an. Die Details sind Gerätename, Produktname, Seriennummer, Firmwareversion, eindeutige Kennung, MAC-Adresse, IPv4-Adresse, lokale IPv6-Verbindungsadresse und Herstellungsdatum.

#### Verfahren zur Konfiguration des Gerätenamens

| Schritt | Aktion                                                                              | Ergebnis                                     |
|---------|-------------------------------------------------------------------------------------|----------------------------------------------|
| 1       | Klicken Sie in der Link150-Menüleiste auf Diagnose.                                 | Die Seite <b>Diagnose</b> wird geöffnet.     |
| 2       | Klicken Sie im Untermenü <b>Produktinformation</b> auf <b>Geräteinformationen</b> . | Die Seite Geräteinformationen wird geöffnet. |

#### Liste der Parameter in der Geräteinformation

| Parameter                      | Beschreibung                                                                                             |
|--------------------------------|----------------------------------------------------------------------------------------------------|
| Gerätename                     | Der Gerätename, der in Konfiguration & Einstellungen > Gerätestandort/-name > Gerätename zugewiesen ist. |
| Produktname                    | Name des Gerätetyps                                                                                      |
| Seriennummer                   | Seriennummer des Geräts                                                                                  |
| Modellnummer                   | Modellnummer des Geräts                                                                                  |
| Firmware-Version               | Aktuelle Firmware-Version                                                                                |
| Eindeutige Kennung             | Kombination der MAC-Adresse und der Uhrzeit                                                              |
| MAC-Adresse                    | Eindeutige MAC-Adresse                                                                                   |
| IPv4-Adresse                   | Adressierungsschema zur Bestimmung von Quell- und Zieladressen                                           |
| lokale IPv6-Verbindungsadresse | Adresse zur Kommunikation mit dem lokalen Netzwerk                                                       |
| Herstellungsdatum              | Datum der Herstellung des Geräts                                                                         |

# Lesen der Geräteregister

#### Beschreibung

Diese Seite ermöglicht dem Link150-Gateway das Lesen der Modbus-Register des ausgewählten Geräts.

#### Lesevorgang

| Schritt | Aktion                                                                                                    | Ergebnis                                                                                                    |
|---------|----------------------------------------------------------------------------------------------------|----------------------------------------------------------------------------------------------------|
| 1       | Klicken Sie in der Link150-Menüleiste auf Diagnose.                                                                                         | Das Menü <b>Diagnose</b> wird geöffnet.                                                                                               |
| 2       | Klicken Sie im Untermenü Geräte-Gesundheitscheck auf Lesen der Geräteregister.                                                              | Die Seite Lesen der Geräteregister wird geöffnet.                                                                                     |
| 3       | Wählen Sie das Gerät aus der Liste Gerätename aus.                                                                                          | Wählt das Gerät aus der Liste aus.                                                                                                    |
| 4       | Gehen Sie zu <b>Lokale ID</b> (oder wählen Sie aus der Liste definierter Geräte) <b>Startregister</b> und dann <b>Anzahl der Register</b> . | Geht zu den zu lesenden Registern des spezifischen<br>Geräts.<br>HINWEIS: Der Parameter Lokale ID ist im Slave-<br>Modus deaktiviert. |
| 5       | Wählen Sie den Datentyp aus.                                                                                                    | Wählt den entsprechenden Datentyp aus.                                                                                                |
| 6       | Um zu ändern, wie Modbus-Daten in der Spalte Wert<br>angezeigt werden, wählen Sie Dezimal, Hexadezimal, Binär<br>oder ASCII aus.            | Wählt aus, wie die Datenwerte angezeigt werden.                                                                                       |
| 7       | Klicken Sie auf <b>Lesen</b> .                                                                                                    | Liest die Geräteregister entsprechende der ausgewählten Konfiguration.                                                                |

#### Link150-Leseparameter der Geräteregister

| Parameter                                      | Beschreibung                                                                                                    | Einstellungen                                                                                                    |
|------------------------------------------------|----------------------------------------------------------------------------------------------------|----------------------------------------------------------------------------------------------------|
| Gerätename                                     | Wählt ein zu lesendes Gerät aus der Liste zuvor zugefügter Geräte.<br>HINWEIS: Wenn sich das Gerät im Slave-Modus befindet, ist die<br>Schaltfläche Lesen nur verfügbar, nachdem Sie einen Namen aus<br>der Liste Gerätename ausgewählt haben.                  | -                                                                                                    |
| Lokale ID                                      | Die Adresse (Lokale ID) des zu lesenden Geräts.<br>HINWEIS: Der Parameter Lokale ID ist im Slave-Modus deaktiviert.                                                                                                    | 1                                                                                                    |
| Startregister                                  | Registernummer in dezimal.                                                                                                    | <ul><li>0-65535</li><li>1000 (Werkseinstellung)</li></ul>                                                                       |
| Anzahl der Register                            | Die Anzahl der zu lesenden Register.                                                                                                    | <ul><li>1-125</li><li>10 (Werkseinstellung)</li></ul>                                                                           |
| Register                                       | Listet die Registernummer dezimal auf.                                                                                                    | -                                                                                                    |
| Wert                                           | Listet die für ein Register gespeicherten Daten auf. Die erhaltenen Werte<br>sind vom am Link150-Gateway angeschlossenen Gerät abhängig. Für<br>weitere Informationen zu gespeicherten Registerwerten, siehe die<br>Dokumentation für das angeschlossene Gerät. | -                                                                                                    |
| Datentyp                                       | Listet die für das Gerät verfügbaren Datentypen auf.                                                                                                    | <ul> <li>Halteregister<br/>(Werkseinstellung)</li> <li>Eingaberegister</li> <li>Eingabespulen</li> <li>Ausgabespulen</li> </ul> |
| Dezimal, Hexadezimal,<br>Binär, ASCII-Optionen | Wählt die Option zur Anzeige der Daten in der Spalte Wert.                                                                                                    | Dezimal (Werkseinstellung)                                                                                                    |

# Link150-Webserver (Ab Firmwareversion 005.001.015)

#### **Inhalt dieses Abschnitts**

| Link150-Ethernet-Gateway               | 63 |
|----------------------------------------|----|
| Link150 Webserver – Startseite         | 72 |
| Link150 Webserver – Diagnoseseiten     | 75 |
| Link150 Webserver – Wartungsseite      |    |
| Link150 Webserver – Einstellungsseiten |    |
| Fehlerbehebung                         |    |

# Link150-Ethernet-Gateway

## Inhalt dieses Kapitels

| Zugriff auf Link150-Webseiten           | 64 |
|-----------------------------------------|----|
| Link150 Benutzeroberfläche im Überblick | 68 |
| Link150-Webseitenbeschreibung           | 70 |

# Zugriff auf Link150-Webseiten

#### Unterstützte Webbrowser

| Browser              | Version mit<br>Windows XP | Version mit Windows<br>Vista | Version mit Windows 7 |
|----------------------|---------------------------|------------------------------|-----------------------|
| Internet Explorer    | IE8.0                     | IE9.0                        | IE10.0                |
| Firefox              | 15.0                      | 20.0                         | 20.0                  |
| Chrome (recommended) | 24.0 und später           | 24.0 und später              | 24.0 und später       |

#### Erster Zugriff auf die Link150-Webseiten

Der Name des Link150-Gateways sollte während des ersten Zugriffs auf die Link150-Webseiten konfiguriert werden.

# **A**WARNUNG

#### MÖGLICHE BEEINTRÄCHTIGUNG DER VERFÜGBARKEIT, INTEGRITÄT UND VERTRAULICHKEIT DES SYSTEMS

Ändern Sie zuerst die Standardkennwörter, um jeden unberechtigten Zugriff auf die Geräteeinstellungen, Steuerungen und Informationen zu verhindern.

# Die Nichtbeachtung dieser Anweisungen kann Tod, schwere Verletzungen oder Sachschäden zur Folge haben.

Der Vorgang zum ersten Zugriff auf die Link150-Webseiten ist vom Betriebssystem des PCs abhängig:

- Windows Vista, Windows 7 oder neuere Betriebssysteme
- Windows XP oder ältere Betriebssysteme

#### HINWEIS:

- Das Link150-Gerät verfügt über ein selbstsigniertes Zertifikat und befindet sich standardmäßig im Modus mit aktiviertem HTTPS. Daher wird beim Verbinden mit der Link150-Schnittstelle immer eine Sicherheitsmeldung angezeigt. Stellen Sie vor der Annahme des Zertifikats sicher, dass die Verbindung mit dem Link150 hergestellt wurde.
- HTTPS-Umleitung ist standardmäßig aktiviert. Es empfiehlt sich, diese Einstellung aktiviert zu lassen, um sichere Verbindungen zwischen PC und dem Link150-Gateway zu gewährleisten.

#### Erster Zugriff über den PC mit Windows 7, Windows Vista, or Newer Operating Systems

| Schritt | Aktion                                                                                                    |
|---------|----------------------------------------------------------------------------------------------------|
| 1       | Trennen Sie den PC vom lokalen Netzwerk (LAN) und schalten Sie gegebenenfalls WLAN ab.                                                                                                    |
| 2       | Verbinden Sie ein Ethernet-Kabel vom PC mit dem Link150-Gateway oder mit dem Ethernet-Schalter in der Platte.<br>HINWEIS: Führt diese Aktion aus, wenn das Gerät zur Fallback-IP wechselt.                                                                                                    |
| 3       | Öffnen Sie den Webbrowser.                                                                                                    |
| 4       | Klicken Sie auf Netzwerk und Link150-XXYYZZ erscheint in der Liste der Geräte.                                                                                                    |
|         | HINWEIS: Wenn der Link150-Name nicht in der Liste der Geräte im Windows Explorer angezeigt wird, bestätigen Sie, dass PC und Link150 über einen Router verbunden sind.                                                                                                    |
| 5       | Klicken Sie doppelt auf das ausgewählte Link150-XXYYZZ. Die Anmeldeseite öffnet den Browser automatisch.                                                                                                    |
|         | HINWEIS:                                                                                                    |
|         | <ul> <li>Wenn das Link150-Gerät nicht vom PC erkannt wird, geben Sie die IP-Adresse manuell ein.</li> </ul>                                                                                                    |
|         | • YY.ZZ sind die letzten 2 Byte der Link150-MAC-Adresse (zu finden auf dem Etikett an der Seite des Link150-Geräts).                                                                                                    |
|         | Beispiel: Für ein Link150-Gateway mit der MAC-Adresse 00-B0-D0-86-BB-F7 (hexadezimal) oder 0-176-208-134-<br>187-247 (dezimal) muss die IP-Adresse 169.254.187.247 in der Batch-Datei angegeben werden.                                                                                                    |
| 6       | Geben Sie Administrator als Benutzernamen und Gateway als Kennwort ein. Die Homepage wird im Browser geöffnet.                                                                                                    |
|         | HINWEIS: Der Benutzername und das Kennwort müssen die Groß- und Kleinschreibung beachten. Der Administrator -Benutzername kann nicht geändert werden, da dies der Standard-Benutzername für die Administratorrolle ist.                                                                                                    |
| 7       | Klicken Sie zum Ändern des Kennworts unter dem Administrator-Benutzernamen auf Passwort ändern.                                                                                                    |
|         | Die Seite "Passwortänderung" wird angezeigt.                                                                                                    |
| 8       | Machen Sie unter <b>Altes Passwort</b> , <b>Passwort</b> und <b>Passwort bestätigen</b> die erforderlichen Angaben und klicken Sie dann auf<br>Änderungen übernehmen.                                                                                                    |
| 9       | Um den Link150-XXYYZZ zu ermitteln, wählen Sie das Menü <b>Home</b> , navigieren Sie zum Untermenü <b>Physikalischer</b><br>Gerätestandort und aktivieren Sie dann die Umschalttaste Gerät identifizieren.                                                                                                    |
|         | Die RS485-LED des ausgewählten Link150-XXYYZZ blinkt für 15 Sekunden, wobei sie 1 Sekunde AN und 1 Sekunde AUS ist (Testmodus).                                                                                                    |
| 10      | Um den Link150-XXYYZZ zu benennen, wählen Sie das Menü Einstellungen aus, navigieren Sie zum Untermenü Allgemein, klicken Sie auf Identifikation, navigieren Sie zu Geräteidentifizierung und geben Sie dann Link150-XXYYZZ in das Feld Name der Benutzeranwendung ein. Klicken Sie dann auf Änderungen übernehmen, um den Namen des Link150-Gateways festzulegen. |
| 11      | Schreiben Sie den Link150-Namen auf ein leeres Label für Gerätenamen und kleben Sie es über das bestehende.                                                                                                    |

#### HINWEIS:

- Folgen Sie der vorherigen Methode, wenn das link150-Gateway wegen der Feststellung einer doppelten IP oder aus einem anderem Grund zur Fallback-IP wechselt.
- XXYYZZ sind die letzten 3 Bytes der MAC-Adresse im Hexadezimal-Format.
- Überprüfen Sie die Firewall-Einstellungen, wenn DPWS nicht aktiviert ist.

## Erster Zugriff über PC mit Windows XP oder älteren Betriebssystemen

| Schritt | Aktion                                                                                                    |
|---------|----------------------------------------------------------------------------------------------------|
| 1       | Trennen Sie den lokalen PC von allen Netzwerken (LAN) und schalten Sie gegebenenfalls WLAN ab.                                                                                                    |
| 2       | Verbinden Sie ein Ethernet-Kabel vom PC mit dem Link150-Gateway.                                                                                                    |
|         | HINWEIS: Führt diese Aktion aus, wenn das Gerät zur Fallback-IP wechselt.                                                                                                    |
| 3       | Startet Internet Explorer 8, Mozilla Firefox 15, Chrome 24 (oder spätere Versionen).                                                                                                    |
|         | <b>HINWEIS:</b> Der PC verwendet automatisch den Standard 169.254.#.# (#=0–255) und die Standard-Subnetzmaske 255.255.0.0.                                                                                                    |
| 4       | Geben Sie im Adressfeld 169.254.YY.ZZ ein, wobei YY und ZZ die letzten 2 Bytes der Link150 MAC-Adresse sind (wie auf dem Etikett auf der Seite des Link150 angeben), und drücken Sie dann auf <b>Eingabe</b> . Die Homepage wird im Browser geöffnet.                                                                                                    |
|         | Beispiel: Für das Link150-Gateway mit der MAC-Adresse 00-B0-D0-86-BB-F7 or 0-176-208-134-187-247 in Dezimalformat, geben Sie 169.254.187.247 im Adressfeld ein.                                                                                                    |
| 5       | Drücken Sie auf Eingabe und die Anmeldeseite öffnet sich automatisch im Browser.                                                                                                    |
| 6       | Geben Sie Administrator als Benutzernamen und Gateway als Kennwort ein. Die Homepage wird im Browser geöffnet.                                                                                                    |
|         | HINWEIS: Der Benutzername und das Kennwort müssen die Groß- und Kleinschreibung beachten. Der<br>Administrator -Benutzername kann nicht geändert werden, da dies der Standard-Benutzername für die<br>Administratorrolle ist.                                                                                                    |
| 7       | Klicken Sie zum Ändern des Kennworts unter dem Administrator-Benutzernamen auf Passwort ändern.                                                                                                    |
|         | Die Seite "Passwortänderung" wird angezeigt.                                                                                                    |
| 8       | Machen Sie unter Altes Passwort, Passwort und Passwort bestätigen die erforderlichen Angaben und klicken Sie dann auf Änderungen übernehmen.                                                                                                    |
| 9       | Um den Link150-XXYYZZ zu ermitteln, wählen Sie das Menü Home, navigieren Sie zum Untermenü Physikalischer Gerätestandort und aktivieren Sie dann die Umschalttaste Gerät identifizieren.                                                                                                    |
|         | Die RS485-LED des ausgewählten Link150-XXYYZZ blinkt für 15 Sekunden, wobei sie 1 Sekunde AN und 1 Sekunde AUS ist (Testmodus).                                                                                                    |
| 10      | Um den Link150-XXYYZZ zu benennen, wählen Sie das Menü Einstellungen aus, navigieren Sie zum Untermenü Allgemein, klicken Sie auf Identifikation, navigieren Sie zu Geräteidentifizierung und geben Sie dann Link150-XXYYZZ in das Feld Name der Benutzeranwendung ein. Klicken Sie dann auf Änderungen übernehmen, um den Namen des Link150-Gateways festzulegen. |
| 11      | Schreiben Sie den Link150-Namen auf ein leeres Label für Gerätenamen und kleben Sie es über das bestehende.                                                                                                    |

#### HINWEIS:

- Folgen Sie der vorherigen Methode, wenn das link150-Gateway wegen der Feststellung einer doppelten IP oder aus einem anderem Grund zur Fallback-IP wechselt.
- XXYYZZ sind die letzten 3 Bytes der MAC-Adresse im Hexadezimal-Format.

#### Zugriff auf Webseiten

Folgen Sie den Verfahren Netzwerkerkennung, Namenssuche und IP-Adressensuche, um auf Webseiten zuzugreifen.

Der Zugriff auf Webseiten ist von der IT-Infrastruktur abhängig.

#### Netzwerkerkennung

Folgen Sie dem Verfahren unten, um auf Link150-Webseiten zuzugreifen, nachdem der Name des Link150-Gateways konfiguriert wurde.

| Schritt | Aktion                                                                                                    |
|---------|----------------------------------------------------------------------------------------------------|
| 1       | Verbinden Sie das Link150-Gateway oder den Ethernet-Schalter in der Platte mit dem lokalen Netzwerk (LAN).                                                                                                    |
| 2       | Verbinden Sie den PC mit dem lokalen Netzwerk (LAN).                                                                                                    |
| 3       | Klicken Sie auf <b>Netzwerk</b> . Der Link150-Name wird in der Liste der Geräte angezeigt.<br><b>HINWEIS:</b> Wenn der Link150-Name nicht in der Liste der Geräte im <b>Windows Explorer</b> angezeigt wird, stellen Sie<br>sicher dass PC und Link150 mit einem Router verbunden sind. |
| 4       | Doppelklicken Sie auf den Link150-Namen. Die Anmeldeseite öffnet sich automatisch im Browser.                                                                                                    |

**HINWEIS:** Die vorherige Methode kann auf Windows Vista, Windows 7 oder spätere Versionen angewandt werden.

#### Namenssuche

DNS-Server muss bestehen, um nach Namen zu suchen. Für weitere Informationen über DNS, siehe DNS, Seite 41.

| Schritt | Aktion                                                                                                    |
|---------|----------------------------------------------------------------------------------------------------|
| 1       | Verbinden Sie das Link150-Gateway oder den Ethernet-Schalter in der Platte mit dem lokalen Netzwerk (LAN).                                                                                                    |
| 2       | Verbinden Sie den PC mit dem lokalen Netzwerk (LAN).                                                                                                    |
| 3       | Öffnen Sie den Webbrowser.                                                                                                    |
| 4       | Geben Sie im Adressfeld den Link150-Namen ein, der sich auf dem Aufkleber an der Vorderseite des ausgewählten Link150-Gateways befindet.                                                                                                    |
| 5       | Drücken Sie auf <b>Eingabe</b> und die Anmeldeseite öffnet sich automatisch im Browser.<br>HINWEIS: Wenn der Link150-Name nicht in der Liste der Geräte im Windows Explorer angezeigt wird, stellen Sie<br>sicher dass PC und Link150 mit einem Router verbunden sind. |

#### **IP-Adressensuche**

Bei der IP-Adressensuche kann die IP-Konfiguration manuell erfolgen oder wird durch DHCP oder BootP konfiguriert.

| Schritt | Aktion                                                                                                    |
|---------|----------------------------------------------------------------------------------------------------|
| 1       | Verbinden Sie das Link150-Gateway oder den Ethernet-Schalter in der Platte mit dem lokalen Netzwerk (LAN).                                                                                                    |
| 2       | Verbinden Sie den PC mit dem lokalen Netzwerk (LAN).                                                                                                    |
| 3       | Öffnen Sie den Webbrowser.                                                                                                    |
| 4       | Geben Sie im Adressfeld die IP-Adresse ein, die Sie vom IT-Administrator erhalten haben.                                                                                                    |
| 5       | Drücken Sie auf Eingabe und die Anmeldeseite öffnet sich automatisch im Browser.                                                                                                    |
|         | HINWEIS: Wenn sich die Anmeldeseite nicht im Webbrowser öffnet oder nicht richtig angezeigt wird, überprüfen Sie<br>den Pfad. Beispielsweise: Vergewissern Sie sich im Browser des Internet Explorers, dass Internet Explorer\Tools<br>\Kompatibilitätsansicht Einstellungen\Intranet-Seiten in der Kompatibilitätsansicht anzeigen aktiviert ist. |

# Link150 Benutzeroberfläche im Überblick

### Einführung

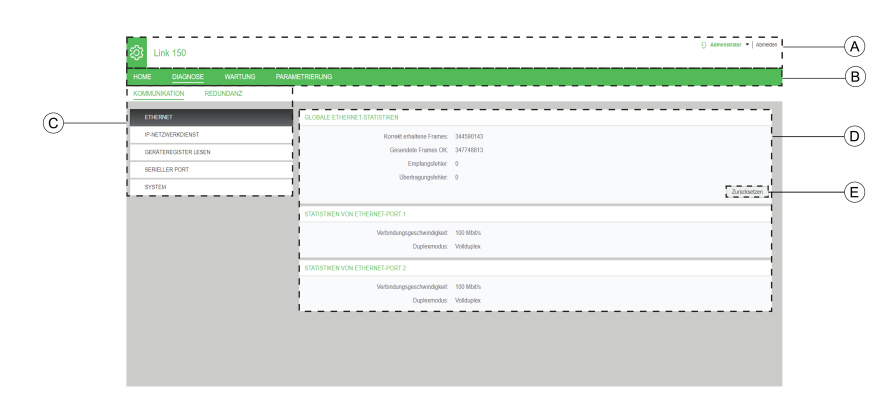

Die nachstehende Abbildung zeigt das Layout der Link150-Benutzeroberfläche.

- A Banner
- B Hauptregisterkarten
- C Unterregisterkarten
- D Anzeigebereich
- E Aktionsschaltflächen

#### Banner

Im Banner am oberen Rand aller Seiten werden folgende Informationen angezeigt.

| Allgemeine Informationen | Beschreibung                                                                                                    |
|--------------------------|----------------------------------------------------------------------------------------------------|
| Benutzername             | Name des Benutzers, der angemeldet ist                                                                                                    |
| Logout                   | Um sich von der Link150-Sitzung abzumelden, klicken Sie auf <b>Logout</b> oder schließen Sie Ihren Browser. Es wird empfohlen, sich vom Link150-Gateway abzumelden, wenn es nicht verwendet wird. |

#### Hauptregisterkarten

Folgende Hauptregisterkarten sind verfügbar:

- Home
- Diagnose
- Wartung
- Einstellungen

#### Unterregisterkarten

Auf den Unterregisterkarten werden die Untermenüs unter der ausgewählten Hauptregisterkarte angezeigt.

#### Aktionsschaltflächen

Die Aktionsschaltflächen entsprechen der jeweiligen Registerkarte.

Die folgende Tabelle beschreibt die Schnittstellenschaltflächen:

| Schaltfläche          | Aktion                                                                                                    |
|-----------------------|----------------------------------------------------------------------------------------------------|
| Änderungen übernehmen | Wendet die Änderungen an.                                                                                                    |
| Änderungen verwerfen  | Bricht die Änderungen ab und ermöglicht die Rückkehr zu den zuletzt gespeicherten Einstellungen.                                                                                                    |
| Zurücksetzen          | Setzt die Werte auf die Werkseinstellungen zurück. Werte in allen Feldern der ausgewählten Unterregisterkarte werden auf 0 zurückgesetzt.                                                                                                    |
| Lesen                 | Ermöglicht dem Link150-Gateway, die Modbus-Register gemäß der gewählten Konfiguration vom gewählten Gerät zu lesen.                                                                                                    |
| Standard              | Setzt die manuell in <b>Einstellungen &gt; Kommunikation &gt; Erweiterte Ethernet-Einstellungen</b><br>geänderten Einstellungen auf die Standardwerte zurück. Wenn Sie beispielsweise den Standardwert von<br><b>Gültigkeitsdauer</b> von 60 Hops in 70 Hops ändern, wird der Wert durch Klicken auf<br><b>Standard</b> wieder in 60 geändert. |
| Aktualisierung        | Aktualisiert die Link150-Firmware über die Registerkarte Wartung auf die ausgewählte Version.                                                                                                    |
| Benutzer hinzufügen   | Ermöglicht Ihnen, neue Benutzer hinzuzufügen.                                                                                                    |

#### Anzeigebereich

Der Anzeigebereich zeigt die ausgewählte Unterregisterkarte detailliert mit allen zugehörigen Feldern an.

# Link150-Webseitenbeschreibung

#### Registerkarte "Home"

| Feld                                | Beschreibung                                                                                                    |  |
|-------------------------------------|----------------------------------------------------------------------------------------------------|--|
| Geräteidentifizierung, Seite 73     | Listet die folgenden Informationen über das Link150 -Gateway auf:                                                                                                    |  |
|                                     | Name der Benutzeranwendung                                                                                                    |  |
|                                     | Produktbereich                                                                                                    |  |
|                                     | Produktmodell                                                                                                    |  |
|                                     | Seriennummer                                                                                                    |  |
|                                     | Firmware-Revision                                                                                                    |  |
|                                     | Eindeutige Kennung                                                                                                    |  |
|                                     | MAC-Adresse                                                                                                    |  |
|                                     | IPv4-Adresse                                                                                                    |  |
|                                     | Lokale IPv6-Verbindungsadresse                                                                                                    |  |
|                                     | Herstellungsdatum                                                                                                    |  |
| Physischer Gerätestandort, Seite 74 | Ermittelt den Link150-XXYYZZ, wenn Sie die Umschalttaste <b>Gerät identifizieren</b> aktivieren. Die RS485-LED des ausgewählten Link150-XXYYZZ blinkt 15 Sekunden lang, wobei sie 1 Sekunde AN und 1 Sekunde AUS ist (Testmodus.) |  |

# Auf der Webseite für die Registerkarte **Home** werden die folgenden Felder angezeigt:

#### Registerkarte "Diagnose"

Die Webseite für die Registerkarte **Diagnose** enthält die folgenden Unterregisterkarten:

| Diagnose -<br>Unterregisterkarten | Navigationsmenü der Webseite       | Beschreibung                                                                                                    |
|-----------------------------------|------------------------------------|----------------------------------------------------------------------------------------------------|
| Kommunikation                     | Ethernet, Seite 76                 | Zeigt die folgenden Ethernet-Statistiken zur Behebung von Netzwerkproblemen an:                                                                                          |
|                                   |                                    | <ul> <li>Ethernet Globale Statistik (Klicken Sie auf Zurücksetzen, um<br/>die Werte auf Werkseinstellungen zurückzusetzen.)</li> </ul>                                   |
|                                   |                                    | Statistiken von Ethernet-Port 1 Statistics                                                                                                    |
|                                   |                                    | Statistiken von Ethernet-Port 2 Statistics                                                                                                    |
|                                   | IP-Netzwerkdienste, Seite 77       | Zeigt die Diagnosedaten für Modbus TCP/IP -Clients an, die mit dem Link150-Gateway verbunden sind.                                                                       |
|                                   | Lesen der Geräteregister, Seite 78 | Zeigt Registerdaten für lokal mit dem Link150-Gateway verbundenen Geräte an.                                                                                             |
|                                   | Serieller Port, Seite 79           | Zeigt die Diagnosedaten für mit dem seriellen Port verbundene<br>Geräte an. Klicken Sie auf <b>Zurücksetzen</b> , um die Werte auf<br>Werkseinstellungen zurückzusetzen. |
|                                   | System, Seite 80                   | Zeigt den Status der Systemstatistik an.                                                                                                    |
| Redundanz                         | RSTP-Bridge, Seite 81              | Zeigt die Diagnosedaten der RSTP-Bridge an.                                                                                                    |
|                                   | RSTP-Ports, Seite 82               | Zeigt die Diagnosedaten der RSTP-Ports an.                                                                                                    |

#### Registerkarte "Wartung"

Auf der Registerkarte **Wartung** wird die Webseite **Firmware-Aktualisierung**, Seite 84 angezeigt.

## Registerkarte "Einstellungen"

| Einstellungen –<br>Unterregisterkarten | Navigationsmenü der Webseite                    | Beschreibung                                                                                                    |
|----------------------------------------|-------------------------------------------------|----------------------------------------------------------------------------------------------------|
| Allgemein                              | Geräteidentifizierung, Seite 86                 | Konfiguriert den Namen der Link150 -Benutzeranwendung.                                                                                                    |
|                                        | Datum/Uhrzeit, Seite 87                         | Hierüber kann der Benutzer manuell das Datum und die Uhrzeit festlegen.                                                                                                    |
| Kommunikation                          | Ethernet-Konfiguration (Dual-Port),<br>Seite 88 | Konfiguriert die Ethernet-Ports.                                                                                                    |
|                                        | IP-Konfiguration, Seite 89                      | Konfiguriert die IP-Parameter einschließlich IPv4-, IPv6- und DNS-<br>Einstellungen.                                                                                         |
|                                        | Serieller Port, Seite 91                        | Konfiguriert die seriellen Kommunikationsparameter.                                                                                                    |
|                                        | Geräteliste, Seite 93                           | Konfiguriert die Modbus-Geräte.                                                                                                    |
|                                        | IP-Netzwerkdienste, Seite 96                    | Aktiviert oder deaktiviert die IP-Netzwerkdienste-Parameter.                                                                                                    |
|                                        | Modbus TCP/IP-Filterung , Seite 97              | Konfiguriert die maximale Anzahl an Modbus TCP/IP-Client-<br>Verbindungen. Konfiguriert die IP-Adressen, die über Modbus TCP/IP<br>auf das Link150-Gateway zugreifen können. |
|                                        | SNMP, Seite 98                                  | Konfiguriert Simple Network Management Protocol (SNMP).                                                                                                    |
|                                        | Erweiterte Ethernet-Einstellungen,<br>Seite 99  | Konfiguriert die erweiterten Ethernet-Einstellungen.                                                                                                    |
| Redundanz                              | RSTP, Seite 100                                 | Zeigt die Diagnosedaten von RSTP an.                                                                                                    |
| Benutzerverwaltung                     | Benutzerkonten, Seite 102                       | Verwaltet die vorhandenen und neu hinzugefügten Benutzerkonten.                                                                                                    |

Die Webseite für die Registerkarte **Einstellungen** enthält die folgenden Unterregisterkarten:

# Link150 Webserver – Startseite

#### Inhalt dieses Kapitels

| Geräte-ID                 | 73 |
|---------------------------|----|
| Physischer Gerätestandort | 74 |
### **Geräte-ID**

#### Beschreibung

Diese Seite zeigt Details eines Link150-Gateways an. Die Details sind der Name der Benutzeranwendung, der Produktbereich, das Produktmodell, die Seriennummer, die Firmwareversion, die eindeutige Kennung, die MAC-Adresse, die IPv4-Adresse, die lokale IPv6-Verbindungsadresse und das Herstellungsdatum.

#### Verfahren zur Geräteidentifizierung

| Schritt | Aktion                                                                                                    | Ergebnis                                                          |
|---------|----------------------------------------------------------------------------------------------------|-------------------------------------------------------------------|
| 1       | Klicken Sie in der Link150-Menüleiste auf Einstellungen.                                                                         | Das Menü Einstellungen wird geöffnet.                             |
| 2       | Klicken Sie im Menü Einstellungen im Untermenü Allgemein auf Identifikation.                                                     | Die Details der Geräteidentifizierung werden angezeigt.           |
| 3       | Geben Sie den Namen des Link150-Gateways im Feld<br>Name der Benutzeranwendung ein und klicken Sie auf<br>Änderungen übernehmen. | Der <b>Name der Benutzeranwendung</b> (Gerätename) wird geändert. |

#### Liste der Parameter in der Geräteidentifizierung

| Parameter                      | Beschreibung                                                    |  |
|--------------------------------|-----------------------------------------------------------------|--|
| Name der Benutzeranwendung     | Vom Benutzer zugewiesener Gerätename.                           |  |
| Produktbereich                 | Name des Gerätetyps.                                            |  |
| Produktmodell                  | Modellnummer des Geräts.                                        |  |
| Seriennummer                   | Seriennummer des Geräts.                                        |  |
| Firmware-Revision              | Aktuelle Firmware-Version.                                      |  |
| Eindeutige Kennung             | Kombination der MAC-Adresse und der Uhrzeit.                    |  |
| MAC-Adresse                    | Eindeutige MAC-Adresse.                                         |  |
| IPv4-Adresse                   | Adressierungsschema zur Bestimmung von Quell- und Zieladressen. |  |
| Lokale IPv6-Verbindungsadresse | Adresse zur Kommunikation mit dem lokalen Netzwerk.             |  |
| Herstellungsdatum              | Datum der Herstellung des Geräts.                               |  |

# Physischer Gerätestandort

#### Verfahren zur Ermittlung des Gerätestandorts

| Schritt | Aktion                                                                                                    | Ergebnis                                                                                                    |
|---------|----------------------------------------------------------------------------------------------------|----------------------------------------------------------------------------------------------------|
| 1       | Klicken Sie in der Link150-Menüleiste auf Home.                                                                   | Die Webseite Home wird geöffnet.                                                                                                    |
| 2       | Klicken Sie im Abschnitt <b>Physikalischer Gerätestandort</b> für die Umschalttaste Gerät identifizieren auf EIN. | Ermittelt den Link150-XXYYZZ. Die RS485-LED<br>des ausgewählten Link150- XXYYZZ blinkt<br>15 Sekunden lang, wobei sie 1 Sekunde AN und<br>1 Sekunde AUS ist (Testmodus). |

**HINWEIS:** Diese Funktion überschreibt temporär das LED-Blinkmuster der Modbus RS485-Kommunikation (wenn diese Kommunikation besteht).

# Link150 Webserver – Diagnoseseiten

### Inhalt dieses Kapitels

| Ethernet                 |    |
|--------------------------|----|
| IP-Netzwerkdienste       | 77 |
| Lesen der Geräteregister |    |
| Serielle Schnittstelle   |    |
| System                   | 80 |
| RSTP-Bridge              |    |
| RSTP-Ports               |    |
|                          |    |

### Ethernet

#### Beschreibung

Diese Seite zeigt die Ethernet-Abfragen, die seit der letzten Aktivierung des Link150-Gateways angesammelt wurden. Wenn die Stromversorgung zum Link150-Gateway getrennt wird oder das Gerät wegen einer Konfigurationsänderung oder eines anderen Ereignisses zurückgesetzt wird, werden alle kumulierten Werte auf 0 zurückgesetzt.

#### Verfahren zum Zurücksetzen

| Schritt | Aktion                                                                          | Ergebnis                                                 |
|---------|---------------------------------------------------------------------------------|----------------------------------------------------------|
| 1       | Klicken Sie in der Link150-Menüleiste auf Diagnose.                             | Das Menü Diagnose wird geöffnet.                         |
| 2       | Klicken Sie im Menü <b>Diagnose</b> im Untermenü<br>Kommunikation auf Ethernet. | Die Ethernet-Statistiken werden angezeigt.               |
| 3       | Klicken Sie im Abschnitt Ethernet Global Statistik auf Zurücksetzen.            | Setzt die kumulative Link150-Diagnosedaten auf 0 zurück. |

#### Interpretieren der Ethernet-Statistiken

| Ethernet-Statistik                                                           | Beschreibung                                       |  |
|------------------------------------------------------------------------------|----------------------------------------------------|--|
| Übertragene Frames OK                                                        | Anzahl erfolgreich übertragener Frames             |  |
| Korrekt erhaltene Frames                                                     | Anzahl erfolgreich empfangener Frames              |  |
| Empfangsfehler                                                               | Anzahl der fehlerhaften Frames beim Empfang        |  |
| Übertragungsfehler                                                           | Anzahl der fehlerhaften Frames bei der Übertragung |  |
|                                                                              |                                                    |  |
| Statistik per Port                                                           | Beschreibung                                       |  |
| Statistiken von Ethernet Port 1 und 2                                        |                                                    |  |
| Verbindungsgeschwindigkeit Betriebsgeschwindigkeit (10 Mbps oder 100 Mbit/s) |                                                    |  |
| Duplex Mode Aktueller Betriebsmodus (Voll-Duplex oder Halb-Duplex)           |                                                    |  |

### **IP-Netzwerkdienste**

#### Beschreibung

Diese Seite zeigt die Diagnosedaten für mit dem Link150-Gateway verbundene Modbus TCP/IP-Clients an.

#### Verfahren zum Anzeigen von Modbus TCP-Diagnosedaten

| Schritt | Aktion                                                                                    | Ergebnis                                                                                    |
|---------|-------------------------------------------------------------------------------------------|---------------------------------------------------------------------------------------------|
| 1       | Klicken Sie in der Link150-Menüleiste auf Diagnose.                                       | Das Menü <b>Diagnose</b> wird geöffnet.                                                     |
| 2       | Klicken Sie im Menü <b>Diagnose</b> im Untermenü<br>Kommunikation auf IP-Netzwerkdienste. | Die Modbus TCP-Port-Statistiken werden angezeigt.                                           |
| 3       | Klicken Sie im Abschnitt Verbindungen des ModbusTCP-<br>Ports auf Zurücksetzen.           | Die Anzahl der Nachrichten und Fehler für das Link150-<br>Gateway wird auf 0 zurückgesetzt. |

#### Interpretieren der Modbus TCP-Port-Statistiken

HINWEIS: Die nachstehende Tabelle gilt nicht für das ION -Protokoll.

| Statistik                                                                                                    | Beschreibung                              |  |
|----------------------------------------------------------------------------------------------------|-------------------------------------------|--|
| Port-Status                                                                                                    | Status des angeschlossenen Ethernet-Ports |  |
| Geöffnete TCP-Verbindungen <sup>1</sup> Anzahl aktiver Verbindungen         HINWEIS: Dieser Parameter ist für Slave-Modus-Statistiken nicht verfügbar. |                                           |  |
| Erhaltende Nachrichten                                                                                                    | Anzahl der empfangenen Nachrichten        |  |
| Übermittelte Nachrichten Anzahl der übertragenen Nachrichten                                                                                           |                                           |  |
| (1) Verfügbar, wenn das Gerät im Master-Modus ist.                                                                                                    |                                           |  |

### Interpretieren der ModbusTCP-Port-Verbindungsstatistiken

| Statistik                | Beschreibung                                                                                     |  |
|--------------------------|--------------------------------------------------------------------------------------------------|--|
| Dezentrale IP            | Dezentrale IP-Adresse                                                                            |  |
| Dezentraler Port         | Dezentrale Portnummer                                                                            |  |
| Lokaler Port             | Lokale Portnummer                                                                                |  |
| Übermittelte Nachrichten | Anzahl der übertragenen Nachrichten                                                              |  |
| Erhaltende Nachrichten   | Anzahl der empfangenen Nachrichten                                                               |  |
| Gesendete Fehler         | Anzahl der gesendeten Fehlermeldungen                                                            |  |
| Zurücksetzen             | Setzt die übertragenen Nachrichten, die empfangenen Nachrichten und die gesendeten Fehler zurück |  |

#### HINWEIS:

- Statistiken für TCP-Portverbindungen sind im Slave-Modus nicht verfügbar.
- Dezentrale IP-Verbindung zeigt nur MODBUS TCP-Client-IP-Adressen an. Es zeigt die IP-Adressen der Webserver-Verbindungen nicht an.

### Lesen der Geräteregister

#### Beschreibung

Diese Seite ermöglicht dem Link150-Gateway das Lesen der Modbus-Register des ausgewählten Geräts.

#### Lesevorgang

| Schritt | Aktion                                                                                                    | Ergebnis                                                                                                    |
|---------|----------------------------------------------------------------------------------------------------|----------------------------------------------------------------------------------------------------|
| 1       | Klicken Sie in der Link150-Menüleiste auf Diagnose.                                                                                         | Das Menü Diagnose wird geöffnet.                                                                                                    |
| 2       | Klicken Sie im Menü <b>Diagnose</b> im Untermenü <b>Kommunikation</b> auf <b>Geräteregister lesen</b> .                                     | Die Seite Lesen der Geräteregister wird geöffnet.                                                                                     |
| 3       | Wählen Sie das Gerät aus der Liste Gerätename aus.                                                                                          | Wählt das Gerät aus der Liste aus.                                                                                                    |
| 4       | Gehen Sie zu <b>Lokale ID</b> (oder wählen Sie aus der Liste definierter Geräte) <b>Startregister</b> und dann <b>Anzahl der Register</b> . | Geht zu den zu lesenden Registern des spezifischen<br>Geräts.<br>HINWEIS: Der Parameter Lokale ID ist im Slave-<br>Modus deaktiviert. |
| 5       | Wählen Sie den Datentyp aus.                                                                                                    | Wählt den entsprechenden Datentyp aus.                                                                                                |
| 6       | Um zu ändern, wie Modbus-Daten in der Spalte Wert<br>angezeigt werden, wählen Sie Dezimal, Hexadezimal, Binär<br>oder ASCII aus.            | Wählt aus, wie die Datenwerte angezeigt werden.                                                                                       |
| 7       | Klicken Sie auf <b>Lesen</b> .                                                                                                    | Liest die Geräteregister entsprechende der ausgewählten Konfiguration.                                                                |

#### Link150-Leseparameter der Geräteregister

| Parameter                                      | Beschreibung                                                                                                    | Einstellungen                                                                                                    |
|------------------------------------------------|----------------------------------------------------------------------------------------------------|----------------------------------------------------------------------------------------------------|
| Gerätename                                     | Wählt ein zu lesendes Gerät aus der Liste zuvor zugefügter Geräte.<br>HINWEIS: Wenn sich das Gerät im Slave-Modus befindet, ist die<br>Schaltfläche Lesen selbst dann verfügbar, wenn in der Liste<br>Gerätename kein Name ausgewählt wird.                     | -                                                                                                    |
| Lokale ID                                      | Die Adresse (Lokale ID) des zu lesenden Geräts.<br>HINWEIS: Der Parameter Lokale ID ist im Slave-Modus deaktiviert.                                                                                                    | 1 (Werkseinstellung)                                                                                                    |
| Startregister                                  | Registernummer in dezimal.                                                                                                    | <ul><li>0-65535</li><li>1000 (Werkseinstellung)</li></ul>                                                                       |
| Anzahl der Register                            | Die Anzahl der zu lesenden Register.                                                                                                    | <ul><li>1-125</li><li>10 (Werkseinstellung)</li></ul>                                                                           |
| Register                                       | Listet die Registernummer dezimal auf.                                                                                                    | -                                                                                                    |
| Wert                                           | Listet die für ein Register gespeicherten Daten auf. Die erhaltenen Werte<br>sind vom am Link150-Gateway angeschlossenen Gerät abhängig. Für<br>weitere Informationen zu gespeicherten Registerwerten, siehe die<br>Dokumentation für das angeschlossene Gerät. | -                                                                                                    |
| Datentyp                                       | Listet die für das Gerät verfügbaren Datentypen auf.                                                                                                    | <ul> <li>Halteregister<br/>(Werkseinstellung)</li> <li>Eingaberegister</li> <li>Eingabespulen</li> <li>Ausgabespulen</li> </ul> |
| Dezimal, Hexadezimal,<br>Binär, ASCII-Optionen | Wählt die Option zur Anzeige der Daten in der Spalte Wert.                                                                                                    | Dezimal (Werkseinstellung)                                                                                                    |

### Serielle Schnittstelle

#### Beschreibung

Diese Seite zeigt die Diagnosedaten für die mit dem seriellen Port verbundenen Geräte an.

#### Verfahren zum Zurücksetzen des seriellen Ports

| Schritt | Aktionv                                                                               | Ergebnis                                                                                    |
|---------|---------------------------------------------------------------------------------------|---------------------------------------------------------------------------------------------|
| 1.      | Klicken Sie in der Link150-Menüleiste auf Diagnose.                                   | Das Menü Diagnose wird geöffnet.                                                            |
| 2.      | Klicken Sie im Menü <b>Diagnose</b> im Untermenü<br>Kommunikation auf Serieller Port. | Die übertragenen und empfangenen Nachrichten sowie die<br>Fehlermeldungen werden angezeigt. |
| 3.      | Klicken Sie auf <b>Zurücksetzen</b> .                                                 | Die Anzahl der Nachrichten wird auf 0 zurückgesetzt.                                        |

#### Parameter des seriellen Ports

| Parameter                                                       | Beschreibung                                                                            | Einstellungen |
|-----------------------------------------------------------------|-----------------------------------------------------------------------------------------|---------------|
| Übermittelte Nachrichten                                        | Anzahl der übertragenen Nachrichten.                                                    |               |
| Erhaltene Nachrichten                                           | Anzahl der empfangenen Nachrichten.                                                     |               |
| Fehlermeldungen         Anzahl der angezeigten Fehlermeldungen. |                                                                                         |               |
| Zurücksetzen                                                    | Setzt die übertragenen und empfangenen Nachrichten<br>sowie die Fehlermeldungen zurück. |               |

### **System**

#### Beschreibung

Diese Seite zeigt den Status der Systemstatistik an.

### Verfahren zum Anzeigen der Systemstatistik

| Schritt | Aktionv                                                                       | Ergebnis                                |
|---------|-------------------------------------------------------------------------------|-----------------------------------------|
| 1       | Klicken Sie in der Link150-Menüleiste auf Diagnose.                           | Das Menü <b>Diagnose</b> wird geöffnet. |
| 2       | Klicken Sie im Menü <b>Diagnose</b> im Untermenü<br>Kommunikation auf System. | Die Systemstatistiken werden angezeigt. |

### Interpretieren der System-Statistiken

| Statistik      | Beschreibung                                                                                              |
|----------------|----------------------------------------------------------------------------------------------------|
| CPU            | Status von CPU: <ul> <li>Nominell</li> <li>Störung</li> <li>Außer Betrieb</li> </ul>                      |
| Boot-Speicher  | Gesundheit des Boot-Speichers: <ul> <li>Nominell</li> <li>Störung</li> <li>Außer Betrieb</li> </ul>       |
| EEPROM         | Gesundheit von EEPROM: <ul> <li>Nominell</li> <li>Störung</li> <li>Außer Betrieb</li> </ul>               |
| Dateisystem    | Gesundheit des Dateiensystems: <ul> <li>Nominell</li> <li>Störung</li> <li>Außer Betrieb</li> </ul>       |
| Ethernet PHY 1 | Gesundheit der PHY 1-Hardware: <ul> <li>Nominell</li> <li>Störung</li> <li>Außer Betrieb</li> </ul>       |
| Ethernet PHY 2 | Gesundheit der PHY 2-Hardware:   Nominell  Störung  Außer Betrieb                                         |
| DDR            | Gesundheit des Ausführungsspeichers: <ul> <li>Nominell</li> <li>Störung</li> <li>Außer Betrieb</li> </ul> |

### **RSTP-Bridge**

#### Beschreibung

Diese Seite zeigt die Diagnosedaten der RSTP-Bridge an.

#### Verfahren zur Konfiguration der RSTP-Bridge

| Schritt | Aktionv                                                                                         | Ergebnis                                    |
|---------|-------------------------------------------------------------------------------------------------|---------------------------------------------|
| 1       | Klicken Sie in der Link150-Menüleiste auf <b>Diagnose</b> .                                     | Das Menü <b>Diagnose</b> wird geöffnet.     |
| 2       | Klicken Sie im Menü <b>Diagnose</b> im Untermenü <b>Redundanz</b> auf <b>RSTP-<br/>Bridge</b> . | Die Seite <b>RSTP-Bridge</b> wird geöffnet. |

#### **Allgemeine Parameter**

| Parameter                      | Beschreibung                                                                                                    | Einstellung                                        |
|--------------------------------|----------------------------------------------------------------------------------------------------|----------------------------------------------------|
| Bridge-Status                  | Status der RSTP-Funktion. Je nach Konfiguration<br>entweder aktiviert oder deaktiviert.                                          | Aktiviert                                          |
|                                |                                                                                                    | Deaktiviert (Werkseinstellung)                     |
| Bridge-ID                      | Eindeutige Kennung dieser Bridge. Es handelt sich<br>um einen Kombination aus MAC-Adresse und<br>Bridge-Priorität dieses Geräts. | <priorität><mac-adresse></mac-adresse></priorität> |
| Root-ID                        | Eindeutige Kennung der Root-Bridge. Kombination<br>aus MAC-Adresse und Root-Bridge-Priorität des<br>Root-Geräts                  | <priorität><mac-adresse></mac-adresse></priorität> |
| Root-Port                      | Die Portnummer des Ports, der den Pfad der<br>geringsten Kosten von dieser Bridge zur Root-<br>Bridge bietet.                    | 1 oder 2<br>- no root port                         |
|                                | HINWEIS: Für die Root-Bridge ist dieser Wert<br>immer 0. Für andere Geräte ist er 1 oder 2.                                      |                                                    |
| Root-Pfad-Aufwand              | Die Kosten des Pfads zur Root, von dieser Bridge aus betrachtet.                                                                 | 0 - 4294967295                                     |
| Gesamte<br>Topologieänderungen | Die von dieser Bridge seit dem letzten<br>Zurücksetzen des Counters erkannte Gesamtzahl<br>der Topologieänderungen.              | 0 - 4294967295                                     |

### Konfigurierte/gelernte Parameter

| Parameter                                                     | Beschreibung                                                                                                    | Einstellung                                   |
|---------------------------------------------------------------|----------------------------------------------------------------------------------------------------|-----------------------------------------------|
| Konfigurierte "Hello"-Zeit<br>der Bridge (Sekunden)           | Der Wert der Hello-Zeit, der an dieser Bridge konfiguriert ist.                                                                                  | 1 bis 2 Sek.<br>Standardeinstellung: 2 Sek.   |
| Gelernte "Hello"-Zeit der<br>Bridge (Sekunden)                | Die von dieser Bridge zurzeit verwendete<br>tatsächliche Hello-Zeit. Dies ist die konfigurierte<br>Hello-Zeit der Root-Bridge.                   | 0 bis 255 Sek.                                |
| Konfigurierte<br>Vorwärtsverzögerung der<br>Bridge (Sekunden) | Der Wert der an dieser Bridge konfigurierten<br>Vorwärtsverzögerung.                                                                             | 4 bis 30 Sek.<br>Standardeinstellung: 21 Sek. |
| Gelernte<br>Vorwärtsverzögerung der<br>Bridge (Sekunden)      | Die von dieser Bridge zurzeit verwendete<br>tatsächliche Vorwärtsverzögerung. Dies ist die<br>konfigurierte Vorwärtsverzögerung der Root-Bridge. | 0 bis 255 Sek.                                |
| Konfigurierte maximale Zeit<br>der Bridge (Sekunden)          | Der Wert der maximalen Zeit, der an dieser Bridge konfiguriert ist.                                                                              | 6 bis 40 Sek.<br>Standardeinstellung: 40 Sek. |
| Gelernte maximale Zeit der<br>Bridge (Sekunden)               | Die von dieser Bridge zurzeit verwendete<br>tatsächliche maximale Zeit. Dies ist die konfigurierte<br>maximale Zeit der Root-Bridge.             | 0 bis 255 Sek.                                |

### **RSTP-Ports**

#### Beschreibung

Diese Seite zeigt die Diagnosedaten der RSTP-Ports an.

### **RSTP-Konfigurationsverfahren**

| Schritt | Aktionv                                                                 | Ergebnis                                   |
|---------|-------------------------------------------------------------------------|--------------------------------------------|
| 1       | Klicken Sie in der Link150-Menüleiste auf <b>Diagnose</b> .             | Das Menü <b>Diagnose</b> wird geöffnet.    |
| 2       | Klicken Sie im Menü Diagnose im Untermenü Redundanz auf RSTP-<br>Ports. | Die Seite <b>RSTP-Ports</b> wird geöffnet. |

#### Parameter für Port 1 und 2

| Parameter              | Beschreibung                                                                                                    | Einstellung                                                                                                    |
|------------------------|----------------------------------------------------------------------------------------------------|----------------------------------------------------------------------------------------------------|
| Status                 | Aktueller Status des Ports.                                                                                                    | 0 zum Deaktivieren von RSTP                                                                                                    |
|                        | Standardmäßig "Deaktiviert", "Blockieren" oder                                                                                                    | 1 zum Aktivieren von RSTP                                                                                                    |
|                        | <b>HINWEIS:</b> Andere Status wie "Überwachen",<br>"Lernen" sind Zwischenstatus, die für den<br>Benutzer nicht sichtbar sind.                                                                                                    | Standardeinstellung: 0                                                                                                    |
| Funktion               | Die aktuelle Funktion des Ports im Ring.                                                                                                    | -                                                                                                    |
|                        | Wenn der Portstatus "Aktiviert" ist, kann die Funktion entweder "Root" oder "Zugewiesen" sein.                                                                                                    |                                                                                                    |
|                        | Wenn der Portstatus "Deaktiviert" ist (Ethernet-<br>Verbindung ist unterbrochen), dann ist die Funktion<br>"Unbekannt".                                                                                                    |                                                                                                    |
| Priorität              | Der Wert der Portpriorität ist in der Port-ID<br>enthalten Alle Ports einer Bridge haben eine Port-                                                                                                    | 0 – 240 (in Schritten von 16)                                                                                                    |
|                        | ID mit format: [1 byte port number] [1 byte port priority].                                                                                                    | Standardeinstellung: 128                                                                                                    |
|                        | HINWEIS: Die folgenden Punkte dienen dem<br>Verständnis der Nutzung der Portpriorität<br>(Port-ID).                                                                                                    |                                                                                                    |
|                        | <ul> <li>Der Port, der Pakete zur Bridge<br/>transportiert, ist der Root-Port. Wenn es<br/>mehrere solcher Ports gibt, wird der Port<br/>mit der niedrigsten Port-ID zum Root-<br/>Port, und die anderen Ports werden zu<br/>alternativen Ports.</li> </ul> |                                                                                                    |
|                        | <ul> <li>Portnummer: Die Portnummer kann nicht<br/>konfiguriert werden. Im Gerät ist die<br/>Portnummer (Schnittstellennummer) für<br/>Port-1 gleich 1, und die Portnummer für<br/>Port-2 ist 2.</li> </ul>                                                 |                                                                                                    |
| Root-Pfad-Aufwand      | Der Beitrag dieses Ports zu den Pfadkosten der<br>Pfade zur Root-Bridge, einschließlich dieses Ports.                                                                                                    | Im Auto-Modus ändert sich der Standardwert der<br>Port-Pfadkosten basierend auf der<br>Verbindungsgeschwindigkeit. Dies bedeutet, für<br>100 Mbit/s ist der Standardwert 200.000, und für<br>10 Mbit/s ist der Standardwert 2.000.000. |
|                        |                                                                                                    | Dies sind die vom Gerät unterstützten<br>Geschwindigkeiten.                                                                                                    |
| Empfangene RST (BPDUs) | Die Gesamtanzahl der von diesem Port seit dem<br>letzten Zurücksetzen der Zähler empfangenen<br>RSTP BPBUs.                                                                                                    | -                                                                                                    |
| Gesendete RST (BPDUs)  | Die Gesamtanzahl der von diesem Port seit dem<br>letzten Zurücksetzen der Zähler übertragenen<br>RSTP BPBUs.                                                                                                    | -                                                                                                    |

| Parameter              | Beschreibung                                                                                                    | Einstellung |
|------------------------|----------------------------------------------------------------------------------------------------|-------------|
| Empfangene TCN (BPDUs) | Die Gesamtanzahl der von diesem Port seit dem<br>letzten Zurücksetzen der Zähler empfangenen<br>Topologieänderungs-BPBUs.  | -           |
| Gesendete TCN (BPDUs)  | Die Gesamtanzahl der von diesem Port seit dem<br>letzten Zurücksetzen der Zähler übertragenen<br>Topologieänderungs-BPBUs. | -           |

# Link150 Webserver – Wartungsseite

#### **Inhalt dieses Kapitels**

### **Firmware**

#### **Firmware-Aktualisierung**

Überprüfen Sie die Firmwareversion des **Link150**, siehe Aktualisieren der Firmware, Seite 21, bevor Sie eine Aktualisierung auf die neueste Version vornehmen.

Für das Verfahren zur Firmware-Aktualisierung, siehe Standardprozess zur Firmware-Aktualisierung (Aktualisierung ab Version 005.001.015), Seite 22.

# Link150 Webserver – Einstellungsseiten

### Inhalt dieses Kapitels

| Identifikation                     |    |
|------------------------------------|----|
| Datum und Uhrzeit                  | 87 |
| Ethernet-Konfiguration (Dual-Port) | 88 |
| IP-Konfiguration                   | 89 |
| Serieller Port                     | 91 |
| Geräteliste                        | 93 |
| IP-Netzwerkdienste                 | 96 |
| Modbus TCP/IP-Filterung            |    |
| SNMP                               |    |
| Erweiterte Ethernet-Einstellungen  |    |
| RSTP                               |    |
| Benutzerkonten                     |    |
|                                    |    |

### Identifikation

#### Beschreibung

Diese Seite zeigt Details eines Link150-Gateways an. Dies sind der Name der Benutzeranwendung, der Produktbereich, das Produktmodell, die Seriennummer, die Firmware-Revision und die eindeutige Kennung.

#### Verfahren zur Konfiguration von Datum und Uhrzeit

| Schritt | Aktion                                                                                                    | Ergebnis                                                   |
|---------|----------------------------------------------------------------------------------------------------|------------------------------------------------------------|
| 1       | Klicken Sie in der Link150-Menüleiste auf Einstellungen.                                                                         | Das Menü Einstellungen wird geöffnet.                      |
| 2       | Klicken Sie im Menü <b>Einstellungen</b> im Untermenü<br>Allgemein auf Identifikation.                                           | Die Details der Geräteidentifizierung werden angezeigt.    |
| 3       | Geben Sie den Namen des Link150-Gateways im Feld<br>Name der Benutzeranwendung ein und klicken Sie auf<br>Änderungen übernehmen. | Der Name der Benutzeranwendung (Gerätename) wird geändert. |

#### Parameter zur Geräteidentifizierung

| Parameter                  | Beschreibung                                 |
|----------------------------|----------------------------------------------|
| Name der Benutzeranwendung | Vom Benutzer zugewiesener Gerätename.        |
| Produktbereich             | Name des Gerätetyps.                         |
| Produktmodell              | Modellnummer des Geräts.                     |
| Seriennummer               | Seriennummer des Geräts.                     |
| Firmware-Revision          | Aktuelle Firmware-Version.                   |
| Eindeutige Kennung         | Kombination der MAC-Adresse und der Uhrzeit. |

### **Datum und Uhrzeit**

#### Beschreibung

Diese Seite ermöglicht die manuelle Eingabe des lokalen Datums und der lokalen Uhrzeit.

**HINWEIS:** Da weder SNTP noch RTC vorhanden ist, müssen Datum und Uhrzeit bei einem Stromausfall zurückgesetzt werden.

#### Verfahren zur Konfiguration von Datum und Uhrzeit

| Schritt | Aktion                                                                      | Ergebnis                                                                     |
|---------|-----------------------------------------------------------------------------|------------------------------------------------------------------------------|
| 1       | Klicken Sie in der Link150-Menüleiste auf Einstellungen.                    | Das Menü Einstellungen wird geöffnet.                                        |
| 2       | Klicken Sie im Menü Einstellungen im Untermenü Allgemein auf Datum/Uhrzeit. | Datum und Uhrzeit werden angezeigt.                                          |
| 3       | Geben Sie das <b>Datum</b> und die <b>Uhrzeit</b> ein.                      | Das aktuelle Datum und die aktuelle Uhrzeit werden eingegeben.               |
| 4       | Klicken Sie auf Änderungen übernehmen.                                      | Das aktuelle Datum und die Uhrzeit des Link150-Gateways werden aktualisiert. |

#### **Datums- und Uhrzeitparameter**

| Parameter         | Beschreibung                                      | Einstellung               |
|-------------------|---------------------------------------------------|---------------------------|
| Datum(JJJJ/MM/TT) | Ermöglicht die Einstellung des aktuellen Datums.  | Datumsformat: JJJJ/MM/TT  |
| Zeit(hh:mm:ss)    | Ermöglicht die Einstellung der aktuellen Uhrzeit. | Uhrzeitformat: : hh:mm:ss |

### Ethernet-Konfiguration (Dual-Port)

#### Beschreibung

Auf dieser Seite können Sie die Ethernet-Ports konfigurieren.

#### Verfahren zur Konfiguration der Ethernet-Ports

| Schritt | Aktion                                                                                                    | Ergebnis                                                                 |
|---------|----------------------------------------------------------------------------------------------------|--------------------------------------------------------------------------|
| 1       | Klicken Sie in der Link150-Menüleiste auf Einstellungen.                                                                      | Das Menü Einstellungen wird geöffnet.                                    |
| 2       | Klicken Sie im Menü Einstellungen im Untermenü Kommunikation auf Ethernet-Konfiguration (Dual-Port).                          | Die Optionen für die Ethernet-Porteinstellungen werden angezeigt.        |
| 3       | Wählen Sie das Frame-Format, die Geschwindigkeit und<br>den Modus für den Ethernet-Port 1 und 2 sowie die<br>Schutzstufe aus. | Die Optionen für die Ethernet-Ports werden ausgewählt.                   |
| 4       | Klicken Sie auf Änderungen übernehmen.                                                                                        | Aktualisiert alle Einstellungen des Ethernet-Ports des Link150-Gateways. |

#### Ethernet

| Parameter    | Beschreibung                                                                                                    | Einstellungen                                                                   |
|--------------|----------------------------------------------------------------------------------------------------|---------------------------------------------------------------------------------|
| MAC-Adresse  | Eine einzigartige Medien-Zugriffskontrolladresse des Link150-<br>Gateways. Die MAC-Adresse ist auf dem Etikett auf der Seite<br>des Link150-Gateways gedruckt. | -                                                                               |
| Frame-Format | Wird zur Auswahl des Formats für über eine Ethernet-<br>Verbindung gesendete Daten verwendet.                                                                  | <ul> <li>Ethernet II</li> <li>802.3</li> <li>Auto (Werkseinstellung)</li> </ul> |

#### **Ethernet Port 1 Control**

| Parameter                 | Beschreibung                                                                                                    |
|---------------------------|----------------------------------------------------------------------------------------------------|
| Geschwindigkeit und Modus | Ermöglicht die Auswahl verschiedener Geschwindigkeits- und Übertragungsmodi.                                                                                                    |
|                           | Bei der Option "Automatische Erkennung" handelt das Link150-Gateway die physische<br>Ethernet-Verbindungsgeschwindigkeit und den Übertragungsmodus für den Ethernet-Port 1<br>automatisch aus. |

#### **Ethernet Port 2 Control**

| Parameter                                                                                                    | Beschreibung                                                                                     |
|----------------------------------------------------------------------------------------------------|--------------------------------------------------------------------------------------------------|
| Geschwindigkeit und Modus         Ermöglicht die Auswahl verschiedener Geschwindigkeits- und Übertragungsmo           Bei der Option         Automatische Erkonnung" handelt des Link150. Geteway die pho |                                                                                                  |
|                                                                                                    | Ethernet-Verbindungsgeschwindigkeit und die Übertragung für den Ethernet-Port 2 automatisch aus. |

#### **Broadcast-Sturmschutz**

| Parameter    | Beschreibung                                                                                                    | Einstellungen                                                                                                    |
|--------------|----------------------------------------------------------------------------------------------------|----------------------------------------------------------------------------------------------------|
| Aktivieren   | Aktiviert den Broadcast-Sturmschutz.                                                                                                    | -                                                                                                    |
| Schutzniveau | Definiert den Sturmschutzpegel. Das Link150-Gateway<br>begrenzt das Ausmaß an Informationen, das es sendet<br>(broadcast) oder wiedersendet (rebroadcast) (abhängig von der<br>Einstellung), um Kollisionen oder Netzwerkverkehr zu<br>reduzieren.<br>HINWEIS: Wenn der Pegel geändert wird, werden Sie<br>aufgefordert, das Gerät neu zu starten, um die Änderungen<br>zu implementieren. | <ul> <li>Höchstes</li> <li>Hoch</li> <li>Mittel hoch</li> <li>Mittel niedrig</li> <li>Niedrig</li> <li>Niedrigste</li> </ul> |

### **IP-Konfiguration**

#### Beschreibung

Auf dieser Seite können Sie die IP-Parameter einschließlich IPv4-, IPv6- und DNS-Einstellungen konfigurieren.

#### Verfahren zur IP-Konfiguration

| Schritt | Aktion                                                                             | Ergebnis                                                                     |
|---------|------------------------------------------------------------------------------------|------------------------------------------------------------------------------|
| 1       | Klicken Sie in der Link150-Menüleiste auf Einstellungen.                           | Das Menü Einstellungen wird geöffnet.                                        |
| 2       | Klicken Sie im Menü Einstellungen im Untermenü Kommunikation auf IP-Konfiguration. | Die IP-Parametereinstellungen werden angezeigt.                              |
| 3       | Geben Sie die IPv4-, IPv6- und DNS-Parameter ein.                                  | Die IPv4-, IPv6- und DNS-Parameter werden eingegeben.                        |
| 4       | Klicken Sie auf <b>Änderungen übernehmen</b> .                                     | Die IP-Konfigurationseinstellungen des Link150-Gateways werden aktualisiert. |

#### **IPv4-Konfiguration**

| Parameter                  | Beschreibung                                                                                                    | Einstellungen                                                                                                    |
|----------------------------|----------------------------------------------------------------------------------------------------|----------------------------------------------------------------------------------------------------|
| Automatik                  | Wird verwendet, um den Modus zur<br>Zuweisung von IPv4-Parametern<br>auszuwählen. Erhalten Sie IPv4-Parameter<br>automatisch, indem Sie BOOTP oder DHCP<br>verwenden. | <ul><li>DHCP (Werkseinstellung)</li><li>BOOTP</li></ul>                                                                                                    |
| Manuelle IP-Adresse        | Wird zur Eingabe der statischen IP-Adresse<br>des Link150-Gateways verwendet.                                                                                         | 169.254.X.Y (Werkseinstellung)<br>HINWEIS: X und Y sind die dezimale<br>Entsprechung von den letzten zwei<br>hexadezimalen Bytes der Link150-<br>MAC-Adresse (auf dem Link150-<br>Etikett). |
| Manuelle Subnetzmaske      | Wird zum Eingeben der Ethernet IP-<br>Subnetzmaskenadresse Ihres Netzwerks verwendet.                                                                                 | 255.255.0.0 (Werkseinstellung)                                                                                                    |
| Manueller Standard-Gateway | Wird zum Eingeben der Gateway (Router)-<br>IP-Adresse verwendet, die für die<br>Kommunikation im Weitverkehrsnetz (WAN)<br>verwendet wird.                            | 169.254.2.1 (Werkseinstellung)                                                                                                    |

#### **IPv6-Konfiguration**

| Parameter                      | Beschreibung                                                                                                    | Einstellungen                |
|--------------------------------|----------------------------------------------------------------------------------------------------|------------------------------|
| Aktivieren                     | Definiert die IPv6-Konfiguration.                                                                                       | Aktiviert (Werkseinstellung) |
| Lokale IPv6-Verbindungsadresse | Zeigt die IP-Adresse im IPv6-Format an. Sie<br>können diese IP-Adresse verwenden, um die<br>Link150-Homepage zu öffnen. | -                            |

#### DNS

| Parameter                                            | Beschreibung                                                                                                    | Einstellung |
|------------------------------------------------------|----------------------------------------------------------------------------------------------------|-------------|
| DNS-Adressen automatisch über DHCP/<br>BOOTP abrufen | Definiert das dynamische Verhalten der DNS-Server-<br>Adressenkonfiguration. Wird zum automatischen Erhalten<br>der IP-Adresse vom DNS-Server verwendet.                   | -           |
|                                                      | <b>HINWEIS:</b> Domain Name System (DNS) ist das<br>Benennungssystem für PCs und Geräte, die mit<br>einem lokalen Netzwerk (LAN) oder dem Internet<br>verbunden sind.      |             |
| Manueller primärer DNS-Server                        | Definiert die IPv4-Adresse des primären DNS-Servers.                                                                                                    | -           |
| Manueller sekundärer DNS-Server                      | Definiert die IPv4-Adresse des sekundären DNS-Servers.<br>Wird zum Ausführen einer DNS-Auflösung verwendet,<br>wenn die Auflösung des primären DNS-Servers<br>fehlschlägt. | _           |

#### Überprüfung auf doppelte IP-Adressen

Während der Verbindung zum Netzwerk publiziert das Link150-Gateway seine IP-Adresse. Um Konflikte doppelter IP-Adressen zu vermeiden, verwendet das Link150-Gateway das Address Resolution Protocol (ARP), um festzustellen, ob bereits ein anderes Gerät in Ihrem Netzwerk dieselbe IP-Adresse verwendet. Die Tabelle unten beschreibt, wie das Link150-Gateway eine doppelte IP-Adresse behandelt, wenn sie erkannt wird.

#### Szenario doppelter IP-Adressen

| Szenario                    | Behandlung doppelter IPs                                                                                                    | Netzwerkstatus-LED          |
|-----------------------------|----------------------------------------------------------------------------------------------------|-----------------------------|
| Ethernet-Verbindung erkannt | Fällt auf die Standard-IP-Adresse, -Subnetzmaske und -Gateway-<br>Adresse zurück. ARP-Anfragen werden einmal alle 15 Sekunden<br>gesendet, bis die IP-Adresse verfügbar ist. Das Link150-Gateway<br>verwendet die IP-Adresse, wenn sie verfügbar ist.     | Leuchtet kontinuierlich Rot |
| Manuelle Adressänderung     | Fällt auf die Standard-IP-Adresse, -Subnetzmaske und -Gateway-<br>Adresse zurück. Die ARP-Anfragen werden einmal alle 15 Sekunden<br>gesendet, bis die IP-Adresse verfügbar ist. Das Link150-Gateway<br>verwendet die IP-Adresse, wenn sie verfügbar ist. | Leuchtet kontinuierlich Rot |
| Empfängt eine ARP-Anfrage   | Wenn mehr als eine ARP-Anfrage innerhalb von 10 Sekunden festgestellt wird, initiieren Sie den Prozess, um die IP zurückzuholen.                                                                                                    | AUS                         |

### **Serieller Port**

#### Beschreibung

Diese Seite zeigt die Diagnosedaten für die mit dem seriellen Port verbundenen Geräte an.

#### **Einrichten**

| Schritt | Aktion                                                                                                    | Ergebnis                                                                  |
|---------|----------------------------------------------------------------------------------------------------|---------------------------------------------------------------------------|
| 1.      | Klicken Sie in der Link150-Menüleiste auf Einstellungen.                                                                                           | Das Menü Einstellungen wird geöffnet.                                     |
| 2.      | Klicken Sie im Menü Einstellungen im Untermenü Kommunikation auf Serieller Port.                                                                   | Die Optionen für die Einstellungen des seriellen Ports werden angezeigt.  |
| 3.      | Wählen Sie Modus, physikalische Schnittstelle,<br>Übermittlungsmodus, Baudrate, Parität, Terminierung,<br>Biasing, Stoppbits und Antwortzeitlimit. | Wählt die Optionen des seriellen Ports aus.                               |
| 4.      | Wenn Sie den Modus <b>Slave</b> wählen, geben Sie die IP-<br>Adressen für die dezentral angeschlossenen Geräte ein.                                | Gibt die IP-Adressen der dezentralen Geräte ein.                          |
| 5.      | Klicken Sie auf <b>Änderungen übernehmen</b> .                                                                                                    | Aktualisiert alle Einstellungen des seriellen Ports des Link150-Gateways. |

#### Einstellungen für den seriellen -Port

| Parameter                                     | Beschreibung                                                                                                    | Einstellungen                                                                                                    |
|-----------------------------------------------|----------------------------------------------------------------------------------------------------|----------------------------------------------------------------------------------------------------|
| Modus(Gerät startet bei<br>Modusänderung neu) | Wählt aus, wie der serielle COM-Port am Link150-<br>Gateway verwendet wird (Master oder Slave).<br>HINWEIS: Wenn Sie den Modus ändern und auf<br>Übernehmen klicken, startet das Link150-Gateway<br>neu und die Konfiguration der Geräteliste wird<br>gelöscht. | <ul> <li>Master (Werkseinstellung)</li> <li>Slave<br/>HINWEIS: Das ION-Protokoll unterstützt<br/>nur den Modus Master.</li> </ul>                                                                                                    |
| Physikalische<br>Schnittstelle                | Wählt aus, wie der serielle Port des Link150-Gateways<br>physikalisch verdrahtet ist.                                                                                                    | <ul> <li>RS485 2-Draht (Werkseinstellung)</li> <li>RS485 4-Draht</li> <li>RS232</li> </ul>                                                                                                    |
| Übertragungsmodus                             | Wählt aus wie Daten über eine serielle Verbindung<br>übertragen werden.                                                                                                    | <ul> <li>Im Master-Modus:         <ul> <li>Automatisch (Werkseinstellung)</li> <li>Modbus ASCII</li> <li>HINWEIS: Für das ION-Protokoll ist der Übertragungsmodus deaktiviert.</li> </ul> </li> <li>Im Slave-Modus:         <ul> <li>Modbus RTU (Werkseinstellung)</li> <li>Modbus ASCII</li> <li>HINWEIS: Der automatische Modbus-Modus ermöglicht die Kommunikation mit Modbus RTU-, Jbus- und PowerLogic<sup>™</sup>-basierten (SY/MAX) Slave-Geräten auf derselben Reihenschaltung.</li> </ul> </li> </ul> |
| Baudrate                                      | Wird zur Auswahl der Geschwindigkeit der<br>Datenübertragung über eine serielle Verbindung<br>verwendet.                                                                                                    | <ul> <li>19200 bps (Werkseinstellung)</li> <li>2400 bps</li> <li>4800 bps</li> <li>9600 bps</li> <li>38400 bps</li> <li>56000 bps <sup>9</sup></li> <li>57600 bps <sup>9</sup></li> </ul>                                                                                                    |
| Parität                                       | Wird verwendet, um zu bestimmen, ob Daten mit einem Paritätsbit auf Genauigkeit überprüft werden.                                                                                                    | <ul> <li>Gerade (Werkseinstellung)</li> <li>Ungerade</li> <li>Keiner</li> </ul>                                                                                                    |

<sup>9.</sup> Nur verfügbar, wenn Physikalische Schnittstelle auf RS232 und Übermittlungsmodus auf Modbus ASCII eingestellt ist.

| Parameter                                                | Beschreibung                                                                                                    | Einstellungen                                                                                                    |
|----------------------------------------------------------|----------------------------------------------------------------------------------------------------|----------------------------------------------------------------------------------------------------|
| Stoppbits                                                | Stoppbits werden am Ende jedes Zeichens gesendet und<br>ermöglichen es der empfangenden Hardware das Ende<br>eines Zeichens zu erkennen und sich wieder mit der<br>Zeichenfolge zu synchronisieren.                                                                                                    | <ul> <li>Auto (Werkseinstellung)</li> <li>1 Bit</li> <li>2 Bit</li> <li>HINWEIS: Auto legt den Stoppbit auf 1<br/>fest, wenn die Parität auf Gerade oder<br/>Ungerade eingestellt ist, und auf 2, wenn<br/>die Parität auf Keiner eingestellt ist.</li> </ul> |
| Terminierung <sup>10</sup>                               | Wird verwendet, um die RS485-Linie zu terminieren, um<br>Reflektionen zu verhindern. Die Einstellung von<br><b>Terminierung</b> auf Aktiviert aktiviert den<br>Terminierungswiderstand.                                                                                                    | <ul> <li>Aktiviert (Werkseinstellung)</li> <li>Deaktiviert</li> </ul>                                                                                                    |
| Biasing <sup>10</sup>                                    | Wird verwendet, um ungültige Datenbits zu verhindern,<br>indem die Übermittlungslinie in den bekannten Status<br>forciert wird. Die Übermittlungslinie in den RS-485-Port<br>geht in einen unbestimmten Zustand über, wenn keine<br>Übermittlung erfolgt. Dieser unbestimmte Zustand<br>verursacht den Empfang ungültiger Datenbits, die vom<br>Rauschen im Kabel stammen. | <ul> <li>Aktiviert (Werkseinstellung)</li> <li>Deaktiviert</li> </ul>                                                                                                    |
| Antwortzeitlimit 11                                      | <ul> <li>Wird verwendet, um zu bestimmen, wie lange das<br/>Link150-Gateway auf eine Antwort von einem seriellen<br/>Gerät wartet.</li> <li>HINWEIS: Der Parameter Antwortzeitlimit ist<br/>deaktiviert, wenn der Modus auf Slave eingestellt<br/>ist.</li> </ul>                                                                                                    | <ul> <li>3 Sekunden (Werkseinstellung)</li> <li>0,1 bis 10 Sekunden</li> </ul>                                                                                                    |
| Dezentrale<br>Geräteverbindungen (nur<br>im Slave-Modus) | Wird verwendet, um eine Liste ein Modbus-TCP/IP-<br>Adressen für das Link150-Gateway zu bestimmen, die in<br>der Slave-Modus-Kommunikation verwendet werden.                                                                                                    | -                                                                                                    |

Nur verfügbar, wenn **Physikalische Schnittstelle** auf **RS485 4-Draht** oder **RS485 2-Draht** eingestellt ist. Dieser Parameter ist für das ION-Protokoll nicht verfügbar. 10.

<sup>11.</sup> 

### Geräteliste

#### Beschreibung

Die Geräteliste wird zur Definition der Liste an Geräten verwendet, die mit dem Ethernet-Port oder dem serial-Port verbunden sind.

Die Liste aller angeschlossenen Geräte wird manuell durch das Zufügen von einzelnen Geräten definiert.

#### Einstellen der Master-Modus Geräteliste

Im Master-Modus ist die Verwendung des COM-Portes wie folgt:

- Modbus-RTU-Geräte müssen nicht in der **Geräteliste** definiert werden, aber es hilft bei der Verwaltung des Systems.
- PowerLogic<sup>™</sup> Protocol (SY/MAX)-Geräte müssen in der Geräteliste.definiert werden.

**HINWEIS:** Wenn keines dieser Protokolle definiert ist, dann ist Modbus-RTU als Standard-Protokoll verfügbar.

**HINWEIS:** Die Anzahl der unterstützten Geräte kann angezeigt werden, indem die Anzahl der anzeigbaren Geräte verwendet wird. Die Zeitüberschreitung bei Antworten kann auf der Seite der seriellen Anschlüsse auf der Registerkarte **Einstellungen > Kommunikation** konfiguriert werden.

**HINWEIS:** Verwenden Sie nicht die seriellen Slave-Adressen 1 oder 16 im automatischen Übermittlungsmodus auf einer Reihenschaltung mit verschiedenen Protokollen. Beispielsweise eine einfache Reihenschaltung mit einigen Geräten, die PowerLogic<sup>™</sup> Protokoll und anderen Geräten, die Modbus RTU/Jbus Protokoll verwenden.

Die folgende Abbildung zeigt das Link150-Gateway in der Master-Modus-Topologie:

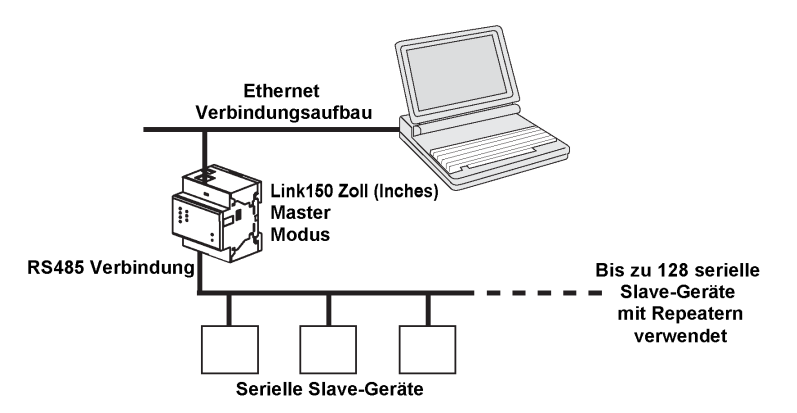

Wenn Sie **Master**-Modus auf der Seite **Serielle Anschlüsse** ausgewählt haben, folgen Sie diesen Schritten, um die Geräteliste einzustellen:

| Schritt | Aktion                                                                                                    | Ergebnis                                                                                                    |
|---------|----------------------------------------------------------------------------------------------------|----------------------------------------------------------------------------------------------------|
| 1.      | Klicken Sie in der Link150-Menüleiste auf Einstellungen.                                                        | Das Menü Einstellungen wird geöffnet.                                                                                                    |
| 2.      | Klicken Sie im Menü Einstellungen im Untermenü Kommunikation auf Geräteliste.                                   | Die Seite "Geräteliste" wird angezeigt.                                                                                                    |
| 3.      | Wählen Sie die Anzahl der anzeigbaren Geräte (16 bis 128)<br>und klicken Sie auf <b>Änderungen übernehmen</b> . | Basierend auf der Anzahl der anzeigbaren Geräte, erscheint die<br>Anzahl der Reihen auf der Seite der Geräteliste.<br>HINWEIS: Die Systemkommunikation lässt nach, wenn die<br>Anzahl der Geräte ansteigt. |
| 4.      | Wählen Sie das Protokoll aus.                                                                                   | Wählt das Protokoll des angeschlossenen Geräts.                                                                                                    |
| 5.      | Geben Sie den Gerätenamen ein.                                                                                  | Gibt den Gerätenamen ein.                                                                                                    |
| 6.      | Geben Sie im Feld <b>Lokale ID</b> die lokale ID (Adresse) des seriellen Slave-Geräts ein.                      | Gibt die lokale Adresse des Geräts ein.                                                                                                    |

| Schritt | Aktion                                                                    | Ergebnis                                               |
|---------|---------------------------------------------------------------------------|--------------------------------------------------------|
| 7.      | Wiederholen Sie die Schritte 4 bis 6, bis alle Geräte<br>eingegeben sind. | Alle angeschlossenen Geräte werden eingegeben.         |
| 8.      | Klicken Sie auf Änderungen übernehmen.                                    | Die Einstellungen der Geräteliste werden aktualisiert. |

#### Parameter der Geräteliste für Master-Modus

| Parameter                           | Beschreibung                                                                | Einstellungen                                                                       |
|-------------------------------------|-----------------------------------------------------------------------------|-------------------------------------------------------------------------------------|
| Anzahl der<br>anzeigbaren<br>Geräte | Die maximale Anzahl der anzeigbaren Geräte wird auf der Webseite angezeigt. | 16, 32, 48, 64, 80, 96, 112 oder 128                                                |
| Protokoll                           | Wählt den Protokolltyp aus.                                                 | <ul> <li>Modbus (Werkseinstellung)</li> <li>PowerLogic</li> <li>JBus</li> </ul>     |
| Gerätename                          | Zeigt den Namen des Slave-Geräts an.                                        | <ul> <li>HINWEIS: Der Gerätename muss<br/>eindeutig sein.</li> </ul>                |
| Lokale ID                           | Die lokale Adresse des an das Link150-Gateway angeschlossenen Geräts.       | Für seriellen Port: 1–247 und 255<br>HINWEIS: Die lokale ID muss eindeutig<br>sein. |

#### Einstellen der Slave-Modus Geräteliste

Der serielle Port Slave-Modus ermöglicht es seriellen Modbus-Master-Geräten auf Informationen von seriellen Slave-Geräten in einem TCP/IP-Netzwerk zuzugreifen.

Die folgende Abbildung zeigt das Link150-Gateway in der Slave-Modus-Topologie:

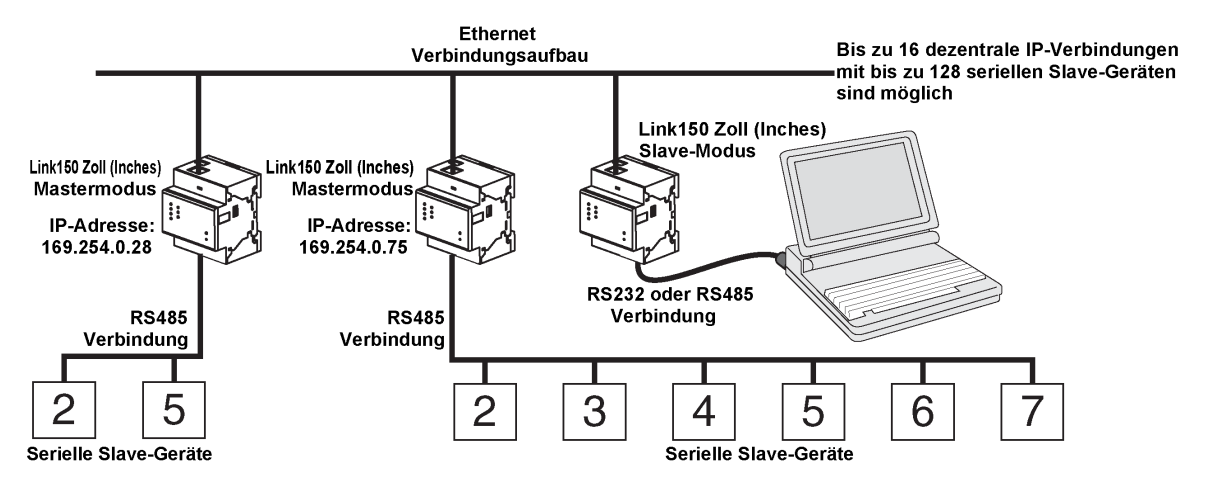

Wenn Sie Slave-Modus auf der Seite **Serieller Port** ausgewählt haben, folgen Sie diesen Schritten, um die Geräteliste einzustellen:

**HINWEIS:** Vor der Konfiguration der Geräteliste im Slave-Modus, muss die dezentrale Geräte-IP-Adresse auf der Seite **Serieller Port** konfiguriert werden.

| Schritt | Aktion                                                                                              | Ergebnis                                                                                                    |
|---------|----------------------------------------------------------------------------------------------------|----------------------------------------------------------------------------------------------------|
| 1.      | Klicken Sie in der Link150-Menüleiste auf Einstellungen.                                            | Das Menü Einstellungen wird geöffnet.                                                                                                    |
| 2.      | Klicken Sie im Menü Einstellungen im Untermenü<br>Kommunikation auf Geräteliste.                    | Die Seite "Geräteliste" wird angezeigt.                                                                                                    |
| 3.      | Wählen Sie die Anzahl der anzeigbaren Geräte (1 bis 128)<br>und klicken Sie auf <b>Übernehmen</b> . | Wählt die Anzahl der anzeigbaren Standorte, die zur<br>Bestimmung der mit dem Link150-Gateway<br>verbundenen seriellen Slave-Geräte verwendet werden<br>können. |
| 4.      | Wählen Sie die <b>Verbindung</b>                                                                    | Wählt die Modbus TCP/IP-Adressen, die mit der<br>dezentralen ID verknüpft werden sollen.                                                                        |

| Schritt | Aktion                                                                                             | Ergebnis                                                                                                    |
|---------|----------------------------------------------------------------------------------------------------|----------------------------------------------------------------------------------------------------|
| 5.      | Geben Sie den Gerätenamen ein.                                                                     | Gibt den Gerätenamen ein.                                                                                                    |
| 6.      | Geben Sie im Feld <b>Lokale ID</b> die lokale ID (Adresse) des seriellen Slave-Geräts ein.         | Die Adresse des Geräts, das das lokale Modbus-<br>Master-Gerät für den Zugriff auf das dezentrale Gerät<br>verwendet, wird eingegeben.                |
| 7.      | Geben Sie im Feld <b>Dezentrale ID</b> die dezentrale ID (Adresse) des seriellen Slave-Geräts ein. | Gibt die seriellen Slave-Adressen des dezentral verbundenen Geräts ein.                                                                               |
| 8.      | Wiederholen Sie die Schritte 4 bis 7, bis alle Geräte eingegeben sind.                             | Alle Zuordnungsinformationen, die für die<br>Kommunikation des Link150-Gateways mit den<br>dezentralen Geräten benötigt werden, werden<br>eingegeben. |
| 9.      | Klicken Sie auf <b>Änderungen übernehmen</b> .                                                     | Die Einstellungen der Geräteliste werden aktualisiert                                                                                                 |

### Parameter der Geräteliste für Slave-Modus

| Parameter                           | Beschreibung                                                                         | Einstellungen                                                                                            |
|-------------------------------------|--------------------------------------------------------------------------------------|----------------------------------------------------------------------------------------------------|
| Anzahl der<br>anzeigbaren<br>Geräte | Die maximale Anzahl der anzeigbaren Geräte wird auf der Webseite angezeigt.          | 16, 32, 48, 64, 80, 96, 112 oder 128                                                                     |
| Anschluss                           | Wählt die Modbus TCP/IP-Adresse, die mit der dezentralen ID verknüpft werden soll.   | Die dezentralen Geräte-IPs, die auf der Seite <b>Serieller Port</b> konfiguriert wurden.                 |
| Gerätename                          | Zeigt den Namen des Slave-Geräts an.                                                 | <ul> <li>HINWEIS: Der Gerätename muss<br/>eindeutig sein.</li> </ul>                                     |
| Lokale ID                           | Die lokale Adresse des an das Link150-Gateway angeschlossenen Geräts.                | Für seriellen Port: 1–247<br>HINWEIS: Die lokale ID muss eindeutig<br>sein.                              |
| Dezentrale ID                       | Die dezentrale ID (Adresse) des seriellen Slave-Geräts, das dezentral verbunden ist. | 1-247 und 255<br>HINWEIS: Dezentrale ID muss einen<br>eindeutigen Wert für dieselbe<br>Verbindung haben. |

### **IP-Netzwerkdienste**

#### Beschreibung

Auf dieser Seite können Sie die Einstellungen konfigurieren und die IP-Netzwerkdienste aktivieren.

### Verfahren zur Konfiguration der IP-Netzwerkdienste

| Schritt | Aktion                                                                                                    | Ergebnis                                                                                   |
|---------|----------------------------------------------------------------------------------------------------|--------------------------------------------------------------------------------------------|
| 1.      | Klicken Sie in der Link150-Menüleiste auf Einstellungen.                                                                                                    | Das Menü Einstellungen wird geöffnet.                                                      |
| 2.      | Klicken Sie im Menü Einstellungen im Untermenü Kommunikation auf IP-Netzwerkdienste.                                                                        | Die Konfigurationsoptionen für die IP-Netzwerkdienste werden angezeigt.                    |
| 3.      | Geben Sie die Parameter HTTP/Web, HTTPS, Modbus TCP,<br>ION-Durchleitung, Modbus TCP-Proxy (für Slave-Modus),<br>Erkennung, DNS und SNMP-Portparameter ein. | Die Portoptionen für die IP-Netzwerkdienste werden angezeigt.                              |
| 4.      | Klicken Sie auf <b>Änderungen übernehmen</b> .                                                                                                    | Die Porteinstellungen der IP-Netzwerkdienste des Link150-<br>Gateways werden aktualisiert. |

#### Parameter der IP-Netzwerkdienste

| Parameter        | Beschreibung                                                                                                    | Einstellungen                  |
|------------------|----------------------------------------------------------------------------------------------------|--------------------------------|
| HTTP/Web-Port    | Ermöglicht die Festlegung der Portnummer des HTTP-/                                                               | 1–65534                        |
|                  | Webservers.                                                                                                    | Standardeinstellung: 80        |
| HTTPS-Port       | Ermöglicht die Aktivierung oder Deaktivierung des                                                                 | 1–65534                        |
|                  | HTTPS-Diensis und die Festiegung der Portnummer des<br>HTTPS-Servers.                                             | Standardeinstellung: 443       |
| Modbus TCP       | Ermöglicht die Aktivierung oder Deaktivierung des                                                                 | 1–65534                        |
|                  | Moddus/TCP-Diensis.                                                                                               | Standardeinstellung: 502       |
| ION-Durchleitung | Ermöglicht die Aktivierung bzw. Deaktivierung des ION-                                                            | Aktiviert                      |
|                  | Durchiellungsalensis.                                                                                             | Deaktiviert (Werkseinstellung) |
| Modbus TCP-Proxy | Ermöglicht es dem Modbus TCP-Master, Daten vom                                                                    | Aktiviert                      |
|                  | Slave des Link150-Gateways abzuruten. Dies gilt nur,<br>wenn sich das Link150-Gateway im Slave-Modus<br>befindet. | Deaktiviert (Werkseinstellung) |
| Discovery        | Ermöglicht die Aktivierung oder Deaktivierung des<br>DPWS-Diensts.                                                | Aktiviert (Werkseinstellung)   |
|                  |                                                                                                    | Deaktiviert                    |
|                  | Ermöglicht die Aktivierung oder Deaktivierung des Silent-                                                         | 1– 65534                       |
|                  | Nodus some die Festiegung der Forthummer.                                                                         | Standardeinstellung: 5357      |
| DNS              | Ermöglicht die Festlegung der Portnummer des DNS-                                                                 | 1– 65534                       |
|                  | Servers.                                                                                                    | Standardeinstellung: 53        |
| SNMP             | Ermöglicht die Aktivierung oder Deaktivierung des SNMP-Diensts.                                                   | Aktiviert                      |
|                  |                                                                                                    | Deaktiviert (Werkseinstellung) |
|                  | Ermöglicht Ihnen die Festlegung der Überwachungs- und                                                             | Überwachungsport:              |
|                  | Benachrichtigungsports.                                                                                           | • 1-65534                      |
|                  |                                                                                                    | Standardeinstellung: 161       |
|                  |                                                                                                    | • 1-65534                      |
|                  |                                                                                                    | Standardeinstellung: 162       |

### Modbus TCP/IP-Filterung

#### Beschreibung

Diese Seite ermöglicht es Ihnen, die Zugriffsebene für Modbus TCP/IP-Clients, die mit dem Link150-Gateway verbunden sind, zu bestimmen.

#### Verfahren zur Konfiguration der Modbus TCP/IP-Filterung

| Schritt | Aktion                                                                                                    | Ergebnis                                                                                |
|---------|----------------------------------------------------------------------------------------------------|-----------------------------------------------------------------------------------------|
| 1.      | Klicken Sie in der Link150-Menüleiste auf Einstellungen.                                                                                                    | Das Menü Einstellungen wird geöffnet.                                                   |
| 2.      | Klicken Sie im Menü Einstellungen im Untermenü Kommunikation auf Modbus TCP/IP-Filterung.                                                                                              | Die Konfigurationsoptionen für die Modbus TCP/IP-Filterung werden angezeigt.            |
| 3.      | Markieren Sie das Kontrollkästchen <b>Modbus TCP/IP-</b><br>Filterung aktivieren.                                                                                                    | Die Modbus TCP/IP-Filterung wird aktiviert.                                             |
| 4.      | Klicken Sie im Abschnitt IP-Filterung der Ausnahmeliste auf Ausnahme hinzufügen.                                                                                                    | Es werden Details zum Hinzufügen der IP-Filterregeln angezeigt.                         |
| 5.      | Geben Sie im Feld <b>IP-Adresse/-Bereich</b> die IP-Adresse ein<br>und wählen Sie in der Liste <b>Zugriffsebene</b> die Zugriffsebene<br>aus. Klicken Sie dann auf <b>Hinzufügen</b> . | Die Regeln für die IP-Adressfilterung werden hinzugefügt.                               |
| 6.      | Klicken Sie auf <b>Änderungen übernehmen</b> .                                                                                                    | Die Modbus TCP/IP-Filterungseinstellungen des Link150-<br>Gateways werden aktualisiert. |

#### Anschlüsse

Die maximale Anzahl unterstützter Verbindungen ist 32.

#### **IP Filterung**

| Parameter                             | Beschreibung                                                                                                    | Einstellung                                                                                                    |
|---------------------------------------|----------------------------------------------------------------------------------------------------|----------------------------------------------------------------------------------------------------|
| Modbus/TCP IP-Filterung<br>aktivieren | Aktiviert die IP-Adressfilterung und weist die bestimmte Zugriffsebene zu.                                           | <ul><li>Aktiviert</li><li>Deaktiviert (Werkseinstellung)</li></ul>                                                                                                    |
| IP-Adresse/IP-Bereich                 | Liste der benutzerdefinierten IP-Adressen, denen Zugriff auf die angeschlossenen Geräte gewährt oder untersagt wird. | 10 Adressen (Maximale Anzahl erlaubter IP-<br>Adressen)<br>HINWEIS: Dadurch können Sie IP-<br>Adressen auch mit dem Platzhalterzeichen<br>(*) eingeben. z. B., 10.***.***                                                                                                    |
| Zugriffsebene                         | Definiert die Zugriffsebene für die entsprechende<br>IP-Adresse.                                                     | <ul> <li>Lesen: Die folgenden Modbus TCP/IP-Funktionscodes sind möglich:         <ul> <li>1 (0x01)</li> <li>2 (0x02)</li> <li>3 (0x03)</li> <li>4 (0x04)</li> <li>7 (0x07)</li> <li>8 (0x08)</li> <li>11 (0x0B)</li> <li>12 (0x0C)</li> <li>17 (0x11)</li> <li>20 (0x14)</li> <li>24 (0x18)</li> <li>43 (0x2B), mit den Unterfunktionscodes 14 (0x0E), 15 (0x0F) und 16 (0x10).</li> <li>100 (0x64)</li> </ul> <li>Keine: Zugriff auf die IP-Adresse ist blockiert.</li> <li>Lesen/Schreiben: Voller Zugriff wird gewährt.</li> </li></ul> |

### **SNMP**

#### **SNMP-Managers**

Das Link150-Gateway unterstützt SNMP, so dass ein Netzwerkadministrator dezentral auf das Link150-Gateway zugreifen kann, indem er einen SNMP-Manager verwendet, und dort den Netzwerkstatus und die Diagnose des Link150-Gateways im MIB-II-Format prüfen kann.

| Schritt | Aktion                                                                                                    | Ergebnis                                                    |
|---------|----------------------------------------------------------------------------------------------------|-------------------------------------------------------------|
| 1       | Klicken Sie in der Link150-Menüleiste auf Einstellungen.                                                                       | Das Menü <b>Einstellungen</b> wird geöffnet.                |
| 2       | Klicken Sie im Menü Einstellungen im Untermenü Kommunikation auf SNMP.                                                         | Die SNMP-Parameter werden<br>angezeigt.                     |
| 3       | Geben Sie den SNMP Systemstandort ein.                                                                                         | Gibt den Systemstandort ein.                                |
| 4       | Geben Sie den Namen der SNMP System Kontaktperson ein.                                                                         | Gibt den Namen der SNMP-<br>System-Kontaktperson ein.       |
| 5       | Wählen Sie die Schaltfläche Automatisches Konfigurieren des Systemnamens aus.                                                  | Der Systemname wird automatisch ausgewählt.                 |
| 6       | Wählen Sie die Schaltfläche <b>Manuelles Konfigurieren des Systemnamens</b> aus, um den <b>Systemnamen</b> manuell einzugeben. | Der Systemname wird eingegeben.                             |
| 7       | Geben Sie den Namen für SNMP Community-Namen einholen ein.                                                                     | public (Werkseinstellung)                                   |
| 8       | Geben Sie den Namen für SNMP Community-Namen einstellen ein.                                                                   | private (Werkseinstellung)                                  |
| 9       | Geben Sie unter <b>Trap-Community</b> die Informationen zum Konfigurieren und Sperren des Community-Namens ein.                | alert (Werkseinstellung)                                    |
| 10      | Geben Sie die IP-Adresse des SNMP- <b>Managers 1</b> ein.                                                                      | Die IP-Adresse des SNMP-<br>Managers 1 wird eingegeben.     |
| 11      | Geben Sie die IP-Adresse des SNMP- <b>Managers 2</b> ein.                                                                      | Die IP-Adresse des SNMP-<br>Managers 2 wird eingegeben.     |
| 12      | Klicken Sie auf <b>Änderungen übernehmen</b> .                                                                                 | Die SNMP-Einstellungen werden aktualisiert und gespeichert. |

**HINWEIS:** Es wird empfohlen, die Verwendung von Standard-Community-Zeichenfolgen zu vermeiden und bei der Installation andere Community-Namen zu verwenden.

#### **Aktivierte Traps**

**Aktivierte Traps** ermöglicht die Auswahl einer der folgenden Traps, die standardmäßig deaktiviert sind:

| Parameter                                                 | Beschreibung                                                                                                    |
|-----------------------------------------------------------|----------------------------------------------------------------------------------------------------|
| Kaltstart                                                 | Erstellt eine Trap, wenn das Link150-Gateway eingeschaltet wird.                                                        |
| Warmstart-Trap                                            | Erstellt eine Trap, wenn SNMP aktiviert ist.                                                                            |
| Verbindung nach unten-Trap                                | Erstellt eine Trap, wenn eine Ethernet-Port-Kommunikationsverbindung getrennt ist.                                      |
| Verbindung nach oben-Trap                                 | Erstellt eine Trap, wenn eine Ethernet-Port-Kommunikationsverbindung wieder angeschlossen ist.                          |
| Berechtigungsfehler-Trap<br>(Authentication Failure Trap) | Erstellt eine Trap, wenn ein SNMP-Manager mit einer nicht korrekten Authentifizierung auf das Link150-Gateway zugreift. |

# **Erweiterte Ethernet-Einstellungen**

### Konfiguration der erweiterten Ethernet-Einstellungen

Auf dieser Seite können Sie die erweiterten Ethernet-Einstellungen konfigurieren.

# HINWEIS

Nur qualifizierte Mitarbeiter sollten die erweiterten Ethernet-Einstellungen des Link150-Gateways ändern. Führen Sie solche Änderungen nur aus, nachdem Sie die erweiterten Ethernet-Einstellungen gelesen und verstanden haben.

# Die Nichtbeachtung dieser Anweisungen kann Sachschäden zur Folge haben.

| Schritt | Aktion                                                                                                    | Ergebnis                                                     |
|---------|----------------------------------------------------------------------------------------------------|--------------------------------------------------------------|
| 1       | Klicken Sie in der Link150-Menüleiste auf Einstellungen.                                                    | Das Menü Einstellungen wird geöffnet.                        |
| 2       | Klicken Sie im Menü Einstellungen im Menü<br>Kommunikation auf Erweiterte Ethernet-Einstellungen.           | Die erweiterten Ethernet-Einstellungen werden angezeigt.     |
| 3       | Konfigurieren Sie die erweiterten Ethernet-Einstellungen<br>und klicken Sie dann auf Änderungen übernehmen. | Aktualisiert die Link150 Ethernet- und TCP/IP-Einstellungen. |

**HINWEIS:** Klicken Sie auf die Schaltfläche **Standard**, um die erweiterten Ethernet-Einstellungen auf Ihren Standardwert zurückzusetzen.

#### Liste der Erweiterten Ethernet-Einstellungen von Link150

| Option                    | Beschreibung                                                                                                    | Einstellungen                                                         |
|---------------------------|----------------------------------------------------------------------------------------------------|-----------------------------------------------------------------------|
| Gültigkeitsdauer          | Identifiziert die Anzahl der Router, die ein TCP-Paket passieren kann.                                                                                                    | 1 bis 255 (Hops)<br>60 Hops (Werkseinstellung)                        |
| TCP-Keep-Alive aktivieren | Ermöglicht das Aktivieren und Deaktivieren der TCP-Keep-<br>Alive-Übermittlungen. Wenn deaktiviert, werden die Keep-<br>Alive-Pakete nicht gesendet und die Verbindung bleibt geöffnet<br>bis sie geschlossen wird. | <ul> <li>Aktiviert (Werkseinstellung)</li> <li>Deaktiviert</li> </ul> |
| Uhrzeit                   | Ein Timer, der feststellt, wenn ein angeschlossenes Gerät an<br>einer ruhenden Verbindung wegen Ereignissen wie einem<br>Neustart oder einem Herunterfahren nicht verfügbar wird.                                   | 1 bis 65.000 s<br>30 s (Werkseinstellung)                             |
| ARP Cache Timeout         | Ermöglicht es, anzugeben, wie lange Einträge im Cache des Address Resolution Protocol (ARP) behalten werden.                                                                                                    | 1 bis 65.000 Min<br>15 Min (Werkseinstellung)                         |

### **RSTP**

#### Beschreibung

Diese Seite zeigt die Diagnosedaten der RSTP-Bridge und die RSTP-Portdetails an.

#### **RSTP-Konfigurationsverfahren**

| Schritt | Aktion                                                             | Ergebnis                              |
|---------|--------------------------------------------------------------------|---------------------------------------|
| 1       | Klicken Sie in der Link150-Menüleiste auf Einstellungen.           | Das Menü Einstellungen wird geöffnet. |
| 2       | Klicken Sie im Menü Einstellungen im Untermenü Redundanz auf RSTP. | Die Seite <b>RSTP</b> wird geöffnet.  |

#### **RSTP-Parameter**

| Parameter  | Beschreibung                                                                           | Einstellung |
|------------|----------------------------------------------------------------------------------------|-------------|
| Aktivieren | Ermöglicht die Aktivierung oder Deaktivierung der RSTP-Bridge- und -Porteinstellungen. | -           |

#### Parameter der RSTP-Bridge-Einstellungen

| Parameter                | Beschreibung                                                                                                    | Einstellung                        |
|--------------------------|----------------------------------------------------------------------------------------------------|------------------------------------|
| Bridge-Priorität         | 16-Bit-Priorität die die Bridge-ID bildet.                                                                        | 0 – 61440                          |
|                          |                                                                                                    | Standardeinstellung: 32768         |
| Bridge-"Hello"-Zeit      | Konfiguration BPDU-Emissionsintervall                                                                             | 1 bis 2 Sek.                       |
|                          |                                                                                                    | Standardeinstellung: 2 Sek.        |
| Maximale Zeit der Bridge | Zeit, die eine Konfigurations-BPDU gültig bleibt,                                                                 | 6 bis 40 Sek.                      |
|                          | ausgegeben wurde. In RSTP nicht verwendet.                                                                        | Standardeinstellung: 40 Sek.       |
| Hold-Zählung übermitteln | Wert, der von der Zustandmaschine Port Transmit                                                                   | 3 bis 100 Nachrichten              |
|                          | Übertragungsrate zu begrenzen. In der Hello-Zeit<br>werden nicht mehr als Übertragungsanzahl-BPDUs<br>übertragen. | Standardeinstellung: 6 Nachrichten |
| Vorwärtsverzögerung der  | Verzögerung, die von STP-Bridges verwendet wird,                                                                  | 4 bis 30 Sek.                      |
| впаде                    | In RSTP nicht verwendet.                                                                                          | Standardeinstellung: 21 Sek.       |

#### **RSTP-Einstellungsparameter für Port 1 und Port 2**

| Parameter            | Beschreibung                                                                                          | Einstellung                                                                                                    |
|----------------------|----------------------------------------------------------------------------------------------------|----------------------------------------------------------------------------------------------------|
| Priorität von Port 1 | 8-Bit-Prioritätswert, der Teil einer Port-ID ist                                                      | 0 – 240 (in Schritten von 16)                                                                                                    |
|                      |                                                                                                    | Standardeinstellung: 128                                                                                                    |
| Aufwand von Port 1   | Der Beitrag dieses Ports zu den Pfadkosten der<br>Pfade zur Root-Bridge, einschließlich dieses Ports. | <ul> <li>1 – 200.000.000 je nach<br/>Verbindungsgeschwindigkeit</li> <li>Standardeinstellung: 0 (Auto)</li> <li>RSTP berechnet den Wert basierend auf der<br/>Verbindungsgeschwindigkeit des Ethernet-Ports.</li> <li>Wenn der Wert "Auto" ist, werden die Kosten mit<br/>dem Standardwert basierend auf der<br/>Verbindungsgeschwindigkeit festgelegt. Dies<br/>bedeutet, für 100 Mbit/s ist der Standardwert<br/>200.000, und für 10 Mbit/s ist der Standardwert<br/>2.000.000.</li> </ul> |

**HINWEIS:** Wenn nach der Aktivierung von RSTP kein Zugriff auf das Link150-Gateway möglich ist, wenden Sie sich an den Netzwerkadministrator zwecks Überprüfung, ob der RSTP-Port gesperrt ist.

### Benutzerkonten

#### Beschreibung

Den Link150-Benutzern werden Benutzernamen und Kennwörter zugewiesen. Jeder Benutzer gehört zu einer Gruppe und jede Gruppe hat Zugriffsrechte auf Link150-Webseiten, die vom Link150-Administrator zugewiesen werden.

Es bestehen zwei vordefinierte Benutzerkonten:

- Administrator (Standardkennwort ist Gateway)
- Gast (Standardkennwort ist Gast)

### **A**WARNUNG

#### MÖGLICHE BEEINTRÄCHTIGUNG DER VERFÜGBARKEIT, INTEGRITÄT UND VERTRAULICHKEIT DES SYSTEMS

Ändern Sie zuerst die Standardkennwörter, um jeden unberechtigten Zugriff auf die Geräteeinstellungen, Steuerungen und Informationen zu verhindern.

Die Nichtbeachtung dieser Anweisungen kann Tod, schwere Verletzungen oder Sachschäden zur Folge haben.

#### Verfahren zur Konfiguration der Benutzerkonten

| Schritt | Aktion                                                                                                    | Ergebnis                                                                               |
|---------|----------------------------------------------------------------------------------------------------|----------------------------------------------------------------------------------------|
| 1.      | Klicken Sie in der Link150-Menüleiste auf Einstellungen.                                                                                                    | Das Menü Einstellungen wird geöffnet.                                                  |
| 2.      | Klicken Sie im Menü Einstellungen im Untermenü<br>Benutzerverwaltung auf Benutzerkonten.                                                                                                  | Die Benutzerkontendetails werden angezeigt.                                            |
| 3.      | Klicken Sie auf <b>Benutzer hinzufügen</b> und geben Sie den<br>Benutzernamen, das Passwort und unter Passwort<br>bestätigen das Passwort erneut ein und wählen Sie dann<br>Funktion aus. | Der Kontoname, das Kennwort und die Funktion des neuen<br>Benutzers werden eingegeben. |
| 4.      | Klicken Sie auf <b>Änderungen übernehmen</b> .                                                                                                    | Das neue Benutzerkonto für das Link150-Gateway wird erstellt.                          |

#### Benutzer

Sie können neben den Standardbenutzerkonten bis zu 11 Benutzerkonten erstellen.

| Parameter           | Beschreibung                                                                                                    |
|---------------------|----------------------------------------------------------------------------------------------------|
| Benutzername        | Geben Sie einen Namen (4 bis 16 Zeichen) für einen neuen Benutzer ein.<br>HINWEIS: Benutzernamen unterliegen der Groß-/Kleinschreibung, und Leerzeichen sind nicht<br>zulässig.                                        |
| Kennwort            | Geben Sie ein Kennwort (8 bis 16 Zeichen) für einen neuen Benutzer ein.<br>HINWEIS: Das Kennwort unterliegt der Groß-/Kleinschreibung und muss mindestens 1 Ziffer,<br>1 Großbuchstaben und 1 Sonderzeichen enthalten. |
| Passwort bestätigen | Geben Sie das Kennwort zur Bestätigung erneut ein.<br>HINWEIS: Kennwörter unterliegen der Groß- und Kleinschreibung.                                                                                                   |
| Funktion            | Wählen Sie eine Funktion für den neuen Benutzer.                                                                                                    |

#### Link150-Konten und Kennwörter

| Konten                                        | Passwort                                                                                                    |
|-----------------------------------------------|----------------------------------------------------------------------------------------------------|
| Administrator                                 | Gateway                                                                                                    |
|                                               | HINWEIS: Gateway ist das Standardkennwort. Es kann auch<br>als benutzerdefiniertes Kennwort verwendet werden.                                                                |
| Gast                                          | Gast                                                                                                    |
|                                               | HINWEIS: Gast ist das Standardkennwort. Dieses Kennwort ist konfigurierbar und kann 8 bis 16 Zeichen mit mindestens 1 Ziffer, 1 Großbuchstaben und 1 Sonderzeichen umfassen. |
| Benutzerdefinierte Konten (11 Konten möglich) | Benutzerdefinierte Kennwörter                                                                                                    |

# Fehlerbehebung

#### Inhalt dieses Kapitels

| Fehlerbehebung104 |
|-------------------|
|-------------------|

### Fehlerbehebung

## **A A GEFAHR**

# GEFAHR VON ELEKTRISCHEM SCHLAG, EXPLOSION ODER LICHTBOGEN

- Tragen Sie persönliche Schutzausrüstung (PSA) und befolgen Sie sichere Verfahren im Umgang mit Elektrogeräten. Siehe NFPA 70E in den USA oder die entsprechenden örtlichen Normen.
- Schalten Sie alle Stromversorgungen an diesem Gerät und der Anlage, in dem es installiert ist, ab, bevor Sie am Gerät oder der Anlage arbeiten.
- Verwenden Sie stets ein genormtes Spannungsprüfgerät, um sicherzustellen, dass keine Spannung anliegt.
- Überschreiten Sie die für das Gerät angegebenen maximalen Grenzwerte nicht.
- Verbinden Sie es mit Schutzerde, bevor Sie eine Stromversorgung an diesem Gerät einschalten.

Die Nichtbeachtung dieser Anweisungen führt zu Tod oder schweren Verletzungen.

### **A**WARNUNG

# GEFAHR VON ELEKTRISCHEM SCHLAG, EXPLOSION ODER LICHTBOGEN

- Dieses Gerät darf ausschließlich von qualifiziertem Personal installiert und gewartet werden.
- Qualifizierte Personen, die Eingriffe zur Diagnose oder Fehlerbehebung vornehmen, bei denen elektrische Leiter unter Spannung gesetzt werden müssen, müssen entsprechende elektrische Sicherheitsmaßnahmen ergreifen, um einen umfassenden Schutz zu gewährleisten. In den USA beispielsweise gelten hierbei die Vorschriften NFPA 70E.

Die Nichtbeachtung dieser Anweisungen kann Tod, schwere Verletzungen oder Sachschäden zur Folge haben.

| Problem                                             | Mögliche Ursachen                                                       | Lösung                                                                                                    |
|-----------------------------------------------------|-------------------------------------------------------------------------|----------------------------------------------------------------------------------------------------|
| Modulstatus-LED blinkt grün (500 ms AN, 500 ms AUS) | Link150-Firmware ist<br>beschädigt                                      | Aktualisieren Sie die Firmware, Seite 21 und , Seite 22.<br><b>HINWEIS</b> : Wenn während des Löschens der Datei<br><i>gateway.bin</i> eine Fehlermeldung angezeigt wird,<br>versuchen Sie, die Datei <i>gateway.bin</i> für eine<br>Firmware-Aktualisierung zu kopieren und einzufügen. |
| Modulstatus-LED blinkt rot (500 ms AN, 500 ms AUS)  | Link150-Firmware befindet<br>sich in einem<br>eingeschränkten Zustand   | Ersetzen Sie das Link150-Gateway im nächsten<br>Wartungszyklus.                                                                                                    |
| Modulstatus-LED ist konstant rot                    | Link150-Gateway ist außer<br>Betrieb                                    | Rufen Sie Ihren lokalen Service-Vertreter an.                                                                                                    |
| Netzwerkstatus-LED ist konstant rot                 | Doppelte IP-Adresse in<br>Link150 Gateway                               | Weisen Sie dem Link150-Gateway eine neue IP-Adresse<br>zu. Wenn das Problem nicht behoben ist, rufen Sie Ihren<br>lokalen Netzwerkadministrator zu Hilfe.                                                                                                    |
| Netzwerkstatus-LED ist konstant gelb                | Fehler in der IP-<br>Konfiguration von Link150<br>identifiziert Gateway | <ul> <li>Stellen Sie sicher, dass alle IP-Parameter korrekt<br/>sind. Nehmen Sie hierzu Bezug auf die IP-<br/>Konfigurationsseite. ODER</li> </ul>                                                                                                    |
|                                                     |                                                                         | <ul> <li>Rufen Sie Ihren lokalen Netzwerkadministrator zu<br/>Hilfe.</li> </ul>                                                                                                    |
| Die Link150-Webseite kann nicht durchsucht werden.  | Falsche<br>Netzwerkkonfiguration                                        | Stellen Sie sicher, dass alle IP-Parameter korrekt sind.                                                                                                    |
|                                                     |                                                                         | Stellen Sie sicher, dass das Link150-Gateway Anfragen<br>erhält (Ping Link150 in der DOS-Eingabeaufforderung.<br>Geben Sie <b>Ping</b> und Link150-IP-Adresse ein.<br>Beispielsweise, Ping 169.254.0.10).                                                                                |
|                                                     |                                                                         | Stellen Sie sicher, dass alle Verbindungseinstellungen in<br>Ihren Browser-Internetoptionen korrekt sind.                                                                                                    |
|                                                     | HTTP-Portnummer verloren                                                | Führen Sie ein Zurücksetzen auf die Werkseinstellungen aus.                                                                                                    |
| Keine LED leuchtet.                                 | Die Stromversorgung ist<br>nicht angeschaltet oder<br>nicht stabil      | Schalten Sie den Strom an oder prüfen Sie die Stromquelle.                                                                                                    |
| Eine der LEDs leuchtet nicht.                       | Die LED ist ausgebrannt.                                                | Rufen Sie Ihren lokalen Service-Vertreter an.                                                                                                    |
| Ethernet-Kommunikation-LED leuchtet nicht.          | Die Verbindung ist nicht<br>ordnungsgemäß hergestellt                   | Stellen Sie sicher, dass das richtige Kabel verwendet und richtig verbunden wurde.                                                                                                    |

HINWEIS: Löschen Sie Cookies, wenn die übernommenen Änderungen nicht wiedergegeben werden.

Schneider Electric 35 rue Joseph Monier 92500 Rueil Malmaison France

+ 33 (0) 1 41 29 70 00

www.se.com

Da Normen, Spezifikationen und Bauweisen sich von Zeit zu Zeit ändern, sollten Sie um Bestätigung der in dieser Veröffentlichung gegebenen Informationen nachsuchen.

© 2021 - Schneider Electric. Alle Rechte vorbehalten DOCA0110DE-05